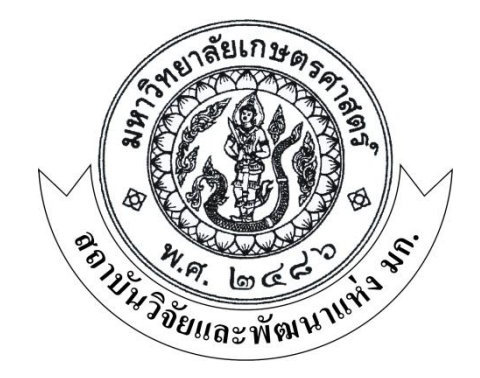

# คู่มือ

## การใช้งานระบบ ERP

- การจองเงินงบประมาณ
- การสร้างใบสั่งซื้อ/สั่งจ้าง และการตั้งหนี้

งานพัสดุ สำนักงานเลขานุการ สถาบันวิจัยและพัฒนาแห่งมหาวิทยาลัยเกษตรศาสตร์

#### คู่มือการจองงบประมาณหลายรายการ ในระบบ ERP

ภาพที่ 1

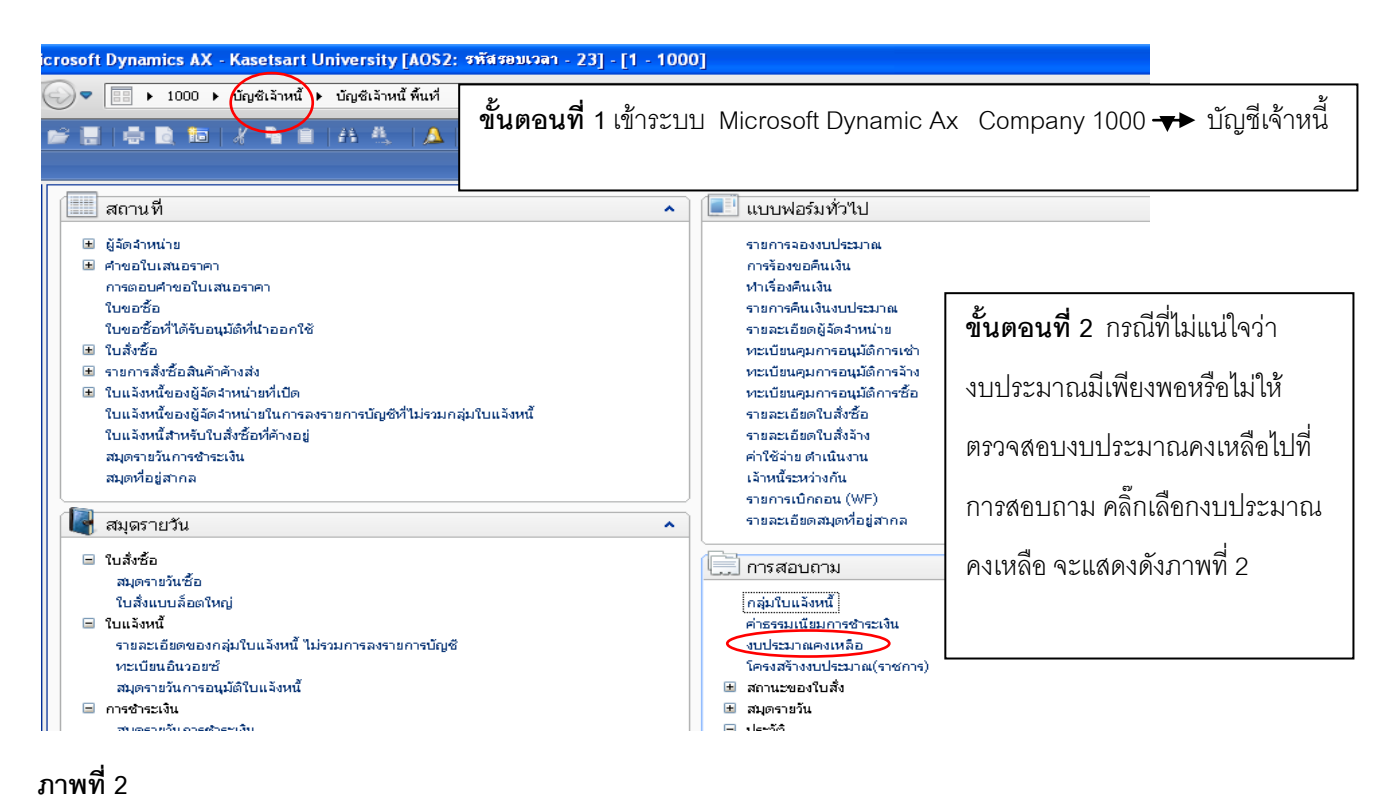

| 1 - 1 - 1 - 1 - 1 - 1 - 1 - 1 - 1 - 1 -                                                                                                    |                                                                 |                                                                               |                                                                                                    |                                                     |
|----------------------------------------------------------------------------------------------------|-----------------------------------------------------------------|-------------------------------------------------------------------------------|----------------------------------------------------------------------------------------------------|-----------------------------------------------------|
| ParameterBudget date: 16/8/2013                                                                                                    | งบประมาณปัญชิแรกประเภท<br>โมเดล:<br>รหัสงบประมาณ:<br>แหล่งเงิน: | <b>เ</b> ลือก (a)                                                             | อร์มทั่วไป<br>เองงบประมาณ<br>ขอคืนเงิน<br>คืนเงินงบประมาณ<br>ในเงินงบประมาณ<br>ในดูผู้จัดจำหน่าย<br>คุมการอนุมัติการเช่า |                                                     |
|                                                                                                    | หน่วยงาน:<br>แผนงาน:<br>โครงการ:<br>ปีการศึกษา:                 |                                                                               | ๆมากรอนุมอกรง เง<br>คุมการอนุมอกรช้อ<br>มีขตใบสิ่งช้อ<br>ขต้านในงาน<br>อห่างกัน<br>บิกลอน (WF)<br>มัขตสมุดห้อยู่สากล     | <b>ขั้นตอนที่ 3</b> คลิกเลือก จะแสดงดัง<br>ภาพที่ 3 |
| การเลือกและการตั้งค่าของการค้นหางาน                                                                                                    | ពកតរ                                                            | ยกเลก                                                                         | ุบถาม<br>เว้าหน้                                                                                                    | <u> </u>                                            |
| <ul> <li>ใบแจ้งหนี้</li> <li>รายละเอียดของกลุ่มใบแจ้งหนี้ ไม่รว<br/>หะเบียนอินวอยช์</li> <li>สมุตรายวันการอนุมัติใบแจ้งหนี้</li> <li>การชำระเงิน</li> <li>สมุตรายวันการชำระเงิน</li> <li>การโอนอ้ายการชำระเงิน</li> </ul> | มการลงราชการนัญชั                                               | ค่าธรร<br>งบประ<br>โครงส<br>≇ สถานะ<br>≇ สมุดรา<br>⊟ ประวัติ<br>สถิติ<br>ใบส์ | ■ารทุณ<br>มเนียมการชำระเงิน<br>มาณคงเหลือ<br>ร้างงบประมาณ(ราชการ)<br>รของใบสั่ง<br>เขวัน<br>รรีกิจ<br>รช้องก็ถูกยุกเล็ก  |                                                     |
| 🖬 รายงาน                                                                                                    | *                                                               | 🗆 ໃນສໍ້                                                                       | งช้อ<br>* *                                                                                                    |                                                     |

| 📼 Budget summary (1 - 1000)                |              |          |                   |                     |
|--------------------------------------------|--------------|----------|-------------------|---------------------|
| เลือกการสอบถาม: แบบสอบถามที่ใช้ก่อแหน้านี้ |              |          |                   | ✓ ปรับเปลี่ยน (a) ▶ |
| โครงสร้าง                                  |              |          |                   |                     |
| 🖷 ตาราง<br>— 🌐 งบประมาณบัญชีแขกประเภท      |              |          |                   |                     |
| กำหนดช่วง การเรียงสำคับ                    |              |          | จะขึ้นหน้าต่างให้ |                     |
| ตาราง                                      | พื่ลด์       | งอนไข    | ی انہ             | เพิ่ม               |
| งบประมาณบัญชีแยกประเภท                     | โมเดล        |          | โระบเงือนไข       | 21220               |
| งบประมาณบัญชีแยกประเภท                     | รหัสงบประมาณ |          | 9                 |                     |
| งบประมาณบัญชีแยกประเภท                     | แหล่งเงิน    |          |                   |                     |
| งบประมาณบัญชีแยกประเภท                     | หน่วยงาน     |          |                   |                     |
| งบประมาณบัญชีแยกประเภท                     | แผนงาน       |          |                   |                     |
| งบประมาณบัญชีแยกประเภท                     | โครงการ      |          |                   |                     |
| งบประมาณบัญชีแยกประเภท                     | ปีการศึกษา   |          |                   |                     |
|                                            |              |          |                   |                     |
|                                            |              |          |                   |                     |
|                                            |              | $\smile$ | ຈັກຊັ່ຫ (e)       | ຫກລາ ຍກເລົກ         |

#### ภาพที่ 4

| 🖼 Budget summary (1 - 1000)                |              |                              |                   |              |      |  |  |  |  |  |
|--------------------------------------------|--------------|------------------------------|-------------------|--------------|------|--|--|--|--|--|
| เลือกการสอบถาม: แบบสอบถามที่ใช้ก่อนหน้านี้ |              | ขั้นตอนที่ 4 เลือกปีงบประมาณ |                   |              |      |  |  |  |  |  |
| เครงสราง                                   |              |                              |                   |              |      |  |  |  |  |  |
| กำหนดช่วง การเรียงสำดับ                    |              |                              |                   |              |      |  |  |  |  |  |
| ตาราง                                      | พีลด์        | เงือนไข                      |                   |              | (พิม |  |  |  |  |  |
| งบประมาณบัญชีแยกประเภท                     | โมเดล        |                              |                   |              |      |  |  |  |  |  |
| งบประมาณบัญชีแยกประเภท                     | รหัสงบประมาณ | รูปแบบสำลองงบประมาณ          | ชื่อ              | แบบจำลองย่อย |      |  |  |  |  |  |
| งบประมาณบัญชีแยกประเภท                     | แหล่งเงิน    | 2555                         | ปีงบประมาณ 2555   | 2555         |      |  |  |  |  |  |
| งบประมาณบัญชีแยกประเภท                     | หน่วยงาน     | 2555-A                       | เงินกันจากปี 2554 | 2555-A       |      |  |  |  |  |  |
| งบประมาณบัญชีแยกประเภท                     | แผนงาน       | 2556                         | ปังบประมาณ 2556   | 2556         |      |  |  |  |  |  |
| งบประมาณบัญชีแยกประเภท                     | โครงการ      | 2556-A                       | เงินกันจากปี 2555 | 2556-A       |      |  |  |  |  |  |
| งบประมาณบัญชีแยกประเภท                     | ปีการศึกษา   | NONE                         | ไม่ควบคุมงบประมาณ | NONE         |      |  |  |  |  |  |
|                                            |              |                              |                   |              |      |  |  |  |  |  |
|                                            |              |                              |                   |              |      |  |  |  |  |  |
|                                            |              |                              |                   |              |      |  |  |  |  |  |
|                                            |              |                              |                   |              |      |  |  |  |  |  |

#### ภาพที่ 5

| <mark>เลือกการสอบถาม:</mark> การสอบถามที่ใช้ |                                 |                                                |                                              | 💙 ปรับเปลี่ยน (a) 🕨                      |
|----------------------------------------------|---------------------------------|------------------------------------------------|----------------------------------------------|------------------------------------------|
| โครงสร้าง                                    | ขั้นตอน <sup>:</sup><br>ในคอลัง | ที่ 5 กดเลือกรหัสงบปร<br>มน์คำอธิบาย เลือกตัวเ | ะมาณจะแสดงข้อมูล จ<br>กรองข้อมูลโดยฟิลด์ จะเ | ากนั้นค้นหาโดยคลิกขวา<br>เสดงดังภาพที่ 6 |
| ตาราง                                        | พื่อด์                          | เงื่อนไข                                       |                                              | 🔨 เพิ่ม                                  |
| งบประมาณบัญชีแยกประเภท                       | โมเดล                           | 2556                                           |                                              |                                          |
| งบประมาณบัญชีแยกประเภท                       | รหัสงบประมาณ                    |                                                |                                              |                                          |
| งบประมาณบัญชีแยกประเภท                       | แหล่งเงิน                       | รหัสงบประมาณ                                   | ศาอธิบาย                                     |                                          |
| งบประมาณบัญชีแยกประเภท                       | หน่วยงาน                        | 10000                                          | งบบุคลากร                                    |                                          |
| งบประมาณบัญชีแยกประเภท                       | แผนงาน                          | 10100                                          | เงินเดือน ข้าราชการ                          |                                          |
| งบประมาณบัญชีแยกประเภท                       | โครงการ                         | 10200                                          | ค่าจ้างประสา                                 | _                                        |
| งบประมาณบัญชีแยกประเภท                       | ปีการศึกษา                      | 10301                                          | ค่าจ้างพนักงานราชการ                         |                                          |
|                                              |                                 | 10302                                          | ค่าจ้างพนักงานเงินรายได้                     |                                          |
|                                              |                                 | 10401                                          | ตัวกรองข้อมุลโดยฟิลด์                        |                                          |
|                                              |                                 | 10401-561B135100PG0000                         | 1                                            | ภาคปกติ                                  |
|                                              |                                 | 10401-562B01PG00024                            |                                              | _                                        |

| เลือกการสอบถาม: การสอบถามที่ใช้                                                                           |                                                                                                    |                                |                  | 💙 ปรับ                               | มปลี่ยน (a) 🕨 |                |
|----------------------------------------------------------------------------------------------------|----------------------------------------------------------------------------------------------------|--------------------------------|------------------|--------------------------------------|---------------|----------------|
| <ul> <li>โครงสร้าง</li> <li>โครงสร้าง</li> <li>โครงสร้าง</li> <li>โครงสร้าง</li> <li>โครงสร้าง</li> </ul> | 🍱 Filter: คำอุธิษาย (1)                                                                                                    | ขั้นตอนที่ 6 ระบุหม            | เวดงบประ:        | มาณโดย                               |               |                |
| กำหนดช่วง การเรื่องสำดับ<br>ดาราง                                                                         | การเรียงสำคับ<br>คำอธิบาย: *ตอบแทนใช้สอย* <br>พิมพ์ A กำต้องการหาค่าตั้งแต่ A และต่อจากนั้น<br>พิมพ์ 1 9 ถ้าต้องการหาค่าตั้งแต่ 1 ถึง 9 |                                |                  |                                      |               | ต้องการค้นหา * |
| งบประมาณบัญชีแขกประเภท<br>งบประมาณบัญชีแขกประเภท                                                          | หมายเหตุวา คุณสามาร                                                                                                    | กาชอกขระยูทลตชงไดแก / และ ≁ าเ | แการคนหาได       | หลังจากนั้นกดตกลง จะแสดงดังภาพที่ 7  |               |                |
| งบประมาณบัญชีแยกประเภท<br>งบประมาณบัญชีแยกประเภท                                                          |                                                                                                    | ( ตกลง )                       | ยกเลิก           |                                      |               |                |
| งบประมาณบัญชีแยกประเภท                                                                                    | แผนงาน                                                                                                    | 10100                          | เงินเดือน ข้ารา  | เชการ                                |               |                |
| งบประมาณบัญชีแยกประเภท                                                                                    | โครงการ                                                                                                    | 10200                          | ค่าล้างประสา     |                                      |               |                |
| งบประมาณบัญชีแยกประเภท                                                                                    | ปีการศึกษา                                                                                                    | 10301                          | ค่าล้างหนักงาน   | เราชการ                              |               |                |
|                                                                                                    |                                                                                                    | 10302                          | ค่าจ้างหนักงาน   | ณ้กงานเงินรายได้                     |               |                |
|                                                                                                    |                                                                                                    | 10401                          | - ค่าจ้างชั่วครา | าวรายเดือน                           |               |                |
|                                                                                                    |                                                                                                    | 10401-561B135100PG00001        | ศธ 0513.1030     | 01/1595 ค่าจ้างเดือนมิ.ย.56 ภาคปกติ  |               |                |
|                                                                                                    |                                                                                                    | 10401-562B01PG00024            | ศธ 0513.1020     | 008/00138                            |               |                |
|                                                                                                    | 831050810 Seconskords<br>831051110 eutikeanum                                                                                           | 10401-562B01PG00075            | ก.สัตวบาลจอง     | งเงินค่าจ้างชั่วคราว เดือน ธันวาคม 2 |               |                |
|                                                                                                    | 831060010 nibeatrains #                                                                                                    | inma 10401-562B01PG00076       |                  |                                      |               |                |
|                                                                                                    |                                                                                                    | 10401-562B01PG00078            | ภ.สัตวบาลจอะ     | งเงินค่าจ้างชั่วคราว เดือน พฤศจิกาย  |               |                |
|                                                                                                    |                                                                                                    | 10401-562B01PG00134            |                  |                                      |               |                |

ภาพที่ 7

| Budget summary (1 - 1000)         |              |                                                                 |
|-----------------------------------|--------------|-----------------------------------------------------------------|
| วกการสอบถาม: การสอบถามที่ใช้      |              | ขั้นตอนที่ 7 คลิกเลือกรหัสงบประมาณ 21000                        |
| โครงสร้าง                         |              |                                                                 |
| ตาราง<br>มีงบประมาณบัญชีแยกประเภท |              |                                                                 |
|                                   |              |                                                                 |
| เหนดช่วง การเรียงสำดับ            |              |                                                                 |
| (D)574                            | ฟีลด์        | ເລັ່ວນໃຫ                                                        |
| งบประมาณบัญชีแยกประเภท            | โมเดล        | 2556                                                            |
| งบประมาณบัญชีแยกประเภท            | รหัสงบประมาณ |                                                                 |
| งบประมาณบัญชีแยกประเภท            | แหล่งเงิน    | รหัสงบประมาณ ศระอธิบาย                                          |
| งบประมาณบัญชีแยกประเภท            | หน่วยงาน     | 21000 ค่าตอบแหนใช้สอยวัสดุ                                      |
| งบประมาณบัญชีแยกประเภท            | แผนงาน       | 21000-562B310800PG00093 🖡 0513.10109/0324 ส.19 พย.55 ค่าตอบแทน  |
| งบประมาณบัญชีแยกประเภท            | โครงการ      | 21000-562B315100PG00015 ศธ0513.10121/0103ลว13กพ.56เบิกชดเชยค่าต |
| งบประมาณบัญชีแขกประเภท            | ปีการศึกษา   |                                                                 |
|                                   |              |                                                                 |
|                                   |              |                                                                 |
|                                   |              |                                                                 |
|                                   |              |                                                                 |

#### ภาพที่ 8

| Budget summary (1 - 1000)                  |      |                     |      |                                             |                                                |  |  |
|--------------------------------------------|------|---------------------|------|---------------------------------------------|------------------------------------------------|--|--|
| เลือกการสอบถาม: แบบสอบถามที่ใช้ก่อนหน้านี้ |      | ✓ ปรับเปลี่ยน (a) ▶ |      |                                             |                                                |  |  |
| โครงสร้าง                                  |      |                     |      |                                             | ขั้นตอนที่ 8 เลือกแหล่งเงิน 2000               |  |  |
| ตาราง                                      | พื่อ | ด์                  |      | เงื่อนไข                                    | เพิ่ม                                          |  |  |
| งบประมาณบัญชีแยกประเภท                     | โมแ  | กล                  |      | 2556                                        |                                                |  |  |
| งบประมาณบัญชีแยกประเภท                     | รหัส | งบประมาณ            |      | 21000                                       |                                                |  |  |
| งบประมาณบัญชีแยกประเภท                     | แหล  | จ่งเงิน             |      |                                             |                                                |  |  |
| งบประมาณบัญชีแยกประเภท                     | หน่  | หมายเลข             | ศา   | อธิบาย                                      |                                                |  |  |
| งบประมาณบัญชีแขกประเภท                     | แผ   | 1000                | เงิน | เงบประมาณ                                   |                                                |  |  |
| งบประมาณบัญชีแยกประเภท                     | โค   | 2000                | เงิน | เรายได้                                     |                                                |  |  |
| งบประมาณบัญชีแขกประเภท                     | ปีก  | AAA                 | ใช้เ | สำหรับ ทรัพย์สินที่ได้มาจากเงินพัฒนาวิชาการ | s(ส่วนของหัวหน้าโครงการ , หรือเงินอุดหนุนวิจัย |  |  |
|                                            |      |                     |      |                                             |                                                |  |  |
|                                            |      |                     |      |                                             |                                                |  |  |
|                                            |      |                     |      |                                             |                                                |  |  |

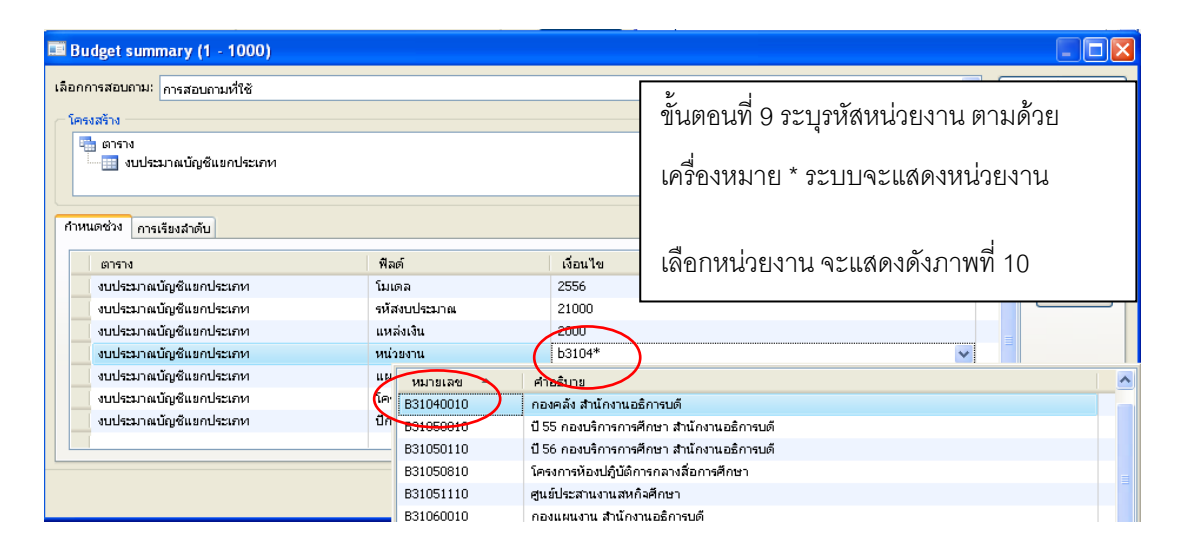

#### ภาพที่ 10

| <ul> <li>Budget summary (1 - 1000)</li> <li>เลือกการสอบถามมร์ใช้</li> <li>โคระสร้าง</li> <li>โคระสร้าง</li> <li>สาราง</li> <li>งบประมาณบัญชิแขกประเภท</li> <li>การเรียงสาดับ</li> </ul>                                                                                                   |                                                                                                    | ขั้นตอนที่ 10 เมื่อระบุข้อมูล<br>ครบถ้วนตามที่ต้องการค้นหาแล้ว<br>กดตกลง จะแสดงดังภาพที่ 11       |
|----------------------------------------------------------------------------------------------------|----------------------------------------------------------------------------------------------------|---------------------------------------------------------------------------------------------------|
| <ul> <li>ตาราง</li> <li>งบประมาณบัญชีแขกประเภท</li> <li>งบประมาณบัญชีแขกประเภท</li> <li>งบประมาณบัญชีแขกประเภท</li> <li>งบประมาณบัญชีแขกประเภท</li> <li>งบประมาณบัญชีแขกประเภท</li> <li>งบประมาณบัญชีแขกประเภท</li> <li>งบประมาณบัญชีแขกประเภท</li> <li>งบประมาณบัญชีแขกประเภท</li> </ul> | พิลต์           โมเตล           รห้สงบประมาณ           แหล่งเงิน           แหล่งเงิน           หน่วยงาน           แหน่งหน           โครงการ           ปการศึกษา | iiaulta         iiiu           2556         21000           2000         2000           b31040010 |
|                                                                                                    |                                                                                                    | รีเช็ด(e) ดกลง ยกเลิก                                                                             |

ภาพที่ 11

| Budget summary criteria (1)         |                                                                        |                                    |            |                  |
|-------------------------------------|------------------------------------------------------------------------|------------------------------------|------------|------------------|
| Parameter<br>Budget date: 16/8/2013 | งบประมาณบัญชิแขก<br>โมเดล:<br>รหัสงบประมาณ:<br>แหล่งเงิน:<br>หน่วยงาน: | 2556<br>21000<br>2000<br>b31040010 | เลือก (a)  |                  |
|                                     | โครงการ:<br>ปีการศึกษา:                                                |                                    | ମଉตกลง ବଆ  | แสดงดังภาพที่ 12 |
| การเลือกและการตั้งค่าของการค้นหางาน |                                                                        |                                    | กลง ยกเล็ก |                  |

| · · · · · · · · · · · · · · · · · · ·           |                                        |                                   |                                            | WILDING               |  |  |  |  |  |  |  |
|-------------------------------------------------|----------------------------------------|-----------------------------------|--------------------------------------------|-----------------------|--|--|--|--|--|--|--|
| 👿 สรุปงบประมาณ (1 - 1000) - รูปแบบจำลองงบประมาณ | #: 2556, 21000                         |                                   |                                            |                       |  |  |  |  |  |  |  |
| ไฟล์ แก้ไข เครื่องมือ ศาสิ่ง วิธีใช้            |                                        |                                   |                                            |                       |  |  |  |  |  |  |  |
|                                                 |                                        |                                   |                                            |                       |  |  |  |  |  |  |  |
| กาพรวม ทั่วไปพิมก์ชัน (a) →                     |                                        |                                   |                                            |                       |  |  |  |  |  |  |  |
| รูปแ รหัสงบประมาณ คำอธิบาย                      | แหล่งเงิน                              | หน่วยงาน แผนงาน                   | คำอธิบาย โม                                | การสอบถาม (b) 🔸       |  |  |  |  |  |  |  |
| 2556 21000 ค่าตอบแทนใช้สอยวัสดุ                 | 2000                                   | B31040010 5699999                 | ผลงานด้านการสนับสนุนด้านการดำเนินงาน 56    | รายงานสรปงบประมาณ (c) |  |  |  |  |  |  |  |
| କ <u>ଙ୍</u><br>ยอ                               | ปรากฏรายละเอียดง<br>เดคงเหลือตามภาพที่ | บประมาณดัง <i>ม</i><br>13 สามารถฯ | าาพที่ 12 ให้เลื่อนแท็ปสีฟ้า<br>จองเงินได้ | ไปทางขวาจะแสดง        |  |  |  |  |  |  |  |
| เลื่อนแท็ป<br><                                 |                                        |                                   | >                                          |                       |  |  |  |  |  |  |  |
| หมายเลขรูปแบบจำลองงบประมาณ                      |                                        |                                   |                                            | บาท 1000 usr 🗐 🗊 🪙    |  |  |  |  |  |  |  |

ภาพที่ 13

| 🐺 สรุปงบประมาณ (1 - 1000) - รูปแบบ   | เจ้าลองงบประมาณ; 25 | 56, 21000  |                  |             |                             |            |                        |
|--------------------------------------|---------------------|------------|------------------|-------------|-----------------------------|------------|------------------------|
| ไฟล์ แก้ไข เครื่องมือ คำสั่ง วิธีใช้ |                     |            |                  |             |                             |            |                        |
| 🖿 🗮 X   🖶 🖻 🖉 🛛 🎀 🌾                  | 🏂 🌋   🅪 🝕 🍕         | Þ 🕪 🌒 🖺 🛕  | 0                |             |                             |            |                        |
| ภาพรวม ห้วไป                         |                     |            |                  |             |                             |            | ฟังก์ชัน (a) 🕨         |
| โอนข้ายงบประมาณ                      | ขอจองเงิน           | คืนเงิน    | มูลค่าใบสั่งซื้อ | ยอดเงินจริง | <del>มอดเงินที่เห</del> อือ | ปีการศึกษา | การสอบถาม (b) 🔸        |
| 592,400.00                           | -2,784,694.62       | 841,988.63 |                  | (           | 371,694.01                  | 99         | รายงานสรุปงบประมาณ (c) |
|                                      |                     |            |                  |             | <u> </u>                    |            |                        |
|                                      |                     |            |                  |             |                             |            |                        |
|                                      |                     |            |                  |             |                             |            |                        |
|                                      |                     |            |                  |             |                             |            |                        |
|                                      |                     |            |                  |             |                             |            |                        |
|                                      |                     |            |                  |             |                             |            |                        |
|                                      |                     |            |                  |             |                             |            |                        |
|                                      |                     |            |                  |             |                             |            |                        |
| <                                    |                     |            |                  |             |                             | >          |                        |
|                                      |                     |            |                  |             |                             |            |                        |
| หมายเลขรูปแบบจำลองงบประมาณ           |                     |            |                  |             |                             |            | บาท 1000 usr 🗐 🗟       |

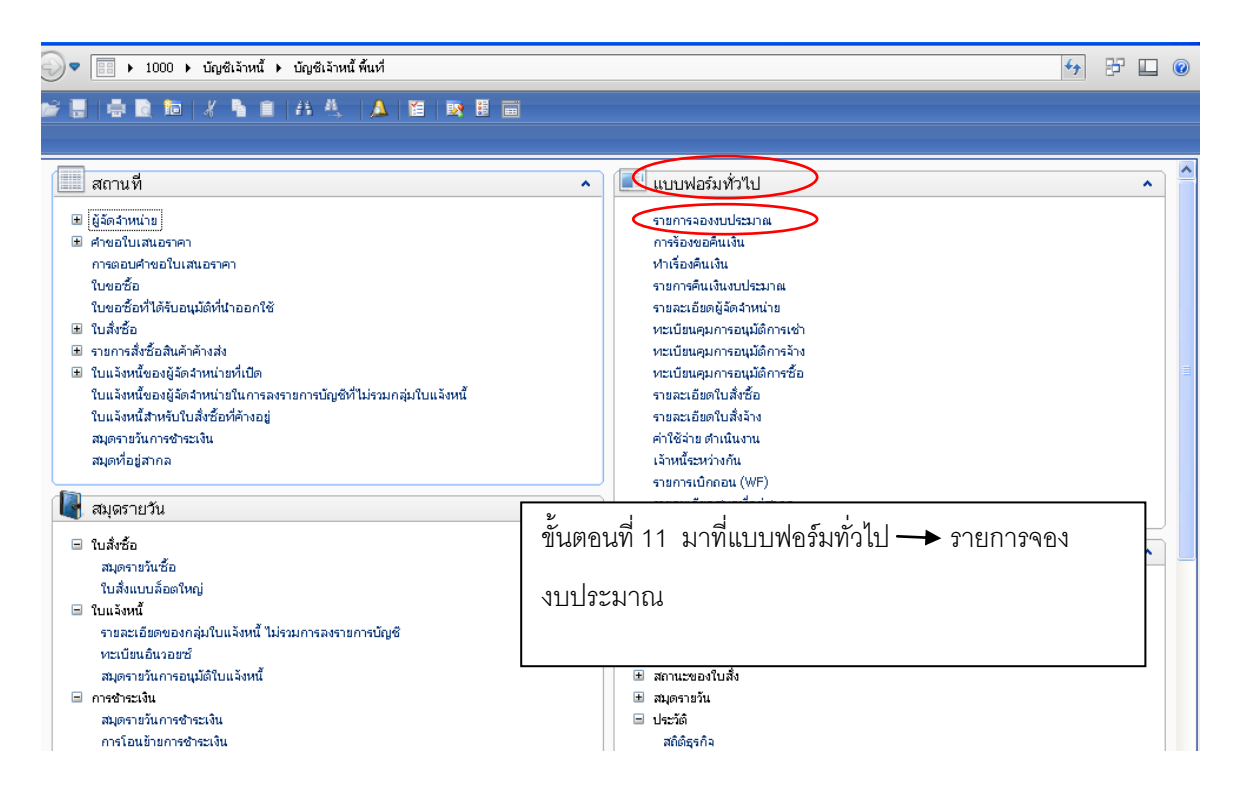

#### ภาพที่ 15

| A  | <u> </u>                                       |                    |                            |                                          |                                                                      |        |            |  |  |  |
|----|------------------------------------------------|--------------------|----------------------------|------------------------------------------|----------------------------------------------------------------------|--------|------------|--|--|--|
| 1  | Bu                                             | dget journal ta    | able (1 - 1000) - เลขที่สม | เครายวันงบประมาณ: B002821, ค่าที่        | น้ำประปา เดือน พ.ย. 55, ลงรายการบัญชิแล้ว; ไม่ใช่, ประเภทสมุดงบประมา | ณ; การ | 119 🔳 🗖 🔀  |  |  |  |
| ใ  | ไฟล์ แก้ไข เครื่องมือ ศำสั่ง วิธีใช้           |                    |                            |                                          |                                                                      |        |            |  |  |  |
| (  |                                                | . X 🗟 🛛            |                            | (+ «( < ) ) (+ ) (+ ) (+ )               | Ô                                                                    |        |            |  |  |  |
| ~  |                                                |                    |                            | · · · · · · ·                            | ขั้นตอนที่ 12 กดปุ่มสร้าง เพื่อสร้างสมุด                             |        |            |  |  |  |
| แส | 0V:                                            | รายการที่ยังไม่ลงร | ายการบัญชี 🎽               |                                          | รายวันงบประมาณจะแสดงดังภาพที่ 16                                     |        | บรรทัด (a) |  |  |  |
| C  | ver                                            | view General       |                            |                                          |                                                                      |        | _          |  |  |  |
|    | สมุดงบประมาณ เลขที่สมุดรายวันงบประมาณ คำอธิบาย |                    |                            | คำอธิบาย                                 |                                                                      | ^      |            |  |  |  |
|    |                                                |                    |                            |                                          |                                                                      |        |            |  |  |  |
|    |                                                | 2808BG             | B002821                    | ค่าน้ำประปา เดือน พ.ย. 55                |                                                                      |        |            |  |  |  |
|    |                                                | 2B13BG             | B002823                    | จัดซื้อกระดาษคาร์บอนสีน้ำเงิน ตราม้า จำน | วน 5 กล่อง                                                           |        |            |  |  |  |
|    |                                                | 2808BG             | B003224                    | ค่าสมนาคุณสอบปากเปล่าขั้นสุดท้าย         |                                                                      |        |            |  |  |  |
|    |                                                | 2808BG             | B003262                    | ค่าสอนพิเศษ - อ.สิริกร                   | สอนพิเศษ - อ. สิริกร                                                 |        |            |  |  |  |
|    |                                                | 2808BG             | B003469                    | จ่าช่อมแชมเครื่องปรับอากาศ - สนง.        |                                                                      |        |            |  |  |  |
|    |                                                | 2808BG             | B003470                    | ค่าถ่ายเอกสาร เดือนตุลาคม 2555 - ภ.สังคะ | มวิทยาฯ                                                              |        |            |  |  |  |
|    |                                                | 2B310600BG         | B003772                    | ชื้อเครื่องถ่ายเอกสาร จำนวน2เครื่อง      |                                                                      |        |            |  |  |  |
|    |                                                | 004005             | 0004044                    | 18 I. Y. H. I. A.                        |                                                                      |        |            |  |  |  |

| <b>1</b> | -<br>Judget journal ta                      | able (1 - 1000) - สงรายก | ารบัญชีแล้ว: ไม่ใช่, ประเภทสมุคงบประมาณ; การขอกันเงิ         | นงบประมาณ, เรกคอร์ <b>คโหม</b> ่ |           |  |  |  |  |  |  |
|----------|---------------------------------------------|--------------------------|--------------------------------------------------------------|----------------------------------|-----------|--|--|--|--|--|--|
| ไฟ       | ล์ แก้ไข เครื่องมี                          | บ่อ คำสั่ง วิธีใช้       |                                                              |                                  |           |  |  |  |  |  |  |
|          |                                             | 1 🖸 🐬 🖬 🏹 🏹              | K+ <1 <   > I> +1   II 🔔   @                                 |                                  |           |  |  |  |  |  |  |
|          |                                             |                          |                                                              |                                  |           |  |  |  |  |  |  |
| แสด      | แสดง: รายการนั้ยไม่เครายการนั้นชี 💙         |                          |                                                              |                                  |           |  |  |  |  |  |  |
| 0        | Overview General                            |                          |                                                              |                                  |           |  |  |  |  |  |  |
| ΙIΓ      | สมองแห่งนาณ เอยน์สมอราชวันแข่งนาณ ตัวอธิบาย |                          |                                                              |                                  |           |  |  |  |  |  |  |
|          |                                             | · · ·                    |                                                              |                                  |           |  |  |  |  |  |  |
|          | *                                           | B068257                  |                                                              | a. a                             |           |  |  |  |  |  |  |
|          | 28088G                                      | B002821                  | ค่าน้ำประปา เดือน พ.ย. 55                                    | ขนตอนท 13 เลอกสมุดงบประมาณ       |           |  |  |  |  |  |  |
|          | 2B13BG                                      | B002823                  | จัดซื้อกระตาษคาร์บอนสีน้ำเงิน ตราม้า จำนวน 5 กล่อง           |                                  |           |  |  |  |  |  |  |
|          | 2B08BG                                      | B003224                  | ค่าสมนาคุณสอบปากเปล่าขึ้นสุดท้าย                             | โดยกดปมลกศรจะแสดงดังภาพที่ 17    |           |  |  |  |  |  |  |
|          | 2B08BG                                      | B003262                  | ค่าสอนพิเศษ - อ.สิริกร                                       |                                  |           |  |  |  |  |  |  |
|          | 2B08BG                                      | B003469                  | ค่าซ่อมแซมเครื่องปรับอากาศ - สนง.                            |                                  |           |  |  |  |  |  |  |
|          | 2B08BG                                      | B003470                  | ค่าถ่ายเอกสาร เดือนตุลาคม 2555 - ภ.สังคมวิทยาฯ               |                                  |           |  |  |  |  |  |  |
|          | 2B310600BG                                  | B003772                  | ชื้อเครื่องถ่ายเอกสาร จำนวน2เครื่อง                          |                                  |           |  |  |  |  |  |  |
|          | 2B13BG                                      | B004214                  | ปรับปรุงกล้อววงจรปิด จำนวน 3 รายการ                          |                                  |           |  |  |  |  |  |  |
|          | 2K06BG                                      | B004541                  | จองงบประมาณเงินรายได้เพื่อขออนุมัติเบิกจ่ายค่าสมนาคุณอาจารย์ | ใหญ่เดือน กรกฎาคม 2556           |           |  |  |  |  |  |  |
|          | 2B13BG                                      | B004862                  | น้ำหอมรพยนต์เกลดสปอร์เลดี้                                   | ✓                                |           |  |  |  |  |  |  |
|          | <                                           |                          | •                                                            |                                  |           |  |  |  |  |  |  |
|          |                                             |                          |                                                              |                                  |           |  |  |  |  |  |  |
|          |                                             |                          |                                                              | ארט 1000                         | usr 🗐 🖯 🛒 |  |  |  |  |  |  |

#### ภาพที่ 17

| 🠺 Budget journal table (1 - 1000) - ลงรายการบัญษีแล้ว; ไม่ใช่, ประเภทสมุดงบประมาณ; การ | ขอกันเงินงบประมาณ, เรกคอร์คไหม่ 📃 🗆 🔀       |  |  |  |  |  |  |  |  |  |
|----------------------------------------------------------------------------------------|---------------------------------------------|--|--|--|--|--|--|--|--|--|
| ไฟล <u>์ แก้</u> ไข เครื่องมือ คำสั่ง วิธีใช้                                          |                                             |  |  |  |  |  |  |  |  |  |
| (                                                                                      |                                             |  |  |  |  |  |  |  |  |  |
| แสดง: รายการที่ยังไม่ลงรายการบัญชี 💙                                                   | บรรทัด (a)                                  |  |  |  |  |  |  |  |  |  |
| Overview General                                                                       |                                             |  |  |  |  |  |  |  |  |  |
|                                                                                        |                                             |  |  |  |  |  |  |  |  |  |
| สมุดงบประมาณ เลขที่สมุดรายวันงบประมาณ คำอธิบาย                                         |                                             |  |  |  |  |  |  |  |  |  |
| * *                                                                                    |                                             |  |  |  |  |  |  |  |  |  |
|                                                                                        | ขั้นตอนที่ 14 เลือกสมุดงบประมาณ             |  |  |  |  |  |  |  |  |  |
| 2B310400BG มี2556-เงินรายได้-กองคลังจองเงินงบประมาณ กล่อง                              | 2024040000                                  |  |  |  |  |  |  |  |  |  |
|                                                                                        | 2B310400BG                                  |  |  |  |  |  |  |  |  |  |
|                                                                                        | N2                                          |  |  |  |  |  |  |  |  |  |
|                                                                                        | 2 หมายถง แหลงเงน (รายได)                    |  |  |  |  |  |  |  |  |  |
|                                                                                        |                                             |  |  |  |  |  |  |  |  |  |
|                                                                                        | B310400 หมายถึง หน่วยงาน                    |  |  |  |  |  |  |  |  |  |
| าสมนาคูเ                                                                               | นอาจารย์                                    |  |  |  |  |  |  |  |  |  |
|                                                                                        |                                             |  |  |  |  |  |  |  |  |  |
|                                                                                        | BC אא ומנוא אם אביצא וגע                    |  |  |  |  |  |  |  |  |  |
|                                                                                        |                                             |  |  |  |  |  |  |  |  |  |
|                                                                                        | 🗕 หลังจากนั้น กดบันทึก จะแสดงดัง 🏻 💾 🖉      |  |  |  |  |  |  |  |  |  |
| การโอนย้ายการชำระเงิน                                                                  |                                             |  |  |  |  |  |  |  |  |  |
|                                                                                        | " ภาพท์ 18                                  |  |  |  |  |  |  |  |  |  |
|                                                                                        |                                             |  |  |  |  |  |  |  |  |  |
| ษ ข้อมูลพื้นฐาน                                                                        |                                             |  |  |  |  |  |  |  |  |  |
| ช ธุรกรณ<br>ม สถานะ                                                                    | บันทึกการจัดส่ง<br>ในบริษณ์                 |  |  |  |  |  |  |  |  |  |
|                                                                                        | นาท 1000 usr 🚍 🕄                            |  |  |  |  |  |  |  |  |  |
| Start C C O A Microsoft Dynamics A., R asulgualszana (1 - 10., R a                     | udnet journal table ( Document 1 - Microsof |  |  |  |  |  |  |  |  |  |
|                                                                                        |                                             |  |  |  |  |  |  |  |  |  |

| Budget journal table (1 - 1000) - เลขที่สมุครายวันงบประมาณ: B067778, จองเงินงบประมาณ ค่าวัสดุ จำนวน 3 รายการ (เงิน 4 ,900 บาท), ลงรายการบัญชิแล้ว: ไม่ 🔳 🔲 🗙 |                   |                   |                                                                |                                                    |  |  |  |  |  |  |
|----------------------------------------------------------------------------------------------------|-------------------|-------------------|----------------------------------------------------------------|----------------------------------------------------|--|--|--|--|--|--|
| เฟล่                                                                                                    | ์ แก้ไข เครื่องมี | iอ คำสั่ง วิธีใช้ |                                                                |                                                    |  |  |  |  |  |  |
| 1                                                                                                    | 🔒 🗙 🖷 🛛           | L 🛛 🛛 🕇 🔽 🏹 🏹     | KÞ 📢 🖣 🕨 🔿   💾 🔔   Ø                                           |                                                    |  |  |  |  |  |  |
| เสดง: รายการที่ยังไม่ลงรายการบัญชั ♥<br>Overview General                                                                                                    |                   |                   |                                                                |                                                    |  |  |  |  |  |  |
| สมุดงบประมาณ เลชที่สมุดราชวันงบประมาณ คำอธิบาย                                                                                                    |                   |                   |                                                                |                                                    |  |  |  |  |  |  |
|                                                                                                    | •                 | •                 |                                                                | ข้ายตองเชื่า 5 กองในนาครทัด กระเบตล งดังการเช่า 10 |  |  |  |  |  |  |
|                                                                                                    | 2B310400BG        | B067778           | จองเงินงบประมาณ ค่าวัสดุ จำนวน 3 รายการ (เงิน 4 ,900 บาท)      | ่ แพมกุหม เว แผ่⊓ี่ข⊓าาทม ส∞คยผ่นผ่ว่า เพ่น เลื    |  |  |  |  |  |  |
|                                                                                                    | 2808BG            | B002821           | ค่าน้ำประปา เดือน พ.ย. 55                                      |                                                    |  |  |  |  |  |  |
|                                                                                                    | 2B13BG            | B002823           | จัดซื้อกระตาษคาร์บอนสีน้ำเงิน ตราม้า จำนวน 5 กล่อง             |                                                    |  |  |  |  |  |  |
|                                                                                                    | 2808BG            | B003224           | ค่าสมนาคุณสอบปากเปล่าขึ้นสุดท้าย                               |                                                    |  |  |  |  |  |  |
|                                                                                                    | 2808BG            | B003262           | ค่าสอนพิเศษ - อ.สิริกร                                         |                                                    |  |  |  |  |  |  |
|                                                                                                    | 2808BG            | B003469           | ค่าซ่อมแซมเครื่องปรับอากาศ - สนง.                              |                                                    |  |  |  |  |  |  |
|                                                                                                    | 2808BG            | B003470           | ค่าถ่ายเอกสาร เดือนตุลาคม 2555 - ภ. สังคมวิทยาฯ                |                                                    |  |  |  |  |  |  |
|                                                                                                    | 2B310600BG        | B003772           | ชื้อเครื่องถ่ายเอกสาร จำนวน2เครื่อง                            |                                                    |  |  |  |  |  |  |
|                                                                                                    | 2B13BG            | B004214           | ปรับปรุงกล้อววงจรปิด สำนวน 3 รายการ                            |                                                    |  |  |  |  |  |  |
|                                                                                                    | 2K06BG            | B004541           | จองงบประมาณเงินรายได้เพื่อขออนุมัติเบิกจ่ายค่าสมนาคุณอาจารย์ให | ญ่เดือน กรกฎาคม 2556                               |  |  |  |  |  |  |
|                                                                                                    | 2B13BG            | B004862           | น้ำหอมรพยนต์เกลดสปอร์เลดี้                                     | <b>v</b>                                           |  |  |  |  |  |  |
| <                                                                                                    |                   |                   | •                                                              | >                                                  |  |  |  |  |  |  |
|                                                                                                    |                   |                   |                                                                |                                                    |  |  |  |  |  |  |

#### ภาพที่ 19

| Budget transfer journal (1 - 1000) - เลขที่สมุครายวันงบประมาณ: B067778, จองเงิน           ไฟส์ แก้ไข เครื่องมือ ศำสั่ง วิธีใช้           ไฟส์ แก้ไข เครื่องมือ ศำสั่ง วิธีใช้           Overview General           วันที่           รายการอองบบประเภณ           รายการอองบบประเภณ           วันที่           รายการอองบบประเภณ           รายการอองบบประเภณ           วันที่           รายการอองบบประเภณ           รอยระยา           รอยระยา | ขั้นตอนที่ 16 เลือกรายการจองงบประมาณ 562b310400PR<br>56 หมายถึง ปีงบประมาณ 2556<br>2 หมายถึง แหล่งเงิน<br>B310400 หมายถึงหน่วยงาน<br>PR หมายถึง การจองงบประมาณกรณีที่ผ่านการจัดซื้อจัดจ้าง<br>ระบบจะสร้างเลขใบสำคัญให้อัตโนมัติ ต่อจากนั้นให้ระบุมิติต่างๆ<br>ตามรหัสงบประมาณที่จอง ระยะเวลาคืนเงิน วิธีการจัดหา เลขที่<br>บันทึกข้อความรายงานขอซื้อขอจ้าง เมื่อบันทึกเรียบร้อยแล้วจะ<br>แสดงดังภาพที่ 20 |
|----------------------------------------------------------------------------------------------------|----------------------------------------------------------------------------------------------------|
| มิติเริ่มต้น แหล่งเงิน: หน่วยงาน: แผนงาน: เลยที่เอเ โครงการ: บิการศึกษา: ข้อความ กองขุน: งิเคราะห์:                                                                                                    | nu.<br>na`ıs:<br>                                                                                                    |

| Ģ | Budget trans                                                                                 | fer journal (1 - '   | 1000) - តេម | ที่สมุดราย | ยวันงบประ | มาณ: B068 | 8257, <del>1</del> 2556-13 | <b>นรายได้</b> -กอ                         | งกลังจองเ                    | งินงบประมาณ, ลงรายก    | ารบัญชีแล้ว                           | ว: ไม่ไข่, ประเภท 🔳 🗖 🔀 |
|---|----------------------------------------------------------------------------------------------|----------------------|-------------|------------|-----------|-----------|----------------------------|--------------------------------------------|------------------------------|------------------------|---------------------------------------|-------------------------|
| Γ | ไฟล์ แก้ไข เค                                                                                | าร้องมือ คำสั่ง วิธี | เซ          |            |           |           |                            |                                            |                              |                        |                                       |                         |
|   |                                                                                              | i 🗋 🐼 🐬 '            | T 7 T       | 🅪 🔇        |           | D 🔿 🛛     | 🖹 🔔 🕐                      |                                            |                              |                        |                                       |                         |
| ſ | Overview Gener                                                                               | al                   |             |            |           |           |                            |                                            |                              |                        |                                       | ตรวจสอบความถูกต้อง (a)  |
|   | วันที่ รายการจองงบประมาณ จากรูปแบบงบประมาณ จากรหัสงบประมาณ จังรูปแบบงบประมาณ ถึงรหัสงบประมาณ |                      |             |            |           |           |                            |                                            |                              |                        |                                       | ลงรายการบัญชี (b)       |
|   | *: 14/8/2013                                                                                 | 562B310400F          | PR 25       | 56         |           |           |                            |                                            |                              |                        | <u>โดลอออ</u> ากโครงสร้างงบประมาณ (c) |                         |
|   | _                                                                                            |                      |             |            |           | รหัสงบประ | มาณ                        | ศาอธิบาย                                   |                              |                        |                                       | 🔷 การสอบถาม (d) 🔸       |
|   |                                                                                              |                      |             |            |           | 21301-562 | B310400PR00059             | ศธ 0513.10                                 | 105(พล)/0222                 | :ลา 22/02/2556 (ส      |                                       |                         |
|   | _                                                                                            |                      |             |            |           | 21301-562 | B310400PR00109             | ศธ 0513.10                                 | 105(พส.)/080                 | 9 ລາ 9/08/2556 (ดิฐ)   |                                       | กรจองเงินงบประมาณ (e)   |
|   |                                                                                              |                      |             |            |           | 21302     |                            | ค่าวัสดุบรรจุ                              | กัณฑ์/ฉลากบรร                | <b>ม</b> ุภัณฑ์        | ע                                     |                         |
|   |                                                                                              |                      |             |            |           | 21303     |                            | ค่าวัสดุสำนัก                              | งาน                          | A                      | ขั้นต                                 | าอนที่ 17 เลือก 🛛 📗     |
|   | -                                                                                            |                      |             |            |           | 21303-562 | B310400PG00006             | ศธ 0513.10                                 | 105/4059 ลงว่า<br>เอรไอเรเ   | แที่ 14 ธันวาคม 2555   |                                       |                         |
|   | <                                                                                            |                      |             |            |           | 21303-562 | B310400PR00004             | PE 0513.10                                 | 105/2454 ลงช<br>เอรไอเรริเ   | แห่ง 1 พ.ย. 2555 (กอง  | ราหัส                                 | งบบประมาณตามที่         |
|   |                                                                                              |                      | 1           |            |           | 21303-562 | B310400PR00005             | PE 0513.10                                 | 105/3454 av7<br>105/3454 av7 | แท่ 1 พ.ย. 55 (กองคลง) | 0,000                                 |                         |
|   | ใบสาคญ:                                                                                      | 562B310400BG001      |             |            |           | 21303-562 | B310400PR00006             | ศร 0513 10105/3453 องวันที่ 1 พ.ศ. 55      |                              |                        |                                       | น้องส่วน อัสด           |
|   | มิติเริ่มต้น ——                                                                              |                      | ไปที่มิ     |            |           | 21303-562 | B310400PR00012             | ศร อดอา อออกต์พล)ไดอสา ลงวันที่ อา ร.ค. สส |                              |                        | 141013                                | .สหมาย เป็น เวลห์       |
|   | ມນາວ່າເວັ້ນບ                                                                                 | 2000                 |             | standare - | 2000      | 21303-562 | B310400PR00014             | ศธ.0513.10                                 | 105(พส.)0060                 | aว.24 ธ.ค.2555         |                                       | 2                       |
|   | LIPINGUL.                                                                                    | 2000                 | • "         | NULUL.     | 2000      | 21303-562 | B310400PR00018             | ศธ.0513.10                                 | 105/3458 ລາ 1                | l พ.ย.2555 (แบบขอใ     | สาเ                                   | เกงาน 21303             |
|   | หน่วยงาน:                                                                                    | B31040010            | 💙 માર્ચ     | วยงาน:     | B31040010 |           | INFINITUR.                 | 10/10/                                     | 2013                         |                        |                                       |                         |
|   | แผนงาน:                                                                                      | 5699999              | 🖌 ЦМ        | นงาน:      | 5699999   |           | เลขที่เอกสาร               | <b>i</b> :                                 |                              |                        | L                                     |                         |
|   | โครงการ:                                                                                     | 562B310420000        | 🗸 โคร       | รงการ:     | 562B31042 | 0000      | วิธีการจัดหา:              | 01                                         | ~                            |                        |                                       |                         |
|   | ปีการศึกษา:                                                                                  | 99                   | 🗸 ปีก       | ารศึกษา:   | 99        |           | ข้อความ:                   | ศธ.051                                     | 3.10105/002                  | ลว13 ส.ค.2556          | _                                     |                         |
|   | กองทุน:                                                                                      | 99                   | -<br>       | งหุน:      | 99        |           |                            |                                            |                              |                        |                                       |                         |
|   | ້າວວານນີ້ນ                                                                                   | 00                   |             |            | 00        |           |                            |                                            |                              |                        | _                                     |                         |
|   | APPENDAG                                                                                     | <b>77</b>            |             | IT DA      | 55        |           |                            |                                            |                              |                        |                                       |                         |
|   | <                                                                                            |                      |             |            |           |           |                            |                                            |                              |                        | >                                     |                         |

#### ภาพที่ 21

| 🐺 Budget transf                          | 🖷 Budget transfer journal (1 - 1000) - เลขที่สมุครายวันงบประมาณ: B067778, จองเงินงบประมาณ ค่าวัสคุ จำนวน 3 รายการ (เงิน 4 ,900 บาท), ลงรายการบัญชีแล้ว: 🔳 🗖 🔀 |               |                |          |                 |                   |                   |                        |             |            |                 |       |
|------------------------------------------|----------------------------------------------------------------------------------------------------|---------------|----------------|----------|-----------------|-------------------|-------------------|------------------------|-------------|------------|-----------------|-------|
| ไฟล์ แก้ไข เครื                          | ร้องมือ คำ                                                                                                    | สิ่ง วิธีใช้  |                |          |                 |                   |                   |                        |             |            |                 |       |
| 🗅 🖶 🗙   🖷                                | 1 🗋 🗖                                                                                                    | 7 🖫 🏹         | š 🏹   KÞ 🝕     |          | D 🔍 🗎 🖉         | _ 0               |                   |                        |             |            |                 |       |
| Overview Genera                          | le                                                                                                    |               |                |          |                 |                   |                   |                        |             |            | สอบความถูกต้อง  |       |
| จากรูปแบบงเ                              | บประมาณ                                                                                                    | จากรหัสงบประม | มาณ ถึงรูปแบบง | บประมาณ  | ถึงรหัสงบประมาถ | u                 | tiu:              | นเจ้น ประเภทราย        | เการงบประมา | 3          | งรายการบัญชี    |       |
| * 2556                                   |                                                                                                    | 21303         | 2556           |          |                 |                   | 300               | 0.00 การขอกันเงิเ      | แงบประมาณ   | ค้ดลอกจา   | กโครงสร้างงบปร  | ะมาณ  |
|                                          |                                                                                                    |               |                |          | v               | !                 |                   |                        |             |            | การสอบถาม       | •     |
|                                          |                                                                                                    |               |                |          | ขั้นตอน         | เที่ 18 ระบุจ์    | านวนเงินที่เ      | ท้องการจอ <sup>,</sup> | ្រ          | รายงานก    | ารจองเงินงบประม | ภณ    |
|                                          |                                                                                                    |               |                |          |                 |                   |                   |                        |             | ]          |                 |       |
|                                          |                                                                                                    |               |                |          |                 |                   |                   |                        |             |            |                 |       |
| <                                        |                                                                                                    |               |                |          |                 |                   |                   |                        | >           |            |                 |       |
| ใบสำคัญ:                                 | 562B3104                                                                                                    | 00BG001)      |                |          |                 |                   |                   |                        |             |            |                 |       |
| มิติเริ่มต้น —                           |                                                                                                    |               | ไปที่มิติ ———  |          |                 | รายละเอียดขอซ้อ — |                   |                        |             |            |                 |       |
| แหล่งเงิน:                               | 2000                                                                                                    | ~             | แหล่งเงิน:     | 2000     |                 | ระยะเวลาคืนเงิน:  | 60                |                        |             |            |                 |       |
| หน่วยงาน:                                | B3104001                                                                                                    | 0 🗸           | หน่วยงาน:      | B3104001 | D               | วันที่คืนเงิน:    | 12/10/2013        |                        |             |            |                 |       |
| แผนงาน:                                  | 5699999                                                                                                    | *             | แผนงาน:        | 5699999  |                 | เลขที่เอกสาร:     |                   |                        |             |            |                 |       |
| โครงการ:                                 | 562B3104                                                                                                    | 20000 🔽       | โครงการ:       | 562B3104 | 20000           | วิธีการจัดหา:     | 02 💙              |                        |             |            |                 |       |
| ปีการศึกษา:                              | 99                                                                                                    | ~             | ปีการศึกษา:    | 99       |                 | ข้อความ:          | ศธ.0513.10500/002 | ลว.13 ส.ค.56           |             |            |                 |       |
| กองพุน:                                  | 99                                                                                                    | *             | กองพุน:        | 99       |                 |                   |                   |                        |             |            |                 |       |
| วิเคราะห์:                               | 99                                                                                                    | *             | วิเคราะห์:     | 99       |                 |                   |                   |                        |             |            |                 |       |
| <                                        |                                                                                                    |               |                | Ш        |                 |                   |                   |                        | >           |            |                 |       |
| ้จำนวนเง <mark>ินในสกุลเงินเร</mark> ี่ม | รำนวนเงินในสกุลเงินเริ่มต้น บาท 1000 บรร 🗐 🗃 🛒                                                                                                    |               |                |          |                 |                   |                   |                        |             |            |                 |       |
| 🐉 start 💦                                | 600                                                                                                    | ) 👔 Micros    | oft Dynamic    | 🙀 สรุปงเ | ມປຣະນາຄ (1      | Budget journ      | al ta 🛛 🙀 Bud     | get transfer j         | Documer     | nt1 - Micr | тн 🔇 🗾 🥃        | 12:52 |

| 🐺 Budget tr<br>ไฟล์ แล้ไข | ansfer jo | ขั้นตอนที่ 1                    | 9 ถ้าต้ช           | งการจ    | งองงบประม               | าณหลาย              | ารายการ      | วิธีการเพิ่มรา       | ยการที่ | 2 และ             |               |
|---------------------------|-----------|---------------------------------|--------------------|----------|-------------------------|---------------------|--------------|----------------------|---------|-------------------|---------------|
| Overview G                |           | รายการต่อ                       | ๆไป ใเ             | ห้เลื่อน | ลูกศรลงมา               | บรรทัดที่           | 2 จะแสด      | เงดังภาพที่ 23       | 5       |                   | กต้อง (a)     |
|                           |           |                                 | 1                  |          | <b>K</b> . 1            | , <b>n</b>          |              |                      |         | วงรวยการนั้       | u#(b)         |
| * 12/2/201                |           | รายการจองงบบระมาณ<br>2821040000 | จากรูปแบบง<br>วรระ | บประมาณ  | จากรหสงบบระมาณ<br>21202 | องรูปแบบงบบ<br>วรระ | ระมาณ ถงรห   | สงบประมาณ            |         |                   | Ba(0)         |
| * 100/201                 |           | 020310400FK                     | 2000               |          | 21303                   | 2000                |              |                      |         | ค้ดลอกจากโครงสร้า | งงบประมาณ (c) |
|                           |           |                                 |                    |          |                         |                     |              |                      |         | การสอบถา          | ณ (d) 🔸       |
|                           |           |                                 |                    |          |                         |                     |              |                      |         | รายงานการจองเงิน  | งบประมาณ (e)  |
|                           |           |                                 |                    |          |                         |                     |              |                      |         |                   |               |
|                           |           |                                 |                    |          |                         |                     |              |                      |         |                   |               |
|                           |           |                                 |                    |          |                         |                     |              |                      |         |                   |               |
| <                         |           |                                 |                    |          |                         |                     |              |                      | >       |                   |               |
| ใบสำคัญ:                  | 562B31    | 10400BG001)                     |                    |          |                         |                     |              |                      |         |                   |               |
| มิติเริ่มดัน -            |           |                                 | ปที่มิติ ——        |          | 578                     | เละเอียดขอซื้อ –    |              |                      |         |                   |               |
| แหล่งเงิเ                 | u: 2000   | ~                               | แหล่งเงิน:         | 2000     |                         | ระยะเวลาคืนเงิน:    | 60           |                      |         |                   |               |
| หน่วยงาเ                  | u: B31040 | 0010 🔽                          | หน่วยงาน:          | B3104001 | D                       | วันที่คืนเงิน:      | 12/10/2013   |                      |         |                   |               |
| แผนงาน                    | : 569999  | 99 🔽                            | แผนงาน:            | 5699999  |                         | เลขที่เอกสาร:       |              |                      |         |                   |               |
| โครงการ                   | i: 562B31 | 10420000 🔽                      | โครงการ:           | 562B3104 | 20000                   | วิธีการจัดหา:       | 01           | ~                    |         |                   |               |
| ปีการศึก                  | ษา: 99    | *                               | ปีการศึกษา:        | 99       |                         | ข้อความ:            | ศธ.0513.1010 | 05/002 ลว13 ส.ค.2556 |         |                   |               |
| กองทุน:                   | 99        | *                               | กองทุน:            | 99       |                         |                     |              |                      |         |                   |               |
| วิเคราะห์                 | i: 99     | *                               | วิเคราะห์:         | 99       |                         |                     |              |                      |         |                   |               |
| <                         |           |                                 |                    |          |                         |                     |              |                      | >       |                   |               |

#### ภาพที่ 23

| 🐺 Budget tran<br>ไฟล์ แอ้ไข                                                                          | sfer journal<br>เครื่องมือ คำสั่ง                                                                                                    | (1 - 1000) - เส                        | ขที่สมุครายวันง                           | บประมาณ: B068257             | , ปี2556-เงินราย <b>ได้</b> -กอ      | งคลังจองเงินงบประม | าณ, ลงรายการบัญ | เซิแล้ว: ไม่ใช่, ประเภท 🔳                                                                    |          |  |  |  |
|----------------------------------------------------------------------------------------------------|----------------------------------------------------------------------------------------------------|----------------------------------------|-------------------------------------------|------------------------------|--------------------------------------|--------------------|-----------------|----------------------------------------------------------------------------------------------|----------|--|--|--|
|                                                                                                    | 🖶 🗟 🐼                                                                                                    | 7 7 5 7                                | ( ) ( ) ( ) ( ) ( ) ( ) ( ) ( ) ( ) ( )   | D D 🕬 🗎                      | <u>)</u>   Ø                         |                    |                 |                                                                                              |          |  |  |  |
| Overview Gen                                                                                         | eral                                                                                                    |                                        |                                           |                              |                                      |                    | <               | ตรวจสอบความถูกต้อง (a)                                                                       |          |  |  |  |
| 5ันที่<br>13/8/201:<br>★ 13[8/201:                                                                   | 562B3                                                                                                    | <mark>เรลองงบประมาณ</mark><br>:10400PR | <del>จากรูปแบบงบปร:</del><br>2556<br>2556 | ะมาณ จากรหัสงบประมา<br>21303 | าณ ถึงรูปแบบงบประมาณ<br>2556<br>2556 | ถึงรหัสงบประมาณ    |                 | ลงรายการบัญชี (b)<br>คืดลอกจากโครงสร้างงบประมาณ<br>การสอบถาม (d)<br>รายงานการจองเงินงบประมาณ | (e)      |  |  |  |
| <                                                                                                    |                                                                                                    |                                        |                                           |                              |                                      |                    | >               |                                                                                              |          |  |  |  |
| เป็น ตะบู:<br>มิติเริ่มดัน –<br>แหล่งเงิน<br>หน่วยงาน<br>แผนงาน:<br>โครงการ:<br>ปีการศึกษ<br>กองหุน: | <ul> <li>โบสำคัญ: 562831040086001</li> <li>มัลเริ่มต้น บบร่อล</li> <li>ขั้นตอนที่ 20 เริ่มทำรายการใหม่ตามขั้นตอนที่ 16(ภาพที่19)เพื่อเลือก<br/>แหล่งเงิน: แหล่งเงิน: แหล่งเงิน: แหล่งเงิน: แหล่งเงิน:</li> <li>หน่วยงาน: พน่วยงาน: ผมุดเล่มเดิมแล้วทำจนถึงขั้นตอนที่ 18(ภาพที่ 21)</li> <li>แหนงาน: พน่วยงาน: คนรายการจองงบประมาณครบตามที่ต้องการ หลังจากนั้นเลือก</li> <li>โครงการ: พา โครงการ: ตรวจสอบความถูกต้อง ระบบจะแสดงดังภาพที่ 24</li> </ul> |                                        |                                           |                              |                                      |                    |                 |                                                                                              |          |  |  |  |
| วิเคราะห์:<br><                                                                                      |                                                                                                    | ······································ | วิเคราะห์:                                |                              |                                      |                    | >               |                                                                                              |          |  |  |  |
| วันที่ธุรกรรม                                                                                        |                                                                                                    |                                        |                                           |                              |                                      |                    |                 | ערט 1000 usr 🚍                                                                               | <b>e</b> |  |  |  |
| 🐉 start                                                                                              | 600                                                                                                    | 🔁 คู่มือ ERP                           |                                           | 📲 การจองเงิน - Microso       | of 🏼 🏄 3 Microsoft D                 | ynamic 👻           |                 | тн 🔇 🛃 🧕                                                                                     | 14:25    |  |  |  |

| Infolog (1)                                                             |                 |                  | 1                            | 1200                | 1. 1.                                         |           | and when the              |  |
|-------------------------------------------------------------------------|-----------------|------------------|------------------------------|---------------------|-----------------------------------------------|-----------|---------------------------|--|
| ข้อความต่อไปนี้มีวัตถุประสงค์เพื่อแจ้งให้ทราบเห<br>เป็นต้องดำเนินการใดๆ | ง่านั้น ไม่สา 🌔 | i)               |                              |                     |                                               |           | Same P Statements         |  |
|                                                                         |                 | ุ่√<br>ประมาณ; B | 067778, จองเงินงบปร          | ะมาณ ค่าวัสตุ จำนวา | แ 3 รายการ (เงิน 4,9)                         | 00 บาท),  | ลงรายการบัญชีแล้ว: 💶 🗖 🗙  |  |
| 🚖 ข้อความ (13:00:10)                                                    |                 |                  |                              |                     |                                               |           |                           |  |
| Journal is OK.                                                          |                 |                  | 🕒 🔔 🕜                        |                     |                                               |           |                           |  |
|                                                                         |                 |                  |                              |                     |                                               |           | ตรวจสอบความออต้อง         |  |
|                                                                         |                 |                  |                              |                     |                                               |           | องราชการบัญชั             |  |
|                                                                         |                 | ณ ถงรหสงเ        | บระมาณ                       | anu<br>2,0          | ณเงน บระเภทรายการงบ<br>)0.00 การขอกันเงินงบปร | ะมาณ      | ด้อาวารกร้องเหลือแนประเทศ |  |
|                                                                         |                 |                  |                              | 2,0                 | 0.00 การขอกันเงินงบปร                         | ะมาณ      |                           |  |
|                                                                         |                 |                  |                              | 91                  | 00.00 การขอกันเงินงบปร                        | ะมาณ      | การสอบถาม 🕨               |  |
|                                                                         |                 |                  | י ע                          | <u>ب</u> و          |                                               | 1         | รายงานการจองเงินงบประมาณ  |  |
|                                                                         |                 |                  | ขันตอนที่ 21                 | ระบบจะขึ้น          | ข้อความดัง                                    |           |                           |  |
| รายละเอียด                                                              |                 |                  |                              |                     |                                               |           |                           |  |
|                                                                         |                 |                  | รูปแสดงว่าข้อมูลถูกต้องกดปิด |                     |                                               |           |                           |  |
|                                                                         |                 |                  | 9<br>119991111               |                     |                                               |           |                           |  |
|                                                                         | $\sim$          |                  |                              |                     |                                               |           |                           |  |
| ล้างข้อมูล (a)                                                          | ปีด (d)         | $\mathbf{i}$     | คะแสดงดังก                   |                     |                                               |           |                           |  |
| шиалыц: 2000 🗸                                                          | ШИальни         | 2000             |                              | IMM 20              |                                               |           |                           |  |
| un(anatur B31040010                                                     | มมใจกลวมเ       | B31040010        |                              |                     |                                               |           |                           |  |
|                                                                         | PIG 2201G.      | 551010010        |                              |                     |                                               | 1 1       |                           |  |
| IIMU41U: 5699999                                                        | แผนงาน:         | 2033333          | เลขทเอกสาร:                  |                     |                                               |           |                           |  |
| โครงการ: 562B310420000 👻                                                | โครงการ:        | 562B310420000    | วิธีการจัดหา:                | 01                  |                                               |           |                           |  |
| ปีการศึกษา: 99 💌                                                        | ปีการศึกษา:     | 99               | ข้อความ:                     | ศธ.0513.10500/002   | . ลว.13 ส.ค.56                                |           |                           |  |
| กองหุน: 99 🗸                                                            | กองพุน:         | 99               |                              |                     |                                               |           |                           |  |
| วิเคราะห์: 99 🗸                                                         | วิเคราะห์:      | 99               |                              |                     |                                               |           |                           |  |
| <                                                                       |                 |                  |                              |                     | )                                             | >         |                           |  |
| สำนวนเงินในสกุลเงินเริ่มต้น                                             |                 |                  |                              |                     |                                               |           | บาท 1000 usr 🗐 🗐 .:       |  |
|                                                                         |                 |                  |                              | Dudant kunst        |                                               |           |                           |  |
|                                                                         | sont Dy         | 🦉 สรุปงบประมา    | Budget journ                 | High Budget trans   | Infolog (1)                                   | Doc Party | rumenti TH 🔿 😅 🕑 13:00    |  |

#### ภาพที่ **25**

| 🐺 Budg      | 📲 Budget transfer journal (1 - 1000) - เลขที่สมุครายวันงบประมาณ: B067778, จองเงินงบประมาณ ก่าวัสคุ จำนวน 3 รายการ (เงิน 4 ,900 บาท), ลงรายการบัญชิแล้ว: 🔳 🗖 🔀 |          |                                   |              |                   |          |                |                    |           |                         |                                            |          |            |                                 |                |
|-------------|----------------------------------------------------------------------------------------------------|----------|-----------------------------------|--------------|-------------------|----------|----------------|--------------------|-----------|-------------------------|--------------------------------------------|----------|------------|---------------------------------|----------------|
| ใฟล์        | แก้ไข เครื่                                                                                                    | องมือ คำ | าสั่ง วิธีใช้                     |              |                   |          |                |                    |           |                         |                                            |          |            |                                 |                |
| 🗅 🖥         | X   🖶                                                                                                    | 🗟 🛛      | 17 🖫 🦷                            | 🖗 🐺          | ₩                 |          | 🕪 🌒   🖺 .      | ▲   ⊘              |           |                         |                                            |          |            |                                 |                |
| Overvi      | Overview General ตรวจสอบความถูกต้อง                                                                                                    |          |                                   |              |                   |          |                |                    |           |                         |                                            |          |            |                                 |                |
| 2           | จากรูปแบบงบ<br>2556                                                                                                    | ประมาณ   | <mark>จากรหัสงบปร</mark><br>21303 | ะมาณ อิ<br>2 | ถึงรูปแบบง<br>556 | บประมาณ  | ถึงรหัสงบประมา | ព                  |           | ี่สำนวนเงิน<br>2,000.00 | ประเภทรายการงบประ<br>การขอกันเงินงบประมา   | ณ<br>ม.  |            | ลงรายการบัญชี<br>ากโครงสร้างงบป | 5:217.04       |
| 2           | 2556<br>2556                                                                                                    |          | 21315<br>21308                    | 2            | :556<br>:556      |          |                |                    |           | 2,000.00<br>900.00      | การขอกันเงินงบประมา<br>การขอกันเงินงบประมา | 64<br>64 |            | การสอบถาม                       | <u> </u>       |
|             |                                                                                                    |          |                                   |              |                   |          |                |                    |           |                         |                                            |          | รายงาน     | การจองเงินงบประ                 | ามาณ           |
|             |                                                                                                    |          |                                   |              |                   |          |                |                    |           | ขั้นตอน                 | เที่ 22 เลือกล                             | งร       | ายการบั    | ัญชีจะแห                        | งดงดัง         |
| <           | ภาพที่ 26                                                                                                    |          |                                   |              |                   |          |                |                    |           |                         |                                            |          |            |                                 |                |
| ใบสำค       | រ័ល្អៈ                                                                                                    | 562B310  | 400BG001)                         |              |                   |          |                |                    |           |                         |                                            |          |            |                                 |                |
| ມິທີ        | เเริ่มต้น ——                                                                                                    |          |                                   | "เปที่มิ     | ið                |          |                | รายละเอียดขอซื้อ - |           |                         |                                            |          |            |                                 |                |
|             | แหล่งเงิน:                                                                                                    | 2000     | *                                 | แห           | เล่งเงิน:         | 2000     |                | ระยะเวลาคืนเงิน:   | 60        |                         |                                            |          |            |                                 |                |
|             | หน่วยงาน:                                                                                                    | B310400  | 10 🗸                              | หน่          | ไวยงาน:           | B3104001 | 0              | วันที่คืนเงิน:     | 12/10/201 | 13                      |                                            |          |            |                                 |                |
|             | แผนงาน:                                                                                                    | 5699999  | *                                 |              | สมงาน:            | 5699999  |                | เลขที่เอกสาร:      |           |                         |                                            |          |            |                                 |                |
|             | โครงการ:                                                                                                    | 562B310  | 420000 🗸                          | โค           | รงการ:            | 562B3104 | 20000          | วิธีการจัดหา:<br>  | 01        | *                       |                                            | _        |            |                                 |                |
|             | ปีการศึกษา:                                                                                                    | 99       | *                                 | ปีก          | ารศึกษา:          | 99       |                | ขอความ:            | ศธ.0513.1 | 10500/002 ລາ.13         | ) ส.ค.56                                   |          |            |                                 |                |
|             | กองทุน:                                                                                                    | 99       | *                                 | กอ           | พน:               | 99       |                |                    |           |                         |                                            | _        |            |                                 |                |
|             | วิเคราะห์: 99 💙 วิเคราะห์: 99                                                                                                    |          |                                   |              |                   |          |                |                    |           |                         |                                            |          |            |                                 |                |
| <           |                                                                                                    |          |                                   |              |                   |          |                |                    |           |                         |                                            |          |            |                                 |                |
| ี่จำนวนเงิน | รำนวนเงินในสกุลเงินเริ่มต้น บาท 1000 บรา 🗐 🗟 💥                                                                                                    |          |                                   |              |                   |          |                |                    |           |                         |                                            |          |            |                                 |                |
| 🐉 sta       | art (                                                                                                    | 600      | 👌 🚺 Micro                         | osoft Dyna   | amic              | 🏹 สรุปง  | ນປຣະນາຍ (1     | Budget jour        | hal ta    | 🐺 Budget tra            | insfer j 🛛 🗐 Do                            | cumer    | nt1 - Micr | тн 🔇 🗾 🕻                        | <b>9</b> 13:00 |

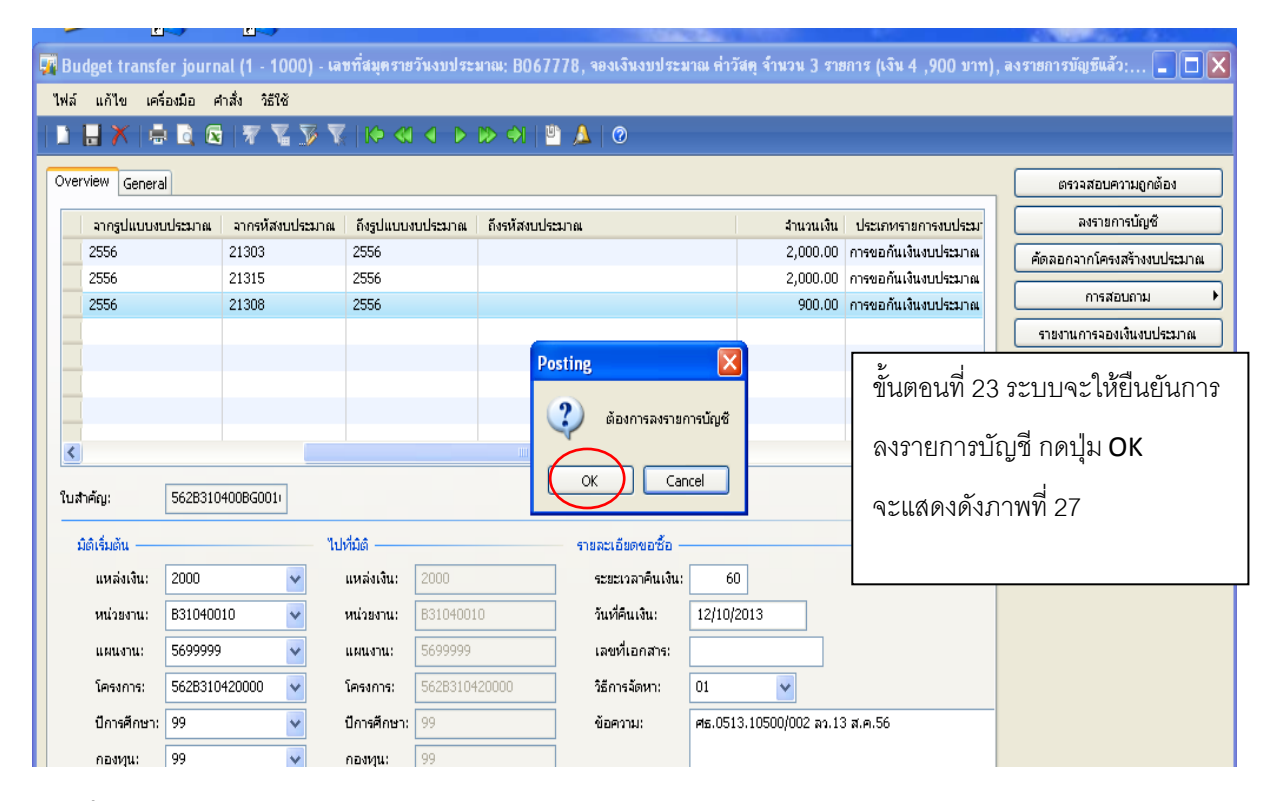

#### ภาพที่ **27**

|           |                                                                                     | August and a second second second second |                                    | States of the second second second second second second second second second second second second second second |
|-----------|-------------------------------------------------------------------------------------|------------------------------------------|------------------------------------|----------------------------------------------------------------------------------------------------|
| _         | 🛄 Infolog (1)                                                                       |                                          |                                    |                                                                                                    |
| 🦋 E<br>ไฟ | ข้อความต่อไปนี้มีวัตถุประสงค์เพื่อแจ้งให้หราบเท่านั้น ไม่จำ<br>เป็นต้องดำเนินการใดๆ | มาณ: B067778, จองเงินงบประมาณ ค่าวัส     | ตุจำนวน 3 รายการ (เงิน 4 ,900 บาท) | , ลงรายการบัญชีแล้ว: 💶 🗖 🗙                                                                                      |
|           | 7                                                                                   | D 🕂 💾 🔔 🛛 🔿                              |                                    |                                                                                                    |
|           | 😭 ข้อความ (13:01:30)<br>– ปฺ) สมุดรายวันการโอนงบประมาณเลชที่ B067778 ได้ถูกโพสต์แล้ |                                          |                                    | ตรวจสอบความถูกต้อง                                                                                              |
|           |                                                                                     | ถึงรหัสงบประมาณ                          | ลำนวนเงิน ประเภทรายการงบประมา      | ลงรายการบัญชี                                                                                                   |
|           |                                                                                     | 21303-562B310400PR00110                  | 2,000.00 การขอกันเงินงบประมาณ      | ค้ดออกจากโครงสร้างงบประมาณ                                                                                      |
|           |                                                                                     | 21315-562B310400PR00111                  | 2,000.00 การขอกันเงินงบประมาณ      |                                                                                                    |
|           |                                                                                     | 21308-562B310400PR00112                  | 900.00 การขอกันเงินงบประมาณ        | การสอบถาม                                                                                                    |
|           |                                                                                     |                                          |                                    | รายงานการจองเงินงบประมาณ                                                                                        |
| -         |                                                                                     |                                          |                                    |                                                                                                    |
| -         |                                                                                     | ſ                                        | • • • •                            |                                                                                                    |
|           |                                                                                     |                                          | ขั้นตคบที่ 24 ระบบจะค              | <u>คกรหัสงบบไระมากเให้</u>                                                                                      |
|           | รายละเอียด                                                                          |                                          |                                    |                                                                                                    |
| 1         |                                                                                     |                                          | ตาแรายการที่ดด.เ แดง               | ปรากกข้อดกานดังกาพ                                                                                              |
| - 1       |                                                                                     |                                          | PI 164 8 ICIII 18 1/1™ICIN 6661∞   |                                                                                                    |
|           |                                                                                     | รายละเอียดขอชื้อ                         | แสดงว่าน้อยเอออซ้อง                | ້ຳ                                                                                                    |
|           |                                                                                     | ระยะเวลาคืนเงิน: 60                      | แพดง.า.เมื่อที่มถับเดเอง ห         | าพว่าจำกานนกษณฑิยา เจอ                                                                                          |
|           | ล้างข้อมูล (a) ปีด (d)                                                              | วันที่คืนเงิน: 12/10/2                   |                                    |                                                                                                    |
|           | แผนงาน: 5699999 💉 แผนงาน: 569999                                                    | เลขที่เอกสาร:                            | แลดจดจมาพ 28                       |                                                                                                    |
|           | โครงการ: 562B310420000 🗸 โครงการ: 562B31                                            | 1420000 วิธีการจัดหา: 01                 | ~                                  |                                                                                                    |
|           | fereferen 00 fereferen 00                                                           |                                          | 10500/002 pp 12 m o 54             |                                                                                                    |
|           | UNISANDI: 99 Y                                                                      | ขอความ: คร.0513.                         | 10000/002 สา.13 ส.ศ.30             |                                                                                                    |
|           | กองทุน: 99 💉 กองทุน: 99                                                             |                                          |                                    |                                                                                                    |
|           | วิเคราะห์: 99 💌 วิเคราะห์: 99                                                       |                                          |                                    |                                                                                                    |
| <         |                                                                                     |                                          | >                                  |                                                                                                    |

| ไฟล์ แก้ไข เครื                                       | ไฟล์ แก้ไข เครื <del>่องมือ</del> ศาสิ่ง วิธีใช้                                                                                                    |        |                                    |                                                                                         |                                                                                                    |                                                     |                  |                                                                                    |                                                   |                                                                                      |  |
|-------------------------------------------------------|----------------------------------------------------------------------------------------------------|--------|------------------------------------|-----------------------------------------------------------------------------------------|----------------------------------------------------------------------------------------------------|-----------------------------------------------------|------------------|------------------------------------------------------------------------------------|---------------------------------------------------|--------------------------------------------------------------------------------------|--|
|                                                       |                                                                                                    |        |                                    |                                                                                         |                                                                                                    |                                                     |                  |                                                                                    |                                                   |                                                                                      |  |
| Overview Genera                                       | Overview General ตรวจสอบความถูกต้อง                                                                                                    |        |                                    |                                                                                         |                                                                                                    |                                                     |                  |                                                                                    |                                                   |                                                                                      |  |
| จากรูปแบบงา<br>2556<br>2556<br>2556                   | <ul> <li>จากรูปแบบงบประมาณ</li> <li>จากรูปแบบงบประมาณ</li> <li>2556</li> <li>21303</li> <li>2556</li> <li>21315</li> <li>2556</li> <li>21308</li> </ul> |        |                                    |                                                                                         | บบงปป <b>ระบาณ ถึงรหัสงบประมาณ</b><br>21 <del>562_56</del> 28310400PR00110<br>21315-5628310+60 <u>PR00111</u><br>21308-5628310+00PR00112 |                                                     |                  | สำนวนเงิน ประเภทรา<br>2,000.00 การขอกันเ<br>2,000.00 การขอกันเ<br>900.00 การขอกันเ |                                                   | ลงรายการปัญชี<br>คัดลอกจากโครงสร้างงบประมาณ<br>การสอบถาม<br>รายงานการจองเงินงบประมาณ |  |
| <ul> <li>ในสำคัญ:</li> <li>มิติเริ่มต้น ——</li> </ul> | <ul> <li>ในสำคัญ: 562B310400BG001/</li> <li>มิติเริ่มตัน ไปที่มีติ รายละเฉียดขอชื่อ</li> </ul>                                                          |        |                                    |                                                                                         |                                                                                                    |                                                     |                  |                                                                                    | ขั้นตอนที่ 25 เลื<br>ระบบแสดงราย<br>งามประมวณที่ด | อกไอคอนค้นหาเพื่อให้<br>ละเอียดของรายการ<br>องพอรายการ                               |  |
| แหล่งเงิน:<br>หน่วยงาน:<br>แผนงาน:                    | 2000<br>B31040010<br>5699999                                                                                                    | *<br>* | แหล่งเงิน:<br>หน่วยงาน:<br>แผนงาน: | 2000<br>B3104001<br>5699999                                                             | 0                                                                                                    | ระยะเวลาคืนเงิน:<br>วันที่คืนเงิน:<br>เลขที่เอกสาร: | 60<br>12/10/2013 |                                                                                    | จะแสดงดังภาพ                                      | ที่ 29                                                                               |  |
| โครงการ:<br>ปีการศึกษา:                               | 562B31042                                                                                                    | 0000 🗸 | โครงการ:<br>ปีการศึกษา:            | 562B310420000         วิธีการฉัดหา:         01           99         ข้อความ:         ศธ |                                                                                                    |                                                     | 01 V             | 2 ລາ.13                                                                            | 3 ส.ค.56                                          |                                                                                      |  |
| กองทุน:<br>วิเคราะห์:                                 | 99                                                                                                    | ~      | กองหุน:<br>วิเคราะห์:              | 99                                                                                      |                                                                                                    |                                                     |                  |                                                                                    |                                                   |                                                                                      |  |
| <                                                     |                                                                                                    |        |                                    |                                                                                         |                                                                                                    |                                                     |                  |                                                                                    | >                                                 |                                                                                      |  |

#### ภาพที่ 2**9**

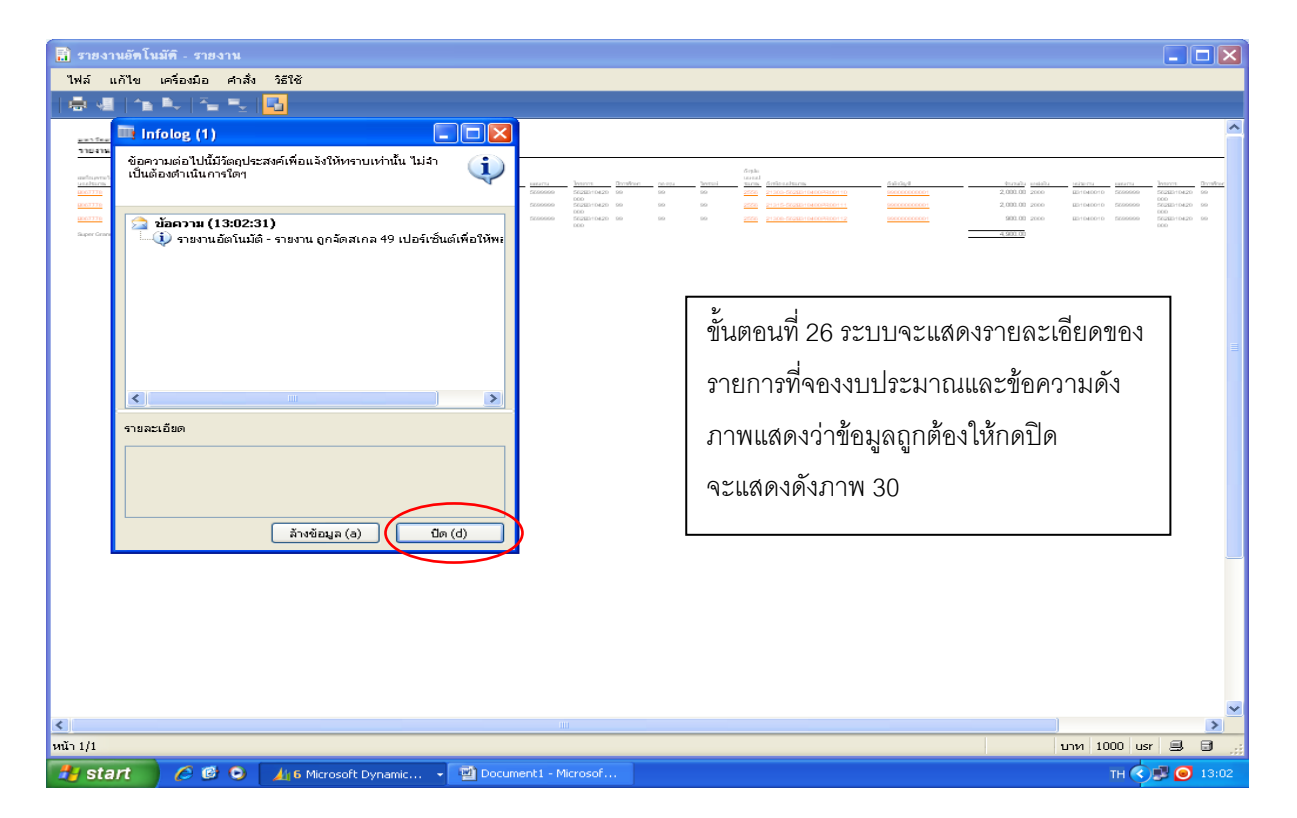

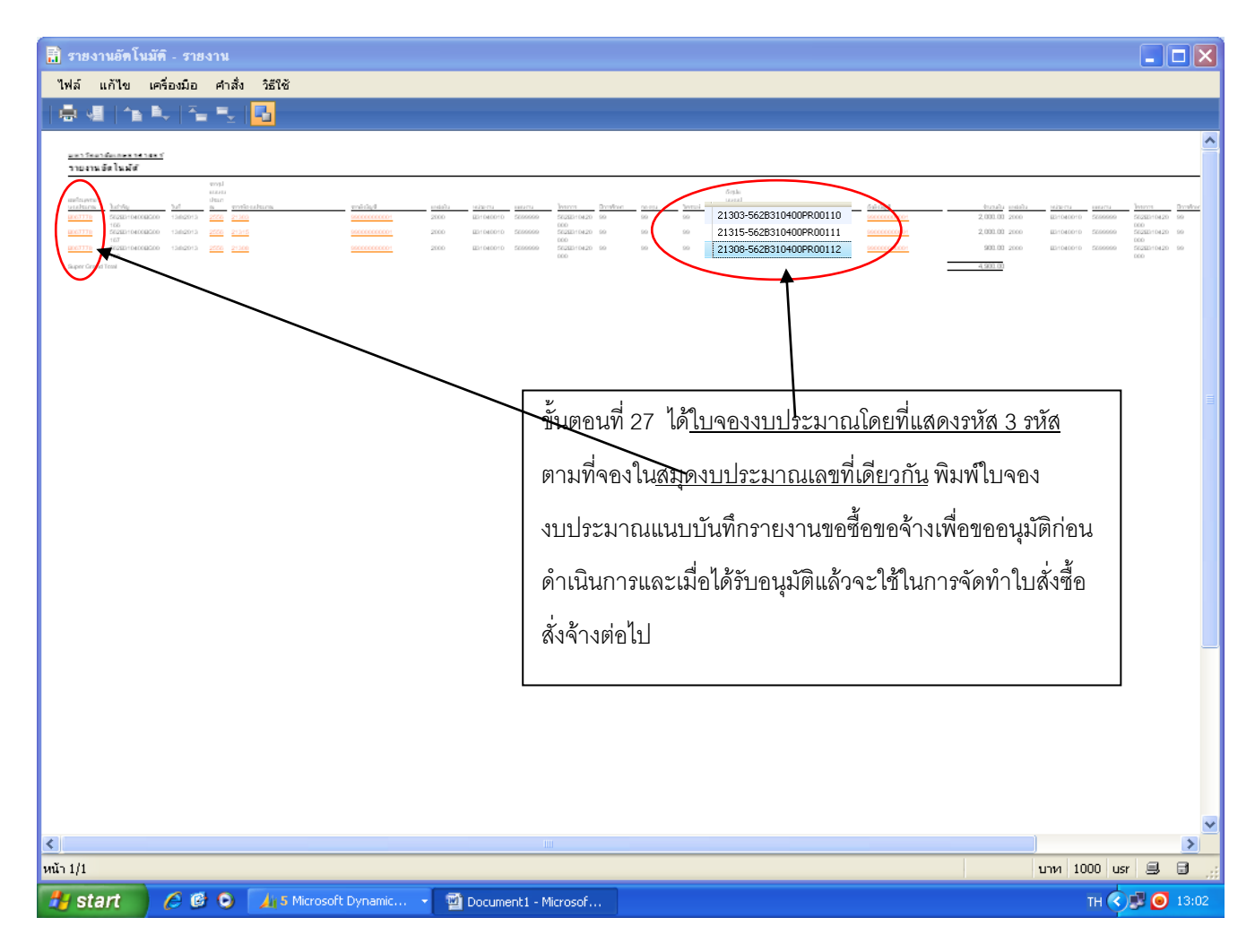

### คู่มือการสร้างใบสั่งซื้อ และการตั้งหนี้

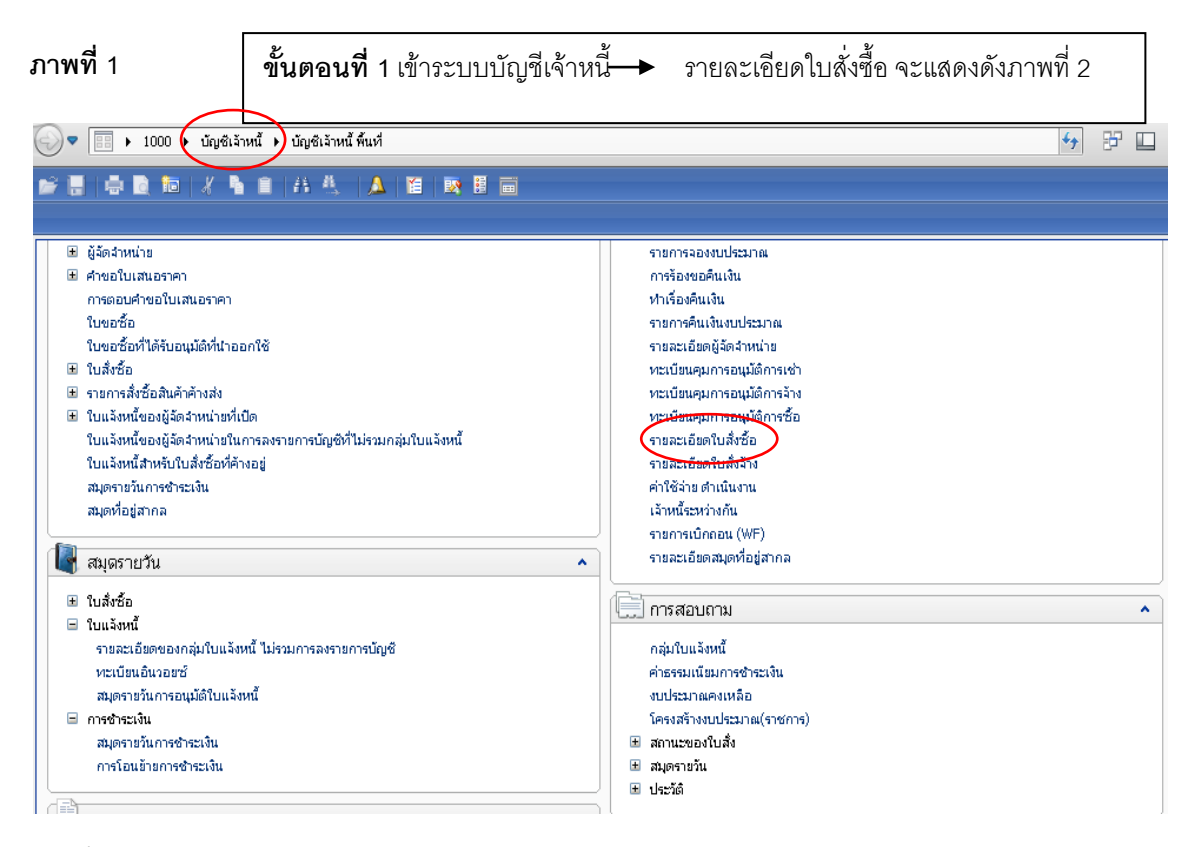

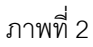

| ่วม ทั่วไป ข้อมูลเห                                     | ข็มเติมของเอกสาร ก                                                           | าารตั้งค่า ที่อยู่                           | วันจัดส่ง ราคา/ม                                     | ส่วนลด การลงรายการบัญชี                           | อื่นๆ ข้อมูลอ้างอื                | ง มิติ                   |                          | แบบง่าย (b)                                                                          |
|---------------------------------------------------------|------------------------------------------------------------------------------|----------------------------------------------|------------------------------------------------------|---------------------------------------------------|-----------------------------------|--------------------------|--------------------------|--------------------------------------------------------------------------------------|
| เลขที่เอกสาร                                            | เลขที่สัญญา                                                                  | เลขที่                                       | บันทึกข้อความ                                        |                                                   | เลขที่เอกสารสั่งจ้าง              | บัญชีผู้จัดจำหน่าย       | ชื่อ 🔥                   | งบประมาณ (c)                                                                         |
| •                                                       |                                                                              | •                                            |                                                      | e da                                              | با ب                              | ~                        | a c                      | การผ่านรายการ (                                                                      |
| 562551PO00020                                           |                                                                              | ที่ศธ(                                       | 0513.30501/0098                                      | ]ขนตอนท2                                          | ! กดบุมสราง                       | จะแสดงดงเ                | ภาพท 3                   | ตรวจหาน/ใบขอเบือเ                                                                    |
| 562551PO00021                                           |                                                                              | ศธ 05:                                       | 13.30501/0176 av                                     | 1                                                 |                                   |                          |                          |                                                                                      |
| 562551PO00022                                           |                                                                              | ศธ 051                                       | 13.30501/0141                                        |                                                   |                                   |                          |                          | การตั้งค่า (f)                                                                       |
| 562551PO00023                                           |                                                                              | ทีศธ(                                        | 0513.30501/0222                                      |                                                   |                                   | 20-0205550019734         | บรษท ออพ                 | ฟังก์ชัน (g)                                                                         |
| 562551PO00024                                           |                                                                              | ศธ 05:                                       | 13.30501/0251                                        |                                                   |                                   | 20-0205534004361         | บริษัท ศรีรา             | อารสอนอาน (b)                                                                        |
| 562551PO00025                                           |                                                                              | PIS 05:                                      | 13.30501/0100                                        |                                                   |                                   | 20-0105552112821         | บริษัท ซิส เ             |                                                                                      |
| 562551PO00026                                           |                                                                              | MSU51                                        | 3.30504/0063                                         |                                                   |                                   | 20-0105541051125         | บรษท ชออ                 |                                                                                      |
| 562551P000027                                           |                                                                              | PISU51                                       | 3.30504/087                                          |                                                   |                                   | 20-0105549077221         | บรษท จนชา                |                                                                                      |
| 562551PO00026                                           | NUNNOSOI NUNNO                                                               | 000/2000 Mb001                               | .3.30501/0475                                        |                                                   |                                   | 20-0105549077221         | บรชท จนช                 |                                                                                      |
|                                                         |                                                                              |                                              |                                                      |                                                   |                                   |                          | v                        |                                                                                      |
|                                                         |                                                                              |                                              |                                                      |                                                   |                                   |                          | >                        |                                                                                      |
| กรายละเอียด หั่วไป                                      | การตั้งค่า ปริมาณ                                                            | ราคา/ส่วนลด อิ                               | อื่นๆ สินทรัพย์ถ                                     | าวร มิติ                                          |                                   |                          |                          | การดังค่า (!)                                                                        |
| กรายละเอียด ทั่วไป<br>หมายเลขสินค้า                     | <ul> <li>การตั้งค่า ปริมาณ</li> <li>ปริมาณ หน่วย</li> </ul>                  | ราคา/ส่วนลด อี<br>ราคาต่อหน่วย               | อื่นๆ สินทรัพย์ถ<br>ยอดเงินสุทธิ จิ                  | าวร มิติ                                          | ข้อความ                           |                          |                          | การตั้งค่า ()<br>กา                                                                  |
| กรายละเอียด ทั่วไป<br>หมายเลขสินค้า<br>FA12060401020101 | การตั้งค่า ปริมาณ<br>ปริมาณ หน่วย<br>1.00 ชุด                                | ราคา/ส่วนลด อี<br>ราคาต่อหน่วย<br>85,707.00  | อื่นๆ สินหรัพย์ก<br>ยอดเงินสูหธิ จึ<br>85,707.00 บั  | าวร มิติ<br>ร้อสินค้า<br>ญชีพักครุภัณฑ์โฆษณาและเผ | ข้อความ<br>งยแพร่ กล้องถ่ายวีดีโอ | ชนิดเปลี่ยนเลนส์ได้พร้อ  | ><br>มมอุปกรณ์ VAT       | การดังค่า ();<br>กา ฟิงก์ชัน (m)<br>การสอบถาม (                                      |
| กรายสะเอียด ทั่วไป<br>หมายเลชสินค้า<br>FA12060401020101 | การดังค่า ปริมาณ<br>ปริมาณ หน่วย<br>1.00 ชุด                                 | ราคา/ส่วนลด ยี<br>ราคาต่อหน่วย<br>85,707.00  | อันๆ สินหรัพย์ก<br>ยอดเงินสุทธิ ชิ<br>85,707.00 บั   | าวร มิติ<br>ร้อสินค้า<br>ญชิพิกครูภัณฑ์โซษณาและเม | ข้อความ<br>งยแพร่ กล้องถ่ายวิดีโอ | ซนิดเปลี่ยนเลนส์ได้พร้อ  | กลุ่มร<br>เมอุปกรณ์ VAT  | การดังค่า (!)<br>กา พิงก์ชัน (m)<br>การสอบถาม (<br>สินค้าคงคลัง (                    |
| กรายละเอียด ทั่วไป<br>หมายเลขสินค้า<br>FA12060401020101 | การตั้งค่า ปริมาณ<br>ปริมาณ หน่วย<br>1.00 ชุด                                | ราคา/ส่วนลด อี<br>ราคาเด่อหน่วย<br>85,707.00 | อื่นฯ สินหรีพย์ก<br>ยอดเงินสุทธิ์ จิ<br>85,707.00 บั | าวร มิติ<br>ร้อสินค้า<br>ญชิพักครุภัณฑ์โฆษณาและเม | ข้อความ<br>งขแพร่ กล้องกำขวิดีโอ  | ชนิดเปลี่ยนเลนส์ได้พร้อ  | กลุ่มร<br>มมอุปกรณ์ VAT  | การดังค่า (!)<br>กา<br>การสอบกาม (<br>สินค้าคงคลัง (<br>ดังค่าคอนฟีกรายr             |
| กรายละเอียด ทั่วไป<br>หมายเลขสินค้า<br>FA12060401020101 | <ul> <li>การดังค่า ปริมาณ</li> <li>ปริมาณ หน่วย</li> <li>1.00 ชุด</li> </ul> | ราคา/ส่วนลด อี<br>ราคาต่อหน่วย<br>85,707.00  | อื่นา สินหรัพย์ก<br>ขอดเงินสุทธิ จั<br>85,707.00 บั  | าวร มิติ<br>ร้อสินค้า<br>ญชีพักครุภัณฑ์โฆษณาและเม | ข้อความ<br>งขแพร่ กล้องกำขวิดีโอ  | ชนิดเปลี่ยนเลนส์ได้พร้อ  | กลุ่มร<br>เมมุปกรณ์ VAT  | การตั้งค่า (!)<br>กา<br>การสอบกาม (<br>สินค้าคงคลัง (<br>ตั้งค่าคอนฟีกรายศ           |
| กรายละเอียด ทั่วไป<br>หมายเลชสินค้า<br>FA12060401020101 | <ul> <li>การดังค่า ปริมาณ</li> <li>ปริมาณ หน่วย</li> <li>1.00 ชุด</li> </ul> | ราคา/ส่วนลด อี<br>ราคาต่อหน่วย<br>85,707.00  | อื่นา สินหรีพย์ก<br>ขอดเงินสุทธิ จั<br>85,707.00 บั  | าวร มิติ<br>ร้อสินค้า<br>ญชีพิกครุภัณฑ์โฆษณาและเม | ข้อความ<br>งขแพร่ กล้องกำขวิดีโอ  | ชนิดเปลี่ยนเลนส์ได้พร้อ  | กลุ่มร<br>เมมูญปกรณ์ VAT | การดั้งค่า (!)<br>พิงก์ซิน (m)<br>การสอบหาม (<br>สินค้าคงคลัง (<br>ดั้งค่าคอนฟีกรายศ |
| กรายละเอียด ทั่วไป<br>หมายเลชสินค้า<br>FA12060401020101 | <ul> <li>การดังค่า ปริมาณ</li> <li>ปริมาณ หน่วย</li> <li>1.00 ชูด</li> </ul> | ราคา/ส่วนลด อิ<br>ราคาต่อหน่วย<br>85,707.00  | อื่นา สินหรีพย์ก<br>ขอดเงินสุทธิ จั<br>85,707.00 บั  | าวร มิติ<br>ร้อสินค้า<br>ญชีพิกครุภัณฑ์โฆษณาและเม | ข้อความ<br>งขแพร่ กล้องกำขวีดีโอ  | ชนิดเปลี่ยนเลนส์ได้พร้อ  | กลุ่มร<br>เมมูญปกรณ์ VAT | การตั้งค่า (!)<br>พิงก์ซิน (m)<br>การสอบถาม (<br>สินค้าคงคลัง (<br>ตั้งค่าคอนฟีกรายศ |
| กรายละเอียด ทั่วไป<br>หมายเลชสินค้า<br>FA12060401020101 | การดังคำ ปริมาณ<br>ปริมาณ หน่วย<br>1.00 ชูด                                  | ราคา/ส่วนลด) 2<br>ราคาต่อหน่วย<br>85,707.00  | อื่นา สินทรัพย์ก<br>ขอดเงินสุทธิ จั<br>85,707.00 บั  | าวร มิติ<br>ร้อสินค้า<br>ญชิพิกครุภัณฑ์โฆษณาและเม | ข้อความ<br>งยแพร่ กล้องกำขวีดีโอ  | าชนิดเปลี่ยนเลนส์ได้พร้อ | กลุ่มร<br>เมอุปกรณ์ VAT  | การตั้งค่า (!)<br>พิงก์ชัน (m)<br>การสอนกาม (<br>สินค้าคงคลัง (<br>ตั้งค่าคอนฟีกราชก |
| กรายละเอียด ทั่วไป<br>หมายเลชสินค้า<br>FA12060401020101 | การดังค่า ปริมาณ<br>ปริมาณ หน่วย<br>1.00 ชุด                                 | ราคา/ส่วนลด 2<br>ราคาต่อหน่วย<br>85,707.00   | อื่นา สินทรัพย์ก<br>ขอดเงินสุทธิ จั<br>85,707.00 บั  | าวร มิติ<br>ร้อสินค้า<br>ญชิพิกครุภัณฑโฆษณาและเม  | ข้อความ<br>งยแพร่ กล้องกำขวีดีโอ  | าชนิดเปลี่ยนเลนส์ได้พร้อ | กลุ่มร<br>มมอุปกรณ์ VAT  | การตั้งค่า (!)<br>พิงก์ชัน (m)<br>การสอนกาม (<br>สินค้าคงคลัง (<br>ตั้งค่าคอนฟิกราชก |

| ▶ 🖶 X   🖶 🖻 🔄 🐬 🚾 🌫 🗙   () ≪ ∢ ♦ () ≫ ↔   🖺 🔺   ⊘                                                                         |                             |
|----------------------------------------------------------------------------------------------------|-----------------------------|
| ภาพรวม ทั่วไป ข้อมูลเพิ่มเดิมของเอกสาร การตั้งค่า ที่อยู่ วันจัดส่ง ราคา/ส่วนลด การลงรายการบัญชี อื่นๆ ข้อมูลอ้างอิง มิติ | แบบง่าย (b)                 |
| เลขที่เอกสาร เลขที่สัญญา เลขที่บันทึกข้อความ เลขที่เอกสารสั่งจ้าง บัญชีผู้จัดจำหน่าย                                      | ชื่อ 🔨 งบประมาณ (c) 🕨       |
| 🔻 🌉 สร้างใบสั่งซื้อ (1 - 1000)                                                                                            | 💶 🗖 🔀 การผ่านรายการ (d) 🔸   |
| 562551PO00020 ไฟล์ แก้ไข เครื่องมือ คำสิ่ง วิธีใช้                                                                        | ตรวจหาน/ใบขอเบิกเงิน (e) ▸  |
|                                                                                                    |                             |
|                                                                                                    |                             |
| 562551P000024                                                                                                    |                             |
| 562551P000025 ผู้จัดจำหน่ายครั้งเดียว:                                                                                    | วิถทึงผงเหกาย งะแซตงตวบเบพม |
| 562551PO00026 นัญชัญัลัดจำหน่าย:                                                                                          |                             |
| 562551PO00027 ที่อยู่ที่จัดส่ง:                                                                                           |                             |
| 562551P000028                                                                                                    |                             |
|                                                                                                    |                             |
| น้อด้วินแร้งหนึ้ง                                                                                                    |                             |
| นั้นทึกรายละเอียด เช่าไป                                                                                                  | ຄາງຮູ້ນ້ຳຄຸ່ງ (1)           |
| มีจุดประสงคของเอกสาร<br>เมื่อไป                                                                                           |                             |
| หมายเลขสินค้า ที่มีเป                                                                                                    | มภา พงกชน (m) •             |
|                                                                                                    | คารสอบถาม (n) 🔸             |
| เลขที่เอกสาร:                                                                                                    | สินค้าคงคลัง (p) 🔸          |
| มิติ สกุลเงิน:                                                                                                    | ตั้งค่าคอนฟักรายการ (s)     |
| แหล่งเงิน:                                                                                                    |                             |
| งบประมาณ —ไซต์:                                                                                                    |                             |
| ຽປແບບຈຳລວຈຈັບປອະນາທະ 2556 🗸 คลังสินค้า:                                                                                   |                             |
| รนัสพบไหนาดเ                                                                                                    |                             |
|                                                                                                    | >                           |
| ้อามแอส่ง: 30/6/2013 ⊞ ที่อยู่ที่จัดส่ง                                                                                   |                             |
| E nisšonis                                                                                                    |                             |
| สการชั้น                                                                                                    | 1014 1000 usr 🗐 🖻           |
| ge: 1 of 1   Words: 0                                                                                                    | Unian 100% (=) V (+)        |

|        | 🖥 🗙   🖨 🗟           | 🖻   🔻 🌃 🌫 🏹   K+                                 | < <p>&lt;1 &lt; ▶ ▷</p>                 | 1   🖺 🔔         | 0                 |                                          |     |                                                                                                    |
|--------|---------------------|--------------------------------------------------|-----------------------------------------|-----------------|-------------------|------------------------------------------|-----|----------------------------------------------------------------------------------------------------|
| ภา     | พรวม ทั่วไป ข้อมูลเ | พื่มเติมของเอกสาร การตั้งค่า ที่อ                | อยู่ วันจัดส่ง ราคา/ส                   | ร่วนลด การลงรา  | ยการบัญชี อื่นๆ   | ข้อมูลอ้างอิง มิติ                       |     | แบบง่าย (b)                                                                                                    |
|        | เลขที่เอกสาร        | เลขที่สัญญา เ                                    | ลขที่บันทึกข้อความ                      |                 | เลขที่            | เอกสารสิ่งจ้าง บัญชีผู้จัดจำหน่าย ชื่อ 🔄 | 1   | งบประมาณ (c) 🔸                                                                                                    |
|        | -                   | 🙀 สร้างใบสั่งซื้อ (1 - 1000)                     |                                         |                 |                   |                                          |     | การผ่านรายการ (d) 🕨                                                                                                    |
|        | 562551PO00020       | ไฟล์ แก้ไข เครื่องมือ คำ                         | าสั่ง วิธีใช้                           |                 | r                 |                                          |     | ······································                                                                                                    |
|        | 562551P000021       |                                                  | 7 7 7                                   | K 📢 🔍           |                   | <b>อันตอนที่ 1</b> ดอิณนาส์ของร์         | 1   | ดับเห็สดเดือก                                                                                                    |
| -      | 562551P000023       | XX-Augusta                                       |                                         |                 |                   |                                          | IMP | 101919110100011                                                                                                    |
|        | 562551PO00024       | ยุงคง เหน่าย                                     | _                                       |                 |                   |                                          |     |                                                                                                    |
|        | 562551PO00025       | ผู้จัดจำหน่ายครั้งเดียว:                         |                                         |                 |                   | **                                       |     | e de la companya de la companya de l |
|        | 562551PO00026       | บัญชีผู้จัดจำหน่าย:                              |                                         | <u> </u>        |                   | ตวกรองขอมูลเดยพลด จะแ                    | สดง | งดงภาพท 5                                                                                                    |
| - 1    | 562551PO00027       | ที่อยู่ที่จัดส่ง:                                | บัญชีผู้จัดจำหน่าย                      | รหัสสมุดที่อยู่ | ชื่อ              |                                          |     |                                                                                                    |
|        | 302331F000020       |                                                  | 24-1A15A0818-JT5                        | 163085          | Mr.SIGIT DWIA     |                                          |     |                                                                                                    |
|        |                     |                                                  | 20                                      | 162083          | หามเช             |                                          |     |                                                                                                    |
|        |                     | น้อเดียนแล้งหนึ่ง                                | 20-000000000000000000000000000000000000 | 61688           |                   | 43H(10H106H108)                          |     |                                                                                                    |
|        | น้องวยวะเวียว รับป  | адатанчина.                                      | 20-0100515086851                        | 13320           | ตากรองข           | อมูลโดยพลด                               |     | × 1 00 1                                                                                                    |
| Uu     | NJ IU               | 🗄 จุดประสงค์ของเอกสาร —                          | 20-0100515205663                        | 159738          | ตัวกรองขั         | อมูอโดยคาหลังก                           |     | การตงคา (!)                                                                                                    |
|        | หมายเลขสินค้า       | ทั่วไป                                           | 20-0100515340978                        | 161338          | เรียงสำดับ        | มจากน้อยไปมาก                            | มกา | ฟังก์ชัน (m) 🔸                                                                                                    |
|        | FA1206040102010     | ชุดเฉขที่เอกสาร:                                 | 20-0100522000494                        | 162545          | เรียงสำดับ        | ปจากมากไปน้อย                            |     | การสอบถาม (n) 🔸                                                                                                    |
|        |                     | เลขที่เอกสาร:                                    | 20-0100544007629                        | 165464          |                   |                                          |     | ສາເອັດຊາວວັນ (ດ)                                                                                                    |
| _      |                     |                                                  | 20-0101540300144                        | 158580          | ารอน              |                                          |     |                                                                                                    |
|        | _                   |                                                  | 20-0101550470101                        | 166157          | ห้างหุ้นส่วนจำกัด | วี แอล เทรดดิ้ง                          |     | ตั้งค่าคอนฟักรายการ (s)                                                                                                    |
| -      | -                   | HUNDING.                                         | 20-0102499000529                        | 158418          | ห้างหุ้นส่วนสามัญ | มนิติบุคคล สหประชาพาณิชย์                |     |                                                                                                    |
| -      |                     | งบประมาณ                                         |                                         |                 | 1756:             |                                          |     |                                                                                                    |
|        |                     | รูปแบบจำลองงบประมาณ:                             | 2556 🖌                                  |                 | คลังสินค้า:       | ✓                                        |     |                                                                                                    |
|        |                     | รหัสงบประมาณ:                                    |                                         | ~               |                   |                                          |     |                                                                                                    |
|        |                     | ⊞ มิติ                                           |                                         |                 | _                 |                                          | >   |                                                                                                    |
| ń.     | พนดส่ง: 30/6/2013   | ปี ที่อยู่ที่จัดส่ง                              |                                         |                 |                   |                                          |     |                                                                                                    |
|        |                     | E การจัดการ ———————————————————————————————————— |                                         |                 |                   |                                          |     |                                                                                                    |
| รหัสกา | ารซื้อ              |                                                  |                                         |                 |                   | ตกลง ยกเล็ก                              |     | บาท 1000 usr 🗐 📑 🤃                                                                                                    |
| Page   | : 2 of 2 Words: 0   |                                                  |                                         |                 |                   |                                          | 1   | 00% 🖃 🔍 🥶                                                                                                    |

ณี้

หน้า

ภาพที่ 5

|                                     |                                | raragraph                                              | -)(-                                                                |                                  | ขั้นตอนที่ 5   | 5 ใส่ชื่อผ้จัดจำหน่ายสั้น ๆ โดยใส่ |
|-------------------------------------|--------------------------------|--------------------------------------------------------|---------------------------------------------------------------------|----------------------------------|----------------|------------------------------------|
| 🌉 สร้างไบสังธีอ (1 - 1000)          | •                              |                                                        |                                                                     |                                  |                |                                    |
| ใฟล์ แก้ไข เครื่องมือ คำ            | 1830 95188<br>  77 🖕 🏹 🏹       | I                                                      | ▶ <b>₩ +</b>     🖺                                                  | <u> 0</u>                        | เครื่องหมาย    | * หน้า * หลัง หลังจากนั้นกดตกลงจะ  |
| ผู้จัดจำหน่าย                       |                                |                                                        |                                                                     |                                  |                | -1                                 |
| ผู้จัดจำหน่ายครั้งเดียว:            |                                |                                                        |                                                                     |                                  | แสดงดังภาท     | งที่ 6                             |
| บัญชีผู้จัดจำหน่าย:                 | - Eilter: 🛱 (1                 | 1                                                      |                                                                     |                                  |                |                                    |
| ที่อยู่ที่จัดส่ง:                   | ชื่อ: (*เอ เทรด*               |                                                        |                                                                     |                                  | กรณีไม่พบ      | ผู้จัดจำหน่ายที่ต้องการค้นหา ให้   |
| × 40 × 3                            | พิมพ A.<br>พิมพ์ 1<br>หมายเหตุ | . ถ้าต้องการหา<br>9 ถ้าต้องการหาค่<br>เว่า คณสามารถใช้ | ค่าตั้งแต่ A และต่อง<br>เต้งแต่ 1 ถึง 9<br>อักขระมหิลิตี ซึ่งได้แก่ | จากนั้น<br>? และ * ในการค้นหาได้ | ส่งข้อมูลผู้จั | เัดจำหน่ายมาเพิ่มในระบบ ERP ที่    |
| บญชโบแจงหน:                         |                                |                                                        |                                                                     |                                  | ส่วนกลาง       |                                    |
| ⊕ จุดประสงค์ของเอกสาร —<br>ทั่วไป — |                                |                                                        | <b>_</b>                                                            | กลง ยกเลิก                       |                |                                    |
| ชุดเลขที่เอกสาร:                    | 20-0100522000494               | 162545                                                 | บริษัท นิวแฮมพ์เชอร์                                                | อินชัวรันส์ จำกัด                |                |                                    |
| เลขที่เอกสาร:                       | 20-0100544007629               | 165464                                                 | บริษัท เอไอเอ จำกัด                                                 |                                  |                |                                    |
| ມິติ                                | 20-0101540300144               | 158580                                                 | ห้างหุ้นส่วนสามัญ เค                                                | .แอนด์ ซัน ซัพพลาย<br>*          |                |                                    |
| แหล่งเงิน:                          | 20-0101550470101               | 166157                                                 | หางหุนส่วนจำกด ว.แ<br>ห้างหันส่วนสามักเบิติ                         | อล เทรดดง<br>บคคล สหประชาพาณิชย์ | ~              |                                    |
| an a love to ex-                    |                                | 100110                                                 | ไซต์:                                                               | <b>→</b>                         |                |                                    |
| รูปแบบจำลองงบประมาณ:                | 2556 🗸                         |                                                        | คลังสินค้า:                                                         | ~                                |                |                                    |
| รหัสงบประมาณ:                       |                                | ~                                                      |                                                                     |                                  |                |                                    |
| ± มิติ                              |                                |                                                        | -                                                                   |                                  |                |                                    |
| ปี ที่อยู่ที่จัดส่ง                 |                                |                                                        |                                                                     |                                  |                |                                    |
| E การจัดการ                         |                                |                                                        |                                                                     |                                  |                |                                    |
|                                     |                                |                                                        |                                                                     | ពករ                              | าง ยกเลิก      |                                    |

| ไฟล์ แก้ไข เครื่องมือ คำ                                                   | าสั่ง วิธีใช้                                       |                           |                    |          |            |                            |            |
|----------------------------------------------------------------------------|-----------------------------------------------------|---------------------------|--------------------|----------|------------|----------------------------|------------|
| 🗈 🗄 🗙   🖨 🖻 🖻                                                              | 17 🖫 🍞 🏹                                            | I (* 📢 🖪                  | Þ 🕪 斜   🖻          | <u> </u> | 0          |                            |            |
| ผู้จัดจำหน่าย                                                              |                                                     |                           |                    |          |            |                            |            |
| ผู้จัดจำหน่ายครั้งเดียว:                                                   |                                                     |                           |                    |          |            |                            |            |
| บัญชีผู้จัดจำหน่าย:                                                        |                                                     | <b>~</b>                  |                    |          |            |                            |            |
| ที่อยู่ที่จัดส่ง:                                                          | <mark>บัญชีผู้จัดจำหน่าย</mark><br>20-5347800010650 | รหัสสมุดที่อยู่<br>162029 | ช้อ<br>เอ เหรดดิ้ง | 9        | ขั้นตอนที่ | 6 เลือกผู้จัด <sup>,</sup> | จำหน่าย จะ |
| บัญซีใบแจ้งหนี้:                                                           |                                                     |                           |                    | Ŀ        | เสดงดังภา  | เพที่ 7                    |            |
| <ul> <li>ฐดประสงค์ของเอกสาร —</li> </ul>                                   |                                                     |                           |                    |          |            |                            |            |
| ทั่วไป                                                                     |                                                     |                           |                    |          |            |                            |            |
| ชุดเลขทเอกสาร:                                                             |                                                     |                           |                    |          |            |                            |            |
| เลขทีเอกสาร:                                                               |                                                     |                           |                    |          |            |                            |            |
| แหล่งเงิน:                                                                 |                                                     |                           |                    |          |            |                            |            |
|                                                                            |                                                     |                           | ไซต์:              |          | *          |                            |            |
| edurationonauteriner                                                       | 2556                                                |                           | คลังสินค้า:        |          | <b>v</b>   |                            |            |
| รูบัสบบไรฯ เวยเ                                                            | 2330                                                | ~                         | 1                  |          |            |                            |            |
| T 10                                                                       |                                                     |                           |                    |          |            |                            |            |
| <ul> <li>ษ ที่อยู่ที่จัดส่ง ————————————————————————————————————</li></ul> |                                                     |                           |                    |          |            |                            |            |
| 🗄 การจัดการ —————                                                          |                                                     |                           |                    |          |            |                            |            |
|                                                                            |                                                     |                           |                    |          | ពការ       | ง ยกเลิก                   |            |

| 🐺 สร้างใบสั่งชื้อ (1 - 1000                     | )                                     |                   |                                      |
|-------------------------------------------------|---------------------------------------|-------------------|--------------------------------------|
| ไฟล์ แก้ไข เครื่องมือ ศ                         | กำสั่ง วิธีใช้                        |                   |                                      |
| มั 🛃 🗡 🖙 🔍 🖎<br>ผู้จัดจำหน่าย                   |                                       |                   | <b>ขั้นตอนที่ 7</b> ระบบจะแสดงเลขที่ |
| ผู้จัดจำหน่ายครั้งเดียว:<br>บัญชีผู้จัดจำหน่าย: | 20-5347800010650 V La LVIS            | เตดิ้ง            | บัญชีผู้จัดจำหน่าย จากนั้นเลือกชุด   |
| ที่อยู่ที่จัดส่ง:                               | เลขที่ 50 ถนนงามวงศ์วาน แขวงสาดยาว เร | ขตจตุจักร กรุงเทพ | เลขที่เอกสาร คลิ๊กลูกศรลงระบบ จะ     |
|                                                 |                                       |                   | แสดงดังภาพที่ 8                      |
| บัญชีใบแล้งหนี้:                                | 20-5347800010650 🔽 เอ เหร             | เตติ้ง            |                                      |
| <ul> <li>Ξ จุดประสงค์ของเอกสาร –</li> </ul>     |                                       |                   |                                      |
| ห้วไป<br>ชุดเลขที่เอกสาร:                       |                                       | ตั้งค่า           |                                      |
| เลขที่เอกสาร:                                   |                                       | วิธีการจัดหา:     | <u> </u>                             |
| มิติ                                            |                                       | สกุลเงิน:         | ארני                                 |
| แหล่งเงิน:                                      | · · · · · · · · · · · · · · · · · · · | กำหนดส่ง:         | 16/8/2013                            |
| งบประมาณ                                        |                                       | ిజణ్:             | <b></b>                              |
| รูปแบบจำลองงบประมาณ:                            | 2556 💙                                | คลังสินค้า:       | <b>~</b>                             |
| รหัสงบประมาณ:                                   | ~                                     | ]                 |                                      |
| ⊞ มิติ ——————————————————————————————————       |                                       |                   |                                      |
| ปี ที่อยู่ที่จัดส่ง                             |                                       |                   |                                      |
| ២ การจัดการ —                                   |                                       |                   |                                      |
|                                                 |                                       |                   | ตกลง ยกเลิก                          |
| licrosoft Dynamic 🛛 🏹 ໃນສ່                      | สิ่งชื่อ 562551P 🧖 สร้างใบสิ่งชื่อ    | (1 - 1 🦳 🕎 L      | INE 🛛 🖉 Document1 - Micro            |

| ไฟล์ แก้ไข เครื่องมือ คื                                        | าสั่ง วิธีใช้                                                                                                   |                                                                                                  |
|-----------------------------------------------------------------|----------------------------------------------------------------------------------------------------|--------------------------------------------------------------------------------------------------|
| 🗈 🖶 🗙   🖶 🖻 🐼                                                   | 🐨 🖫 🃡 📡   🅪 🔜 🗸 🕞 🕪 🔶                                                                                           | 🖹 🔺   🔿                                                                                          |
| ผู้จัดจำหน่าย                                                   |                                                                                                    |                                                                                                  |
| ผู้จัดจำหน่ายครั้งเดียว:                                        |                                                                                                    |                                                                                                  |
| บัญชีผู้จัดจำหน่าย:                                             | 20-5347800010650 🔹 เอ เทรดดั้ง                                                                                  |                                                                                                  |
| ที่อยู่ที่จัดส่ง:                                               | เลขที่ 50 ถนนงามวงศ์วาน แขวงลาดยาว เขตจตุจักร กรุงเทท                                                           | พท 10900                                                                                         |
| บัญชีใบแจ้งหนี้:<br>⊞ จุดประสงค์ของเอกสาร —                     | 20-5347800010650 💌 เอ เทรดดั้ง                                                                                  | <b>ขั้นตอนที่ 8</b> เลือกชุดเลขที่เอกสาร 2 <b>B310600PO</b><br>โดยเลขที่เอกสารจะขึ้นให้อัตโนมัติ |
| ห้วไป<br>ชุดเลขที่เอกสาร:<br>เลขที่เอกสาร:<br>มิดิ              | <ul> <li>ตั้งค่า</li> <li>ชุดเลขที่เอกสาง คำอธิบาย</li> <li>28310600PO เงินรายได้-กองแผนงาน-ใบส่งช้อ</li> </ul> | <b>2</b> หมายถึง เงินรายได้                                                                      |
| แหล่งเงิน:                                                      |                                                                                                    | B310600 หมายถึง หน่วยงาน (กองแผนงาน)                                                             |
| งบประมาณ —<br>รูปแบบจำลองงบประมาณ:<br>รหัสงบประมาณ:<br>ษ มิติ — |                                                                                                    | PO หมายถึง ใบสั่งชี้อ                                                                            |
| ฒ หอยูหจดสง<br>๋⊞ การจัดการ                                     |                                                                                                    | > ตกลง ยกเล็ก                                                                                    |

| 🏹 สร้างใบสั่งชื้อ (1 - 1000)                     | 📰 สร้างใบสั่งซื้อ (1 - 1000) 📃 🗖 🔀    |                    |                |                     |  |  |  |  |  |
|--------------------------------------------------|---------------------------------------|--------------------|----------------|---------------------|--|--|--|--|--|
| ไฟล์ แก้ไข เครื่องมือ คื                         | กสั่ง วิธีใช้                         |                    |                |                     |  |  |  |  |  |
| 🗅 🔒 🗙   🖶 🗟 🚳                                    | 🐙 🏆 🃡   🅪 🝕 🖣                         | D 🕪 🔿   🖻          | ) 🚨   📀        |                     |  |  |  |  |  |
| ผู้จัดจำหน่าย                                    |                                       |                    |                |                     |  |  |  |  |  |
| ผู้จัดจำหน่ายครั้งเดียว:                         |                                       |                    |                |                     |  |  |  |  |  |
| บัญชีผู้จัดจำหน่าย:                              | 20-5347800010650 💟 เอ เทร             | เตดิ้ง             |                |                     |  |  |  |  |  |
| ที่อยู่ที่จัดส่ง:                                | เลขที่ 50 ถนนงามวงศ์วาน แขวงลาดยาว เร | ขตจตุจักร กรุงเทพา | 10900          |                     |  |  |  |  |  |
|                                                  |                                       |                    | ขั้นตอนที่ 9 เ | ลือกแหล่งเงินกดปุ่ม |  |  |  |  |  |
| บัญชีใบแจ้งหนี้:                                 | 20-5347800010650 💌 🖬 เทร              | เตติ้ง             | ลูกศร จะแสดง   | ดังภาพที่ 10        |  |  |  |  |  |
| ⊞ จุดประสงค์ของเอกสาร —<br>ทั่วไป —              |                                       |                    |                |                     |  |  |  |  |  |
| ชุดเลขที่เอกสาร:                                 | ≥B310600PO 🔽                          | ตั้งค่า            |                |                     |  |  |  |  |  |
| เลขที่เอกสาร:                                    | 562B310600PO00061                     | วิธีการจัดหา:      | ~              |                     |  |  |  |  |  |
| ĴĴ                                               |                                       | สกุลเงิน:          | บาท 👻          |                     |  |  |  |  |  |
| แหล่งเงิน:                                       |                                       | กำหนดส่ง:          | 16/8/2013      |                     |  |  |  |  |  |
| งบประมาณ                                         |                                       | ไซต์:              | ~              |                     |  |  |  |  |  |
| รูปแบบจำลองงบประมาณ:                             | 2556 🔽                                | คลังสินค้า:        | ~              |                     |  |  |  |  |  |
| รหัสงบประมาณ:                                    | ~                                     |                    |                |                     |  |  |  |  |  |
| ⊞ มิติ                                           |                                       |                    |                |                     |  |  |  |  |  |
| <ul> <li>         ⊞ การจัดการ —      </li> </ul> |                                       |                    |                |                     |  |  |  |  |  |
|                                                  |                                       |                    |                | ตกลง ยกเลิก         |  |  |  |  |  |
| Microsoft Dynamic 🏼 🙀 ใบสั่                      | งชื้อ 562551P 🏾 🧖 สร้างใบสิ่งชื้อ     | (1 - 1 🦳 🕎 LI      | INE            | Document1 - Micro   |  |  |  |  |  |

| โพล แก้ไข เครือมมอ ศาสง วธใช้       ผู้มีคร้าหน่าย       ผู้มัดร่าหน่าย       ปัญชีผู้มัดร่าหน่าย:       หมายเลข       หมายเลข       1000       2000 | <ul> <li>A     <li>A     <li>7     <li>6     <li>6     <li>10     <li>10     <li>10     <li>10     <li>10     <li>10     <li>10     <li>10     </li> </li></li></li></li></li></li></li></li></li></li></li></li></ul> |
|----------------------------------------------------------------------------------------------------|----------------------------------------------------------------------------------------------------|
| บัญชีใบแจ้งหนี้:                                                                                                    | <b>ขั้นตอนที่ 10</b> เลือกแหล่งเงิน<br>กรณีจัดซื้อโดยใช้เงินรายได้เลือก 2000<br>เท่านั้น                                                                                                    |
| งบประมาณ<br>รูปแบบจำลองงบประมาณ: 2556 ♥<br>รหัสงบประมาณ:<br>มิติ<br>ที่อยู่ที่จัดส่ง<br>การจัดการ                                                    | คลังสินค้า:                                                                                                    |

| 🐖 สร้างใบสั่งชื้อ (1 - 1000                   | )                                      |                     |           |                           |                                         | 0.117.10         |
|-----------------------------------------------|----------------------------------------|---------------------|-----------|---------------------------|-----------------------------------------|------------------|
| ไฟล์ แก้ไข เครื่องมือ คื                      | hส้ง วิธีใช้<br>  😎 🔽 🔽 🔽   16 //1 / 1 |                     |           |                           |                                         |                  |
|                                               |                                        |                     |           | <i></i>                   |                                         |                  |
| ผู้จุดจาหนาย                                  |                                        |                     | 01        | ชอ<br>วิธีตกลงรา          | AN                                      |                  |
| ฐนตน เดิน เอครงแต่อง.<br>นักเซียังัดส่วนข่วย: | 20-5347800010650                       | าตั้ง               | 02        | วิธีสอบราค                | 2                                       |                  |
|                                               |                                        |                     | 03        | วิธีประกวด                | ราคา                                    |                  |
| ทอยู่ทุจดสง:                                  | เลขห 50 ถนนงามวงศวาน แขวงลาดยาว เข     | เตลตุลกร กรุงเทพฯ . | 05        | າຣ e-Aucti<br>ດີຮູ້ພິເສນະ | on                                      |                  |
|                                               |                                        |                     | 06        | วธีกรณ์พิเศ               | មេ                                      |                  |
|                                               |                                        |                     | 07        | จ้างที่ปรักษ              | หาวิธีตกลง                              |                  |
| บัญชีใบแจ้งหนี้:                              | 20-5347800010650 🔽 เอ เทร              | ตติ้ง               | 08        | ล้างที่ปรึกษ              | หาวิธีคัดเลือก                          |                  |
| 🗄 จุดประสงค์ของเอกสาร —                       |                                        |                     | 09        | จ้างออกแบ                 | มบวิธีตกลง                              |                  |
| ห้วเป                                         |                                        |                     | 10        | ล้างออกแน<br>รัฐมากออกแน  | มปวิธีคัดเลือก<br>แล้วีรักเรืองและกักลั | - 4              |
| ชุดเลขที่เอกสาร:                              | 2B310600PO                             | ตั้งค่า             | 12        | ลางออกแน<br>ล้างออกแน     | ปปวธคตเลอกแบบจากดข<br>เบวิธีพิเศษ       | อกาหนด           |
| เลขที่เอกสาร:                                 | 562B310600P000061                      | วิธีการจัดหา:       |           |                           |                                         | I                |
| มิติ —                                        |                                        | สกุลเงิน:           | บาท       | <u> </u>                  |                                         |                  |
| แหล่งเงิน:                                    | 2000                                   | กำหนดส่ง:           | 16/8/2013 |                           | ขั้นตอนที่ 11 เลื                       | ลือกวิธีการจัดหา |
| งบประมาณ                                      |                                        | ไซต์:               |           | ~                         | يو                                      |                  |
| รูปแบบจำลองงบประมาณ:                          | 2556 👻                                 | คลังสินค้า:         |           | ~                         | ตามวิธีการจัดซีเ                        | อจัดจ้างที       |
| รหัสงบประมาณ:<br>⊞ มิติ ————                  | ×                                      |                     |           |                           | ดำเนินการ                               |                  |
| ษ ทีอยู่ที่จัดส่ง<br>ษ การจัดการ —            |                                        |                     |           | ເທກະ                      | จง ยกเลิก                               | 100%             |
| trosoft Dynamic 🏼 🙀 ในส์                      | ไงซื้อ 562551P 🛛 ன สร้างใบสิ่งซื้อ (   | 1 - 1 🦳 🕎 LII       | NE        |                           | Document1 - Micro                       | EN <             |

| 🚰 สร้างใบสั่งฮื้อ (1 - 1000) 📃 🗖 🔀 💶 🖓 🖬 🖓 🖬 🖓 🚺 🖓 |                                  |                           |            |                                                                                                    |                                       |  |  |
|----------------------------------------------------|----------------------------------|---------------------------|------------|----------------------------------------------------------------------------------------------------|---------------------------------------|--|--|
| ไฟล์ แก้ไข เครื่องมือ ศ                            |                                  |                           |            |                                                                                                    |                                       |  |  |
|                                                    |                                  |                           |            |                                                                                                    |                                       |  |  |
|                                                    |                                  |                           |            |                                                                                                    |                                       |  |  |
| ผู้จุดจำหน่าย                                      |                                  |                           |            |                                                                                                    |                                       |  |  |
| ผู้จัดจำหน่ายครั้งเดียว:                           |                                  |                           |            |                                                                                                    |                                       |  |  |
| บัญชีผู้จัดจำหน่าย:                                | 20-5347800010650 🔽 📭             | อ เหรดดิ้ง                |            |                                                                                                    |                                       |  |  |
| ที่อยู่ที่จัดส่ง:                                  | เลขที่ 50 ถนนงามวงศ์วาน แขวงลาดย | ขาว เขตจตุจักร กรุงเทพฯ : | ไซต์       | ชื่อ                                                                                                    |                                       |  |  |
|                                                    |                                  |                           | 1IMA000100 | ส่วนกลาง มหาวิทยาลัยเกษตรศาสต•                                                                                                    | 4 <b>-</b>                            |  |  |
|                                                    |                                  |                           | 1IMB000100 | ส่วนกลาง มก.บางเขน                                                                                                    |                                       |  |  |
|                                                    |                                  |                           | 1IMB010100 | สำนักงานเลขานุการ                                                                                                    |                                       |  |  |
| บัญชีใบแจ้งหนึ่:                                   | 20-5347800010650                 | อ เทรดดิ่ง                | 1IMB010101 | งานบริหารและธุรการ                                                                                                    |                                       |  |  |
| <ul> <li>สุดประสงค์ของเอกสาร —</li> </ul>          |                                  |                           | 1IMB010102 | ตัวกรองข้อมูลโดยฟิลด์                                                                                                    |                                       |  |  |
| ห้วไป                                              |                                  |                           | 1IMB010103 | ตัวกรองข้อมูลโดยการเลือก                                                                                                    |                                       |  |  |
| ชดเลขที่เอกสาร:                                    | 2B310600PO                       | ตั้งค่า                   | 11MB010104 | เสียงสำคัญวาคนัดขึ้นไม่ค                                                                                                    | _                                     |  |  |
| <br>ب لد                                           |                                  | วิธีการจัดหา:             | 11MB010105 |                                                                                                    |                                       |  |  |
| เลขทเอกสาร:                                        | 5628310600000061                 |                           | 1IMB010200 | เรยงสำดบจากมากไปนอย                                                                                                    |                                       |  |  |
| มิติ                                               |                                  | สกุลเงน:                  | 1IMB010400 | ซ่อน                                                                                                    |                                       |  |  |
| แหล่งเงิน:                                         | 2000                             | กำหนดส่ง:                 | 1IMB010401 | รรงเรียนอนุบาลคหกรรมศาสตร์เกษะ                                                                                                    | 515                                   |  |  |
| งบบโระบวณ                                          |                                  | ไซต์:                     | (          | <ul> <li>Image: A start of the start of the start of</li></ul> |                                       |  |  |
|                                                    |                                  | ຄລັງສືນຄ້າ:               |            |                                                                                                    |                                       |  |  |
| รูบแบบจาลองงบบระมาณ:                               | 2556                             |                           |            | · ·                                                                                                    |                                       |  |  |
| รหัสงบประมาณ:                                      | ి                                |                           | ٣          | त्वं त्वं २ २ २ - २                                                                                                    | < < < < < < < < < < < < < < < < < < < |  |  |
| ± มิติ                                             | ี ขนตอนท                         | 12 เลอกเซต คล             | กเมาสขวา   | าเพอเลอกตวกรองขอมูล                                                                                                    | เดยพลด เพอ                            |  |  |
| ปี ที่อยู่ที่จัดส่ง                                |                                  |                           |            | 1                                                                                                    |                                       |  |  |
| 🗄 การจัดการ —                                      | ค้นหาสื่คไส                      | ต์(หน่วยงาน) จะ           | ะแสดงดังร  | าพที่ 13                                                                                                    |                                       |  |  |
|                                                    | 11001111001                      |                           |            |                                                                                                    |                                       |  |  |
|                                                    |                                  |                           |            |                                                                                                    |                                       |  |  |
| licrosoft Dynamic 🗖 🗔 ໃນສໍ                         | สิ่งซื้อ 562551P                 |                           |            |                                                                                                    |                                       |  |  |
|                                                    |                                  |                           |            |                                                                                                    |                                       |  |  |

| 🖼 สร้างใบสั่งซื้อ (1 - 1000)                                 |                                                                |                                              |                 |                             |                   | 1 - 17 - 1 - 18 -      |                  |
|--------------------------------------------------------------|----------------------------------------------------------------|----------------------------------------------|-----------------|-----------------------------|-------------------|------------------------|------------------|
| ไฟล์ แก้ไข เครื่องมือ คื                                     | กสิ่ง วิธีใช้                                                  |                                              |                 |                             |                   |                        |                  |
| 🗈 🖶 🗙   🖶 🗟 🚳                                                | -   🛪 🖫 😨 🍸    + 🐗 🔺 🕨                                         | 🕪 🔶 🗎                                        | 🛕   📀           |                             |                   |                        |                  |
| ผู้จัดจำหน่าย                                                |                                                                |                                              |                 |                             |                   |                        |                  |
| ผู้จัดจำหน่ายครั้งเดียว:                                     |                                                                |                                              |                 |                             |                   |                        |                  |
| บัญชีผู้จัดจำหน่าย:                                          | Eiter de (1)                                                   |                                              |                 |                             |                   |                        |                  |
| ที่อยู่ที่จัดส่ง:                                            |                                                                |                                              | _               |                             | อั้นตอนที่ 1      | <b>ว</b> ด้านกาสีดหม่อ | นแวบโดยระบดีด    |
|                                                              | ชี้ฮ: *กองแผนงาน*                                              |                                              |                 | u                           |                   |                        | าตา เหตุถุดกุ่าย |
|                                                              | 👔 คิมศ์ A ถ้าต้องการหาค่าต่                                    | ຈັ້งແຫ່ A ແລະຫ່ວ                             | เจากนั้น        | L                           | างปกยุงกาปสม      | ู้<br>เครื่องหมากย * ง | หบ้า * หลัง      |
| บ้อเชีริบแล้งหนึ่ง                                           | พิมพ์ 1 9 ถ้าต้องการหาค่าตั้งเ<br>หมายเหตุว่า คุณสามารถใช้อักข | แต่ 1 ถึง 9<br>เระยูทิลิตี ซึ่งได้แ <i>เ</i> | ก่? และ * ในการ | ค้นหาได้                    |                   |                        | 11001 11611      |
|                                                              | L                                                              |                                              |                 |                             | 9/                |                        |                  |
| <ul> <li>๒ จุดประสงคของเอกสาร —</li> <li>ทั่วไป —</li> </ul> |                                                                |                                              | ตกลง ร          | ມ <b>ກເລັກ</b> <sup>ຢ</sup> | หลังจากนั้น เ     | าดตกลงจะแสผ            | จงดังภาพ 14      |
| ชดเลขที่เอกสาร:                                              | 2B310600PO                                                     | ตั้งค่า —                                    | 17MP01010E      | h                           |                   |                        |                  |
| เลขที่เอกสาร:                                                | 562B310600PO00061                                              | วิธีการจัดหา:                                | 1IMB010200      | งานบรกกรง<br>ภาควิชากัฏวิ   |                   |                        |                  |
| มิติ                                                         |                                                                | สกุลเงิน:                                    | 1IMB010300      | ภาควิชาเกษ                  |                   |                        |                  |
| แหล่งเงิน:                                                   | 2000                                                           | กำหนดส่ง:                                    | 1IMB010400      | ภาควิชาคหล่                 |                   |                        |                  |
|                                                              |                                                                | ໄໝຄົງ                                        | 11148010401     | เรงเรยนอนุบ                 | าลคหกรรมศาสตรเกษะ | as                     | 1                |
| งบบระมาณ                                                     |                                                                | คลังสินค้า:                                  |                 | ~                           |                   |                        |                  |
| 2011004 (M24400424) (84:                                     | 2000                                                           | l                                            |                 |                             |                   |                        |                  |
| รหัสงบประมาณ:                                                | <b></b>                                                        |                                              |                 |                             |                   |                        |                  |
| ± มต<br>≢ เชื่อเหลือัดส่ง                                    |                                                                |                                              |                 |                             |                   |                        |                  |
| ⊞ การจัดการ                                                  |                                                                |                                              |                 |                             |                   |                        |                  |
|                                                              |                                                                |                                              |                 |                             |                   |                        |                  |
|                                                              |                                                                |                                              |                 | Diring                      |                   | 100% 🕞                 |                  |
| icrosoft Dynamic 🛛 🏹 ใบส์                                    | งชื้อ 562551P 🛛 📴 สร้างใบสั่งชื้อ (1 -                         | - 1 🦳 🕎 LII                                  | NE              | (M)                         | Document1 - Micro | TH 🔇 📟 🔊 🖻             | 9                |

| 🙀 สร้างใบสั่งซื้อ (1 - 1000                                  |                |                                                                              |
|--------------------------------------------------------------|----------------|------------------------------------------------------------------------------|
| ไฟล์ แก้ไข เครื่องมือ คื                                     | าสั่ง วิธีใช้  |                                                                              |
| 🗈 🖶 🗡   🖶 🖻 🖻                                                | 🛪 🛣 🕽          | » 📡   ۲۵۰ 🔇 🕨 🕨   💾 🔔   🕐                                                    |
| ผู้จัดจำหน่าย                                                |                |                                                                              |
| ผู้จัดจำหน่ายครั้งเดียว:                                     |                |                                                                              |
| บัญชีผู้จัดจำหน่าย:                                          | 20-534780001   | เ0650 🔽 เอ เทรตตั้ง                                                          |
| ที่อยู่ที่จัดส่ง:                                            | เลขที่ 50 ถนนง | ามวงศ์วาน แขวงลาดยาว เขตจตุจักร กรุงทาพฯ 🦷 ซูซต์ ซื่อ                        |
|                                                              |                | 1IMB310600 <b>ก</b> องแผนงาน                                                 |
|                                                              |                | 2IMB310600 <b>ก</b> องแผนงาน                                                 |
| บ้อเซีโบแล้งหนึ่:                                            | 20-534780001   | 9158310600 กองแผนงาน                                                         |
|                                                              | 20 00 11 00001 |                                                                              |
| <ul> <li>ษ จุดบระสงคของเอกสาร —</li> <li>ทั่วไป —</li> </ul> |                |                                                                              |
| ชดเลขที่เอกสาร:                                              | 2B310600PO     | či d. d. M. čarozace v č. d                                                  |
| เฉขที่เอกสาร:                                                | 562B310600P    | <b>ขนตอนท 1</b> 4 เลอกเซต 9ISB310600 จะแสดงดงภาพท 15                         |
| มิติ                                                         |                | <u>ဓဝ၃ ။ အနာက</u> ်ရှိ                                                       |
| แหล่งเงิน:                                                   | 2000           | N 9 191 N 90 151 151 151 151 151 151 151 151 151 15                          |
|                                                              |                | 1IM หมายถึงการซี้ควัสดเพื่อเก็บไว้สำรอง โดยใช้เงินงบประมาณแผ่นดิน            |
| งบบระมาณ —                                                   |                |                                                                              |
| ຽບແບບລາລອงงบบระมาณ:                                          | 2556           | 2IMหมายถึงการซื้อวัสดเพื่อเก็บไว้สำรอง โดยใช้เงินรายได้                      |
| รหัสงบประมาณ:                                                |                |                                                                              |
| ⊞ ນິທີ                                                       |                | 9ISหมายถึงการซื้อวัสดไม่เก็บไว้สำรอง โดยใช้เงินงบประมาณแผ่นดินหรือเงินรายได้ |
| <ul> <li>๒ ตออูตจดลง</li> <li>± การจัดการ</li> </ul>         |                | 9                                                                            |
|                                                              |                |                                                                              |
|                                                              |                |                                                                              |
| licrosoft Dynamic 🏾 🙀 ໃນສໍ                                   | งซื้อ 562551P  |                                                                              |

| 🙀 สร้างใบสั่งซื้อ (1 - 1000                              | )                                       |                                  |                               |
|----------------------------------------------------------|-----------------------------------------|----------------------------------|-------------------------------|
| ไฟล์ แก้ไข เครื่องมือ ศ                                  | าสั่ง วิธีใช้                           |                                  |                               |
| 🗅 🔒 🗙   🖶 🗟 🚳                                            | 🛪 🖫 🌫 😵 🐨 🖬 🖣                           | > 🕪 🌖   🖺 🔔   📀                  |                               |
| ผู้จัดจำหน่าย                                            |                                         |                                  |                               |
| ผู้จัดจำหน่ายครั้งเดียว:                                 |                                         |                                  |                               |
| บัญชีผู้จัดจำหน่าย:                                      | 20-5347800010650 🗸 เอ เทรดเ             | <b>ี่ แหลดเกม เว</b> เเตกี่      | มลูกครเลยกคลงสนคา             |
| ที่อยู่ที่จัดส่ง:                                        | ้เลขที่ 50 ถนนงามวงศ์วาน แขวงลาดยาว เขต | จะแสดงดังภาพที่ 1                | 6                             |
| บัญชีใบแจ้งหนี้:                                         | 20-5347800010650 🗸 เอ เทรด              | ตั้ง                             |                               |
| -<br>⊒ จุดประสงค์ของเอกสาร —<br>ห้วไป —                  |                                         |                                  |                               |
| ชุดเลขที่เอกสาร:                                         | 2B310600PO                              | ตั้งค่า                          |                               |
| เลขที่เอกสาร:                                            | 562B310600PO00062                       | วิธีการจัดหา: 01                 | ~                             |
| มิติ                                                     |                                         | สกุลเงิน: บาท                    | ~                             |
| แหล่งเงิน:                                               | 2000 🗸                                  | <mark>กำหนดส่ง:</mark> 17/8/2013 |                               |
| งบประมาณ —————                                           |                                         | <b>ໃ</b> ສສ໌: 9ISB310600         |                               |
| รูปแบบจำลองงบประมาณ:                                     | 2556 🗸                                  | คลังสินค้า:                      | ~                             |
| รหัสงบประมาณ:                                            |                                         |                                  |                               |
|                                                          |                                         |                                  |                               |
| ปี ที่อยู่ที่จัดส่ง ———————————————————————————————————— |                                         |                                  |                               |
| E การจัดการ                                              |                                         |                                  |                               |
|                                                          |                                         |                                  | ตกลง ยกเล็ก                   |
| ระบุไซต์                                                 |                                         |                                  | บาท 1000 usr 🗐 🗐              |
| งP 📃 คู่มือเบิกจ่า:                                      | ງແລະສໍ້ 🏄 Microsoft Dynami              | 🙀 ใบส่งซ้อ 562551P               | 🛒 สร้างใบสิ่งซื้อ (1 🛛 TH 🔇 🕅 |

| 🏹 สร้างใบสั่ง             | ง <del>ร</del> ื้อ (1 - 1000 | ))             |                |           |                   |          |                                       |
|---------------------------|------------------------------|----------------|----------------|-----------|-------------------|----------|---------------------------------------|
| ไฟล์ แก้ไข                | เครื่องมือ ค                 | จำสิ่ง วิธีใช้ |                |           |                   |          |                                       |
|                           | - 🖶 🖻 🗖                      | 🖅 🛣 🖸          | 🖗 🏹 i 🍋        | ≪         | d 🕪 📣   🖻         | 🛯 🔔   🤇  | 0                                     |
| ผู้จัดจำหน่าย –           |                              |                |                |           |                   |          |                                       |
| ผู้จัดจำหน่า:             | ยครั้งเดียว:                 |                |                |           |                   |          |                                       |
| บัญชีผู้จัดจำ             | หน่าย:                       | 20-53478000    | 10650 🖌        | เอเทรเ    | าดิ้ง             |          |                                       |
| ที่อยู่ที่จัดส่ง          | ::                           | เลขที่ 50 ถนน  | งามวงศ์วาน แขว | งลาดยาวเข | ตจตุจักร กรุงเทพา | 10900    |                                       |
|                           |                              | คลังสินค้า     | ชื่อ           | ไซต์      |                   |          |                                       |
|                           | (                            | 9ISB310600     | ) กองแผนงาน    | 9ISB3106  | 00                |          |                                       |
| บัญชีใบแล้ง               | หน้ะ                         |                |                |           | _                 |          |                                       |
| 🕀 จุดประส                 | งค์ของเอกสาร -               | _              |                |           | ຮັບການສໍ          | 16       |                                       |
| ห้วไป —                   |                              | -              |                |           | บนตอนท            | 10 12111 | างรแผดงมูกที่ผ                        |
| ชุดเลขทีเอ                | กสาร:                        | -              |                |           | ดดังสิบด้าง       |          | นงามที่จะมตามใสต์                     |
| เลขทีเอกส                 | 15:                          | L              |                |           | 1161 1 61 661 111 |          |                                       |
| มด —                      |                              |                |                |           |                   |          |                                       |
| แหลงเงา                   |                              | L              |                |           |                   |          |                                       |
| งบประมาณ                  |                              |                |                |           |                   |          |                                       |
| รูปแบบะ                   | กลองงบประมาณ:                | 2556           | •              |           | Platateri.        |          | · · · · · · · · · · · · · · · · · · · |
| รหัสงบป                   | ระมาณ:                       |                |                | ~         |                   |          |                                       |
| ษ มต์<br>ษ ที่อย่ที่จัดส่ |                              |                |                |           |                   |          |                                       |
| 🕀 การจัดการ               |                              |                |                |           |                   |          |                                       |
|                           |                              |                |                |           |                   |          | ตกลง ยกเล็ก                           |
| ระบุคลังสินค้า            |                              |                |                |           |                   |          | บาห 1000 usr 🚍 📑                      |
| RP                        | 🗐 คู่มือเบิกจ่า              | ຍແລະຫ້         | 🅼 Microsoft Dy | nami      | 🎵 ใบสิ่งชื่อ 562  | :551P    | 🌆 สร้างใบสิ่งซื้อ (1 🛛 TH 🔇           |

| 🕎 สร้างใบสั่ง     | ม <del>ชื</del> ้อ (1 - 1000 | )              |                 |           |                  |          |           |              |        |
|-------------------|------------------------------|----------------|-----------------|-----------|------------------|----------|-----------|--------------|--------|
| ไฟล์ แก้ไข        | เครื่องมือ ศ                 | กส่ง วิธีใช้   |                 |           |                  |          |           |              |        |
|                   | i 🖶 🗟 🖾                      | 7 5 5          | F 🐨   KÞ <      | <b>I</b>  | d 🕪 科   🖻        | ) 🗛   🤇  | 3         |              |        |
| ผู้จัดจำหน่าย –   |                              |                |                 |           |                  |          |           |              |        |
| ผู้จัดจำหน่า:     | ยครั้งเดียว:                 |                |                 |           |                  |          |           |              |        |
| บัญชีผู้จัดจำ     | หน่าย:                       | 20-534780001   | 10650 🔽         | เอเทร     | å<br>Nursen de   | 17.800   |           | ະພວກເມືອຍເອ  |        |
| ที่อยู่ที่จัดส่ง  |                              | เลขที่ 50 ถนนง | กมวงศ์วาน แขวงส | ลาดยาว เจ | ฃนตอนท           | 17 เตยกร | เหตุงกกาะ | ะท.เทเตย     |        |
|                   |                              |                |                 |           | เลขที่ใบจอง      | ในช่องรา | หัสงบประ  | มาณ          |        |
| บัญชีใบแล้ง       | หน้ะ                         | 20-534780001   | 10650 🖌         | 10 1/15   |                  |          |           |              |        |
| ⊞ จุดประส         | เงค์ของเอกสาร —              |                |                 | /         |                  |          |           |              |        |
| ห้วไป ———         |                              |                |                 | /         |                  |          |           |              |        |
| ชุดเลขที่เอ       | กสาร:                        | 2B310600PO     | <u> </u>        |           | ตั้งค่า —        |          |           |              |        |
| เลขที่เอกส        | 15:                          | 562B310600P    | 000062          |           | วิธีการจัดหา:    | 01       | *         |              |        |
| มิติ ———          |                              |                | /               |           | สกุลเงิน:        | บาห      | ~         |              |        |
| แหล่งเงิ          | 1:                           | 2000           |                 |           | กำหนดส่ง:        | 17/8/201 | 3         |              |        |
| งบประมาณ          |                              | /              |                 |           | ീഷണ്:            | 9ISB3106 | 00 🔽      |              |        |
| ຽປແບບສ            | กลองงบประมาณ                 | 2556           |                 |           | คลังสินค้า:      | ₽ISB3106 | 00 🔽      |              |        |
| รหัสงบป           | ระมาณ:                       |                |                 | ~         | <b>&gt;</b>      |          |           |              |        |
| ⊞ มิติ —          |                              |                |                 |           |                  |          |           |              |        |
| 🗄 ที่อยู่ที่จัดส่ | a                            |                |                 |           |                  |          |           |              |        |
| 🗄 การจัดการ       |                              |                |                 |           |                  |          |           |              |        |
|                   |                              |                |                 |           |                  |          |           | ตกลง         | ยกเลิก |
| ระบุคลังสินค้า    |                              |                |                 |           |                  |          | U         | 1000 usr     | 99     |
| RΡ                | 🗐 คู่มือเบิกจ่า              | ຍແລະຕໍ້ 🍞      | i Microsoft Dyn | ami       | 🕎 ใบสิ่งชื้อ 562 | :551P    | 🏹 สร้างใ  | นสั่งซื้อ (1 | тн 🔇   |

ภาพที่ 18

|                                                           | 11 PEPEZEN 1 * * 1               | N LALADM 11 PERS                        |                                                                                                    |  |  |  |  |  |  |
|-----------------------------------------------------------|----------------------------------|-----------------------------------------|----------------------------------------------------------------------------------------------------|--|--|--|--|--|--|
| RM #STALU#ARE (1 - 1000)                                  |                                  |                                         |                                                                                                    |  |  |  |  |  |  |
| ไฟล์ แก้ไข เครื่องมือ คื                                  | าสั่ง วิธีใช้                    |                                         |                                                                                                    |  |  |  |  |  |  |
| 🖿 🖶 🗙   🖶 🖻 🚳                                             | 🖅 🍒 🍒   🍋 ⋖                      | a 🔹 Þ 🕪 🐳   🖹 🛕   🖉                     |                                                                                                    |  |  |  |  |  |  |
| ผู้จัดจำหน่าย                                             |                                  |                                         |                                                                                                    |  |  |  |  |  |  |
| ผ้จัดจำหน่ายครั้งเดียว:                                   |                                  |                                         |                                                                                                    |  |  |  |  |  |  |
| ນັດເຫັນເດັດສາງແມ່ນ                                        | 20-5247900010650                 | แล และคลั้ง                             |                                                                                                    |  |  |  |  |  |  |
| บยูชผูงต่างหน่าย:                                         | 20-5347800010850                 |                                         |                                                                                                    |  |  |  |  |  |  |
| ที่อยู่ที่จัดส่ง:                                         | เลขที่ 50 ถนนงามวงศ์วาน แขวงส    | มาดยาว เขตจตุจักร กรุงเทพฯ 10900        | <b>ขั้นตอนที่ 18</b> หรือกดป่มลกศรค้นหา                                                                                                    |  |  |  |  |  |  |
|                                                           |                                  |                                         | 4 Q)                                                                                                    |  |  |  |  |  |  |
|                                                           |                                  |                                         | - ระวัส รบประบาณโดยการใช้ตั้งกรด ร                                                                                                    |  |  |  |  |  |  |
|                                                           | รหสงบประมาณ                      | ศาอธบาย                                 | 9 N 8/ N 11 9 ~ 4 1 1 1 9 1 1 1 9 1 1 1 9 1 1 9 1 1 9 1 1 9 1 1 9 1 1 9 1 1 9 1 1 9 1 1 9 1 1 9 1 1 9 1 1 9 1 1 9 1 1 9 1 1 9 1 1 9 1 1 9 1 1 9 1 1 9 1 1 9 1 1 9 1 1 9 1 1 9 1 1 9 1 1 9 1 1 9 1 1 9 1 1 9 1 1 9 1 1 9 1 1 9 1 1 9 1 1 9 1 1 9 1 1 9 1 1 9 1 1 9 1 1 9 1 1 9 1 1 9 1 1 9 1 9 1 9 |  |  |  |  |  |  |
| บญช เป็นจงหนะ                                             | 10000                            | งบบุคลากร<br>เว็บเดือน ด้วยวดเวอร       |                                                                                                    |  |  |  |  |  |  |
| สุดประสงค์ของเอกสาร     —                                 | 10200                            |                                         | ข้อมูลโดยฟิลด้                                                                                                    |  |  |  |  |  |  |
| ห้วไป                                                     | 10301                            | ตวกรองขอมูลเดยพลด                       | ч <b>и</b>                                                                                                    |  |  |  |  |  |  |
| ชุดเลขที่เอกสาร:                                          | 10302                            | ตัวกรองข้อมูลโดยการเลือก                |                                                                                                    |  |  |  |  |  |  |
| เลขที่เอกสาร:                                             | 10401                            | เรียงสำดับจากน้อยไปมาก                  |                                                                                                    |  |  |  |  |  |  |
|                                                           | 10401-561B135100PG00001          | เรียงสำดับจากมากไปน้อย                  |                                                                                                    |  |  |  |  |  |  |
| 1161                                                      | 10401-562B01PG00024              |                                         |                                                                                                    |  |  |  |  |  |  |
| แหลงเงน:                                                  | 10401-562B01PG00075              | ายอน                                    | กคม 2                                                                                                    |  |  |  |  |  |  |
| งบประมาณ                                                  | 10401-562B01PG00076              |                                         |                                                                                                    |  |  |  |  |  |  |
| ຮາໄພງກະລັງລອງທາກໄຮະນາຍະ                                   | 10401-562B01PG00078              | ก.สัตวบาลจองเงินค่าจ้างชั่วคราว เดือน เ | พฤศจิกาย                                                                                                    |  |  |  |  |  |  |
| 10                                                        | 10401-562B01PG00134              |                                         |                                                                                                    |  |  |  |  |  |  |
| รหสงบประมาณ:                                              | L(                               | <u> </u>                                |                                                                                                    |  |  |  |  |  |  |
| ⊞ มิติ                                                    |                                  |                                         |                                                                                                    |  |  |  |  |  |  |
| ๚ี่ ที่อยู่ที่จัดส่ง ———————————————————————————————————— |                                  |                                         |                                                                                                    |  |  |  |  |  |  |
| ⊞ การจัดการ —                                             |                                  |                                         |                                                                                                    |  |  |  |  |  |  |
|                                                           |                                  |                                         | ตกลง ยกเล็ก                                                                                                    |  |  |  |  |  |  |
| ใช้ค่าในพีลด์ป้อนข้อมูลปัจจุบันเป็น                       | ตัวกรองข้อมูลสำหรับแหล่งข้อมูลบ้ | ใจจุบัน                                 |                                                                                                    |  |  |  |  |  |  |

คู่มือการสร้างใบสั่งซื้อ และการตั้งหนึ่

| 🐺 สร้างใบสั่งธื้อ (1 - 1000                                                           | )                                                                |                              |            |                                               |                         |
|---------------------------------------------------------------------------------------|------------------------------------------------------------------|------------------------------|------------|-----------------------------------------------|-------------------------|
| ไฟล์ แก้ไข เครื่องมือ คื                                                              | าสั่ง วิธีใช้                                                    |                              |            |                                               |                         |
|                                                                                       |                                                                  |                              | 1 🚨   🞯    |                                               |                         |
| ผู้จัดจำหน่าย<br>ผู้จัดจำหน่ายครั้งเดียว:<br>นัญชีผู้จัดจำหน่าย:<br>หื่อยู่ที่จัดส่ง: | 20-8347800010650 🔹 เอ เท<br>เลขที่ 50 ถนนงามวงศ์วาน แขวงลาดยาว เ | รดดิ้ง<br>ขตลตุลักร กรุงเทพฯ | 10900      | <b>ขั้นตอนที่ 19</b> ระบ<br>รายละเอียดต่างๆ เ | บบจะแสดง<br>ตามที่กำหนด |
|                                                                                       |                                                                  |                              | $\sim$     | ตรวจสอบความถูก                                | ต้องแล้วกดตกลง          |
| บัญชีใบแจ้งหนี้:                                                                      | 20-5347800010650 V IB IM<br>28310600PO V                         | รดดิ้ง<br>ตั้งค่า            |            | จะแสดงดังภาพที่ 2                             | 20                      |
| เลขทีเอกสาร                                                                           | 562B310600PO00062                                                | วิธีการจัดหา:                | 01         |                                               |                         |
| ມີທີ                                                                                  |                                                                  | สกุลเงิน:                    | <u>บาท</u> |                                               |                         |
| แหล่งเงิน:                                                                            | 2000                                                             | กำหนดส่ง:                    | 17/8/2013  | ้<br>จ                                        |                         |
| งบประมาณ —                                                                            |                                                                  | ໄຫລ:                         | 9ISB310600 |                                               |                         |
| รูปแบบจำลองงบประมาณ:                                                                  | 2556                                                             | คลังสินค้า:                  | 915B310600 |                                               |                         |
| รหัสงบประมาณ:<br>มิติ                                                                 | 21303-562B310600PR00087                                          |                              |            |                                               |                         |
| <ul> <li>E การจัดการ —</li> </ul>                                                     | $\overline{}$                                                    |                              |            | $\frown$                                      |                         |
| หมายเลขบัญชีสำหรับการลงรายกาฯ                                                         | ะบัญชีในบัญชีแขกประเภท                                           |                              |            | ตกลง ยกเล็ก<br>บา <del>ก 10</del> 00 usr 🚍 🗃  |                         |

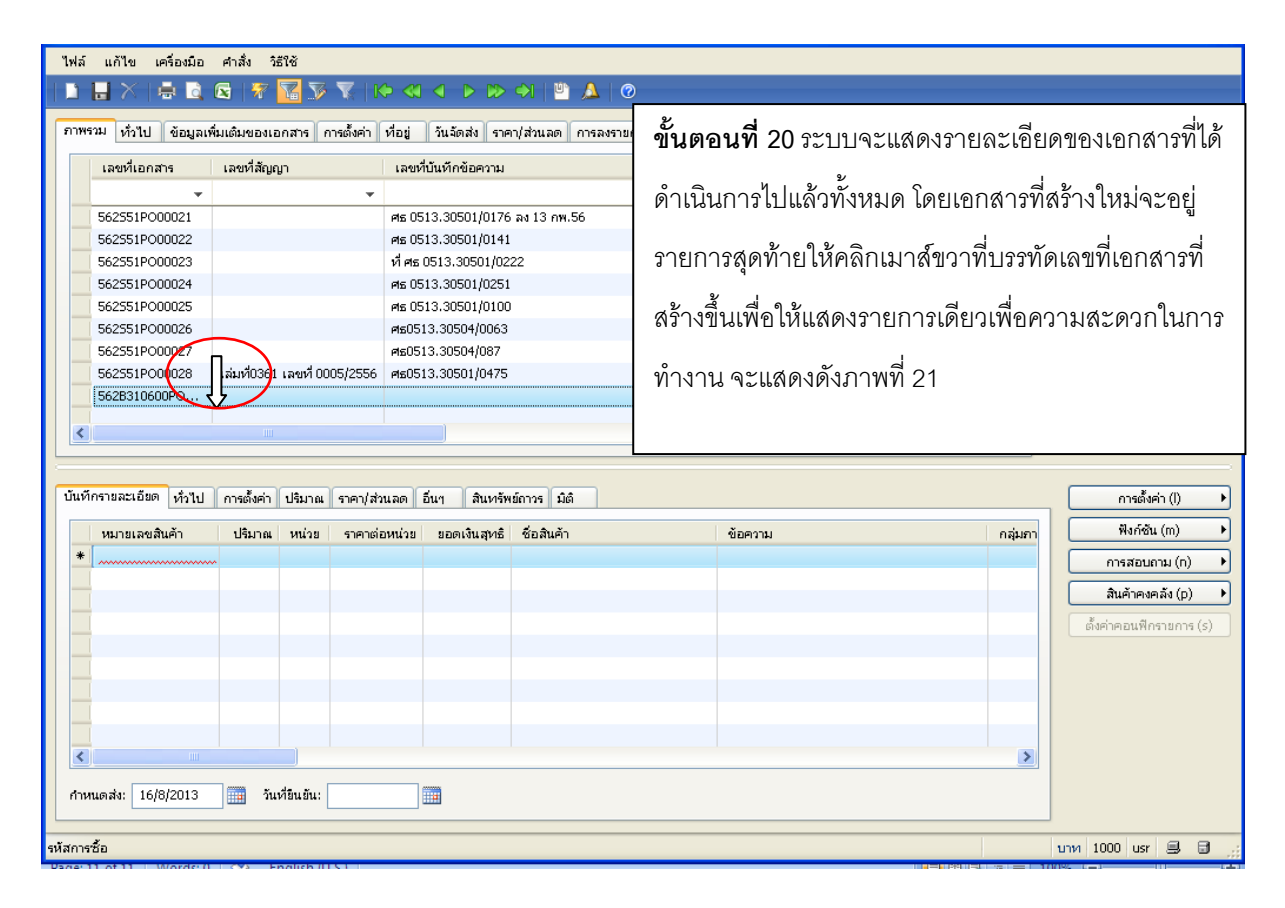

| โบส์งซื้อ 562B310600P000061 , ชื่อ เอ เทรดดั้ง , ซื่อสินตัว (1 - 1000)           |                                       |                               |                                    |                  |                  |                                                |  |  |
|----------------------------------------------------------------------------------|---------------------------------------|-------------------------------|------------------------------------|------------------|------------------|------------------------------------------------|--|--|
| ไฟล์ แก้ไข เครื่องมือ คำสั่ง วิธีใ                                               | ไฟล์ แก้ไข เครื่อเมื่อ คำสั่ง วิธีใช้ |                               |                                    |                  |                  |                                                |  |  |
| D 🔒 X   🖶 🗟 🖾   ኛ 🦷                                                              |                                       |                               |                                    |                  |                  |                                                |  |  |
| ภาพรวม ทั่วไป ข้อมูลเพิ่มเติมของเอก                                              | สาร การตั้งค่า ที่อยู่ วัน            | จัดส่ง ราค                    | า/ส่วนลด การลงรายการบัญชี อื่นๆ ขั | ວມູລວ້ານວິນ ມິທິ |                  | แบบง่าย (b)                                    |  |  |
| เลขที่เอกสาร ▲<br>562B310600PO00053                                              | เลขที่สัญญา                           | เลขที่บั<br>ศธ 0513           | <b>ขั้นตอนที่ 21</b> คลิกเลื       | อก "ตัวกรอง      | เข้อมูลโดยการ    | งบประมาณ (c) 🔸<br>การผ่านรายการ (d) 🔸          |  |  |
| 5628310600P000054<br>5628310600P000055<br>5628310600P000056<br>5628310600P000057 | ME 0513.1010///09 M43                 | ที่ ศธ 05<br>ศธ0513<br>ศธ0513 | เลือก" จะแสดงดังภาา                | พที่ 22          |                  | ตรวจหาน/ใบขอเบิกเงิน (e) ▶<br>การตั้งค่า (f) ▶ |  |  |
| 562B310600PO00058<br>562B310600PO00059<br>562B310600PO00059                      |                                       | ศธ 0513<br>ศธ0513             | 2010107/021                        |                  | 20.5247900010650 | ฟังก์ชัน (g) 🔸                                 |  |  |
| 562B310600P000060<br>562B310600P000061<br>ใช้ตัวกรองข้อมูล                       | ۲                                     | Pib.0513                      | 010107/021                         |                  | 20-5347800010650 |                                                |  |  |
| ตัวกรองข้อมูลโดยพิลด<br>ตัวกรองข้อมูลโดยการเลือก                                 |                                       |                               |                                    |                  |                  |                                                |  |  |
| บันทัก<br>บันทัก<br>ลบตัวกรองข้อมูล/เรียงสำดับ                                   | ราคา/ส่วนลด อื่นๆ                     | สินทรัพ                       | ย์ถาวร มิติ                        |                  |                  | การตั้งค่า (l) 🔸                               |  |  |
| <ul> <li>เรียงสำดับจากน้อยไปมาก</li> <li>เรียงสำดับจากมากไปน้อย</li> </ul>       | ราคาต่อหน่วย ยะ                       | อดเงินสุทธิ                   | ชื่อสินค้า ข้อเ                    | จวาม             | กลุ่มกา          | ฟังก์ชัน (m) →<br>การสอบถาม (n) →              |  |  |
| ไปที่ฟอร์มตารางหลัก                                                              |                                       |                               |                                    |                  |                  | สินค้าคงคลัง (p)                               |  |  |
| ซ่อน<br>สร้างกฎการแจ้งเตือน                                                      |                                       |                               |                                    |                  |                  |                                                |  |  |
| การตั้งค่า                                                                       |                                       |                               |                                    |                  |                  |                                                |  |  |
| <u> </u>                                                                         | ช้อมูลเรกคอร์ด<br><                   |                               |                                    |                  |                  |                                                |  |  |
| คำหนดส่ง: 16/8/2013 🧰 วันที่!                                                    | 9u9u:                                 |                               |                                    |                  |                  |                                                |  |  |

|                |                            | 7 7 7          | 🧏   № 📢            |               | • 💾 🕒 ,      | ▲   ⊘                                    |                       |                                                                                    |
|----------------|----------------------------|----------------|--------------------|---------------|--------------|------------------------------------------|-----------------------|------------------------------------------------------------------------------------|
| ภาพร           | รวม ทั่วไป ข้อมูลเพิ่มเติม | ของเอกสาร ก    | าารตั้งค่า ที่อยู่ | วันจัดส่ง ราค | าา/ส่วนลด ก  | ารลงรายการบัญชี อื่นๆ ข้อมูลอ้างอิง มิติ |                       | แบบง่าย (b)                                                                        |
|                |                            | เลขที่         | สัญญา              | เลขที่บ้า     | แท็กข้อความ  | เลขที่เอกสารสิ่งจ้าง                     | บัญชีผู้จัดจำหน่าย ร้ | งบประมาณ (c)                                                                       |
| L C            | 562B310600PO00061          |                |                    |               |              |                                          | 20-5347800010650 Li   | การผ่านรายการ (d) 🔸                                                                |
|                |                            |                |                    |               |              |                                          |                       | ตรวจหาน/ใบขอเบิกเงิน (e) ▶                                                         |
|                |                            |                |                    |               |              |                                          | ปลอสารที่สังเอ        | ารตั้งค่า (f) 🕨                                                                    |
|                |                            |                |                    |               |              |                                          |                       | ไป ใงก์ชัน (g) →                                                                   |
|                |                            |                |                    |               |              | กรอกรายละเอียดเพียงรายก                  | ารเดียว กดปุ่มท่      | ้เวไป สอบถาม (h) →                                                                 |
|                |                            |                |                    |               |              | จะแสดงดังภาพที่ 23                       |                       |                                                                                    |
| <              |                            |                |                    |               |              |                                          |                       |                                                                                    |
| บันทีเ         | กรายละเอียด ทั่วไป การย่   | ลั้งค่า ปริมาณ | ราคา/ส่วนลด ฮี     | อ้นา สินหรัพ  | เย์ถาวร มิติ |                                          |                       | การตั้งค่า (l) 🔸                                                                   |
|                | หมายเลขสินค้า ปริ          | ana Indan      | ราคาต่อหน่วย       | ยอดเงินสุทธิ  | ชื่อสินค้า   | ข้อความ                                  | กลุ่มภา               |                                                                                    |
|                |                            | 41166 14111    | THEFT              |               |              |                                          |                       | ฟังก์ชัน (m) 🔸                                                                     |
| *              |                            |                |                    |               |              |                                          |                       | พึงก์ชัน (m) 🔸                                                                     |
| *              |                            |                |                    |               |              |                                          |                       | พึงก์ชัน (m) •<br>การสอบถาม (n) •<br>สินค้าคงคลัง (p) •                            |
| *              |                            |                |                    |               |              |                                          |                       | พิงก์ชัน (m) →<br>การสอนกาม (n) →<br>สินค้าคงคลัง (p) →<br>ดั้งค่าคอนพึกรายการ (s) |
| *              |                            |                |                    |               |              |                                          |                       | พิงก์ชัน (m) → การสอนถาม (n) → สินค้าคงคลึง (p) → ดั้งค่าคอนฟิกรายการ (s)          |
| *              |                            |                |                    |               |              |                                          |                       | พิมร์ชัน (m) → การสอบถาม (n) → สินล้าคงคลัง (p) → ดั้งค่าคอนพิกรายการ (c)          |
|                |                            |                |                    |               |              |                                          |                       | พิมา์ชัน (m) → การสอบถาม (n) → สินค้าคงคลัง (p) → ธังต่าตอนพีกรายการ (s)           |
| *              |                            |                |                    |               |              |                                          |                       | พิมร์ชัน (m) → การสอบถาม (n) → สินค้าคงคลัง (p) → ธังค่าคอนพึกรายการ (s)           |
| *<br><<br>กำหา |                            | วันห์อินอัน: [ |                    |               |              |                                          | 8                     | พิงก์ชัน (m) →<br>การสอบถาม (n) →<br>สินค้าคงคลัง (p) →<br>ดังค่าคอนพึกรายการ (s)  |

ภาพรวม ทั่วไป ข้อมูลเพิ่มเดิมของเอกสาร การตั้งค่า ที่อยู่ วันจัดส่ง ราคา/ส่วนลด การลงรายการบัญชี อื่นฯ ข้อมูลอ้างอิง มิติ มหายและเหมาะสาร การการแนว เมษา//// ^ งบประมาณ (c) ชื่อ: เอ เหรดดิ้ง สถานะ การผ่านรายการ (d) ម្ភ័តិគត់៦: ~ สถานะ: ใบสิ่งที่เปิดค่ ផ្ល័យ៌កះ ~ **ขั้นตอนที่ 23** ระบุรายละเอียดดังนี้ บัญชีผู้จัดจำหน่าย: 20-5347800010650 v ผู้จัดจำหน่าย บัญชีใบแจ้งหนี้: เลขที่เอกสาร: -เลขที่เอกสาร ระบุเลขที่โครงการจากระบบ e-GP (กรณีวงเงินจัดซื้อตั้งแต่ e-GP56075282491 วันที่ใบเสนอราคส 30/7/2013 เลขที่สัญญา: 5,000 บาท เป็นต้นไป) เลขที่บันทึกข้อความ: ศธ.0513.10107/821 -วันที่ใบเสนอราคา ระบุวันที่ผู้จัดจำหน่ายเสนอราคา บันทึกรายละเอียด ทั่วไป การตั้งค่า ปริมาณ ราคา/ส่วนลด อื่นๆ หมายเลขสินค้า ปริมาณ หน่วย ราคาต่อหน่วย -เลขที่บันทึกข้อความ ระบุเลขที่บันทึกข้อความรายงานขอซื้อขอจ้าง < > กำหนดส่ง: 16/8/2013 🧰 วันหียืนยัน: การอ้างอิ่งของผู้จัดจำหน่าย unu 1000 usr 🗐 🗊

\_\_\_\_ ⊘ Ū"

ภาพที่ 24

| 🏧 ใบสังฮ์อ 562B310600P000061 , ซื่อ เอ เกรศติง , ซื่อสินค้า (1 - 1000)                                                       |                      |  |  |  |  |
|----------------------------------------------------------------------------------------------------|----------------------|--|--|--|--|
| ใหล่ แก้ไข เครื่องมือ ศาสิ่ง วิธีใช้                                                                                         |                      |  |  |  |  |
|                                                                                                    |                      |  |  |  |  |
| ภาพรวม ทั่วไป (ข้อมูลเพิ่มเติมของเอกสาร การผู้หล่า ที่อยู่ วันจัดส่ง ราคา/ส่วนลด การลงรายการบัญชี อื่นๆ ข้อมูลอ้างอิง มิติ   | แบบง่าย (b)          |  |  |  |  |
| ข้อมูลเห็มเดิมของเอกสาร                                                                                                    | งบประมาณ (c)         |  |  |  |  |
| เอกสารออกโดย: งานพัสตุ กองคลัง                                                                                               | การผ่านรายการ (d) 🔸  |  |  |  |  |
| จุดประสงค์ของเอกสาร: ชื่อวัสดุสนักงาน 23 รายการ<br>สุดส่งใบอีร: กองแหนงาน ขั้นตอนที่ 24 กดป่มข้อมลเพิ่มเติมของเอกสารเพื่อระเ | ปรายละเอียดเพิ่มเติม |  |  |  |  |
| 9 Q                                                                                                    | ٩                    |  |  |  |  |
| - <b>เอกสารออกโดย</b> ระบุชื่อหน่วยงานใดที่ออกใบสั่งซื้อ                                                                     |                      |  |  |  |  |
| - <b>จุดประสงค์ของเอกสาร</b> ระบุข้อความตามวัตถุประสงค์ เช่น ซื้ออะไร                                                        |                      |  |  |  |  |
| <u>บันทักรายละเอียด ห่วไป การสังค่า ปริมาณ ราคา/ส่วนอด อีนา</u> จำนวนเท่าไร                                                  |                      |  |  |  |  |
| <mark>หมายเลขสินค้า ปรีมาณ หน่วย ราคาต่อหน่วย ขอด</mark><br><b>∗</b>                                                         |                      |  |  |  |  |
|                                                                                                    |                      |  |  |  |  |
|                                                                                                    |                      |  |  |  |  |
|                                                                                                    |                      |  |  |  |  |
|                                                                                                    |                      |  |  |  |  |
| กำหนดส่ง: 16/8/2013 🏢 วันที่อินอัน:                                                                                          |                      |  |  |  |  |

### ภาพที่ 23

ไฟล์ แก้ไข เครื่องมือ คำสั่ง วิธีใช้

🗈 🔜 X | 🖶 🗟 🕼 🐙 🌇 🌫 🏹 | 10- 00- 01 🕨 🔿

12

แบบง่าย (b)

| ุภาพรวม ทั่วไป ข้อมูลเห็มเดิมของเอกสู <mark>เร การตั้งค่า ที่}ย</mark> ู่ยู่ วันจัดส่ง ราคา/ส่วนลด การลงรายการบัญชี อื่นฯ ข้อมูลอ้างอิง มิติ                                                                                     | ແບບຈ່າຍ (b)                                                           |
|----------------------------------------------------------------------------------------------------|-----------------------------------------------------------------------|
| การจัดการ การสรรมการบัญชี ภาษัชาย                                                                                                    | งบประมาณ (c) 🔸                                                        |
| ผู้อนุมัติ: [ 🔽 🖌 โพรไฟล์การลงบัญชี: GEN 🔽 กลุ่มภาษัขาย:                                                                                                    | การผ่านรายการ (d) 🔸                                                   |
| ผู้รับ: 3170600239709 🗸 ประเภทการชำระเงิน: ไม่มี 🗸 หมายเลขอกเว้นภาษี:                                                                                                    | ตรวจหาน/ใบขอเบิกเงิน (e) ▶                                            |
| วิธีการจัดหา: 01 💙 ชุดเลขที่เอกสาร: 28310600PO ราคารวมภาษ์ชาย:                                                                                                    | การตั้งค่า (f) 🕨 🕨                                                    |
| ภาษา: TH 🗸 ประเภทเอกสาร: ใบสิ่งช้อ 🚩 งบประมาณ                                                                                                    | ฟังก์ชัน (g) 🕨                                                        |
| รูปแบบนำลองงบประมาณ: 2556 🔽                                                                                                    | การสอบถาม (h) 🔸                                                       |
| <b>ขั้นตอนที่ 25</b> กรณีมีภาษีมูลค่าเพิ่มกดปุ่มการตั้งค่าระบุ<br>กลุ่มภาษีขาย หมายถึง กรณีผู้ขายเสนอราคาที่มีภาษีมูลค่าเพิ่ม 7% ให้เลือก<br>หมายเลขลินคัว<br>ราคารวมภาษีขายหมายถึง กรณีผู้ขายเสนอราคาต่อหน่วยรวมภาษี มูลค่าเพิ่ | VAT<br>มศา (!) →<br>มแล้ว<br>มกาม (ก) →<br>มศลัง (p) →<br>กรายการ (s) |
| กำหนดส่ง: 16/8/2013 ()) กันที่มีนยัน:                                                                                                    |                                                                       |

| 🙀 ใบสั่งซื้อ 562B310600P000061 , ซื่อ เอ เทรคตั้ง , ซื่อสินค้า (1 - 1000)                             |                                       |                       |
|----------------------------------------------------------------------------------------------------|---------------------------------------|-----------------------|
| ไฟล์ แก้ไข เครื่องมือ คำสิ่ง วิธีใช้                                                                  |                                       |                       |
| <b>▶ 등</b> X   ⊕ <b>⋭</b> 🗟   🕸 🖫 🏹 🏹   IP ≪ ◀ ► IP ↔   🖺 🔺   Ø                                       |                                       |                       |
| ุภาพรวม ที่ไป ข้อมูลเพิ่มเติมของเอกสาร การตั้งค่า ที่อยู่ วันจัดส่ง ราคา/ส่วนลด การลงรายการบัญชี อื่น | 1 ข้อมูลอ้างอิง มิต์                  | ແບບຈ່າຍ (b)           |
| มิต์ รายละเอียดมิต์                                                                                   |                                       | งบประมาณ (c) 🔹 🕨      |
| แหล่งเงิน: 2000 🗸 คำอธิบาย: เงินรายได้                                                                | <b>อ้านตอนที่ 26</b> กองในบิติ ระบบอะ | รผ่านรายการ (d) 🔸     |
| หน่วยงาน: B31060010 💌 คำอธิบาย: กองแผนงาน สำนักงานอธิการบดี                                           | านอานารายการเป็นเป็นหมายการ           | าน/ใบขอเบิกเงิน (e) 🕨 |
| แผนงาน: 5699999 💉 ศาอธิบาย: ผลงานด้านการสนับสนุนด้านการตำเนินงาน                                      | ]<br>แสดงข้อมอของบิติต่างๆที่ระบไว้   | การตั้งค่า (f) 🔹 🕨    |
| โครงการ: 562B310620000 👻 ศำอธิบาย: ปี2556-เงินรายได้-งบตำเนินงาน-กองแผนงาน สำนักงานอธิ                |                                       | ฟังก์ชัน (g) 🔸        |
| ปีการศึกษา: 99 ศาอธิบาย: ไม่ระบุมิติปีการศึกษา                                                        | ตอนต้น ตรวจสอบให้ถกต้องตรง            | กรสอบถาม (h) 🔸        |
| กองทุน: 99 🖌 คำอธิบาย: ไม่ระบุมิติกองทุน                                                              |                                       |                       |
| วิเคราะห์: 99 🖌 ศาอธิบาย: ไม่ระบุมิติวิเคราะห์                                                        | กับใบจองงบประมาณ                      |                       |
| ארארא VAT: HO                                                                                         |                                       |                       |
|                                                                                                    | 2 2 4 G G                             |                       |
| Tuñarsumina (* 11.) a F. d. Barr and have fue A. F. Carl At                                           | หลงจากนนมาทแทปภาพรวม                  | *                     |
| อนขากรายผลเสียตต ที่ว่า เบ การติมคา บรมาณ ราคา)ส่วนสิด อนๆ สนทรพยการ มด                               |                                       | การตงคา ())           |
| หมายเลขสินค้า ปริมาณ หน่วย ราคาต่อหน่วย ยอดเงินสูทธิ ชื่อสินค้า<br>*                                  | คะแสดงดังกาพที่ 27                    | พงกชน (m)             |
|                                                                                                    | 10 6661 PINPING I IMVI Z I            | การสอบถาม (n) 🕨       |
|                                                                                                    |                                       | aueneveras (p)        |
|                                                                                                    |                                       |                       |
|                                                                                                    |                                       |                       |
|                                                                                                    |                                       |                       |
|                                                                                                    |                                       |                       |
|                                                                                                    |                                       |                       |
| กำหนดส่ง: 16/8/2013 🧰 วันที่อินอัน:                                                                   |                                       |                       |
| หมายเลขแหล่งเงิน                                                                                      | ארע                                   | 1000 usr 🗐 🗊 .:       |

| ไฟล์ แก้ไข เครื่องมือ คำสั่ง วิธีใช้<br>  📕 🛃 📉 👼 🖻 💽 🕎 🌠 🏹 🏹 🤇 | < ▶ ▷ ↔   □ 🔔   ⊘                                                   |                                                                        |                                                       |                                                                       |
|-----------------------------------------------------------------|---------------------------------------------------------------------|------------------------------------------------------------------------|-------------------------------------------------------|-----------------------------------------------------------------------|
| ภาพรวม ทั่วไป ข้อมูลเพิ่มเติมของเอกสาร การตั้งค่า ที่อยู่       | วันจัดส่ง ราคา/ส่วนลด การลงรายการบ้                                 | ญซี อื่นๆ ข้อมูลอ้างอิง มิติ                                           |                                                       | ແບບຈ່າຍ (b)                                                           |
| เลขที่เอกสาร ▲ เลขที่สัญญา<br>562B310600PO00061                 | เลขที่บันทึกข้อความ<br>ศธ.0513.10107/821                            | เลขที่เอกสารสิ่งจ้าง บั<br>20                                          | ญชีผู้จัดจำหน่าย รั<br>-5347800010650 เล              | งบประมาณ (c) 🔸                                                        |
|                                                                 | <b>ขั้นตอนที่ 27</b> ระบบ<br>กำลังดำเนินการ จ<br>สินค้า โดยกดเลือกห | เจะกลับไปแสดงรายการ<br>ากนั้นเลือกบันทึกรายละ<br>เมายเลขสินค้า จะแสดงเ | ตามเลขที่เอกส<br>เอียดหมายเลข<br>ดังภาพที่ 2 <b>8</b> | <br>สอบกาม/ใบขอเบิกเงิน (e) →<br>ไววิที่ สอบกาม (h) →<br>สอบกาม (h) → |
| บันทักรายละเอียด ทั่วไป การตั้งค่า ปริมาณ รา⊛+สวนลด             | อื่นๆ สินทรัพย์กาวร มิติ                                            |                                                                        |                                                       | การตั้งค่า (l) 🔸                                                      |
| แมครถพชสนคำ                                                     | ยอดเงินสุทธิ ชื่อสินค้า                                             | ข้อความ                                                                | กลุ่มภา                                               | พึงก์ชัน (m)                                                          |
|                                                                 |                                                                     |                                                                        |                                                       | สินค้าคงคลัง (p) ▶                                                    |
|                                                                 |                                                                     |                                                                        |                                                       |                                                                       |
|                                                                 |                                                                     |                                                                        | 5                                                     |                                                                       |
| กำหนดส่ง: 16/8/2013 🏢 วันที่ยินยัน:                             |                                                                     |                                                                        |                                                       |                                                                       |

| มายและสินค้า เม่ามี ของสามาการสี่งการการสามาการสี่งการสามาการสี่งการสามาการสามาการสามาการสี่งการสามาการสี่งการสามาการสี่งการสามาการสี่งการสามาการสี่งการสามาการสี่งการสามาการสี่งการสามาการสี่งการสามาการสี่งการสามาการสี่งการสามาการส<br>สามารถารสี่งการสามาการสี่งการสามาการสี่งการสามาการสามาการสามาการสามาการสามาการสามาการสามาการสามาการสามาการสี่งการสามาการสี่งการสามาการสี่งการสามาการสี่งการสามาการสามาการสี่งการสามาการสามาการสามาการสามาการสามาการสามาการสามาการสามาการสามาการสามาการส<br>การเป็นว่างสุดการสามาการสามาการส<br>การสามารสามาการสามาการสามาการสามาการสามาการสามาการสามาการสามาการสามาการสามาการสามาการสามาการสามาการสามาการสามาการสามาการสามาการสามาการสามาการสามาการสามาการสามาการสามาการสามาการสามาการสามาการสามาการสามาการสามาการสามาการสามาการสามาการสา                                                      | ไฟล์ แก้ไข เค <sup>ร</sup>          | ไฟล์ แก้ไข เครื่องมือ ศาสิ่ง วิธีใช้                                                                                                    |                                                   |                                                   |                        |            |               |                  |                       |                          |  |
|----------------------------------------------------------------------------------------------------|-------------------------------------|----------------------------------------------------------------------------------------------------|---------------------------------------------------|---------------------------------------------------|------------------------|------------|---------------|------------------|-----------------------|--------------------------|--|
| พางการสินที่ หรือประกอบอาสาร การส์เขา หรือ หรือง การส์เขา การส์เขา การส์เขา การส์เขา และหรืองการส์เขา และหรืองการสี่เขา และหรืองการส์เขา และหรืองการส์เขา และหรืองการส์เขา และหรืองการส์เขา เราะสุนี่มีส์เรื่องการสี่เขา เสียงการส์เขา เสียงการส์เขา เสียงการส์เขา เราะสุนี่มีส่ารของ ให้เลือก IM                                                                                                    |                                     |                                                                                                    |                                                   |                                                   |                        |            |               |                  |                       |                          |  |
| เมษร์ขับเการ<br>เมษร์ขับเการ<br>รระธิราย600P000061<br>รระธิราย600P000061<br>ระธรรรมเกรอบของ<br>รระธิราย600P000061<br>รระธิราย600P000061<br>ระธรรมเกรอบของ<br>รระธิราย600P000061<br>รระธิราย<br>รระธิราย<br>รระธิราย<br>รระธรมเกรอบของ                                                                                                    | ภาพรวม ทั่วไป                       | ข้อมูลเพิ่มเติมของเอ                                                                                                    | กสาร การตั้งค่า ที่อยู่ วันจัง                    | ดส่ง ราคา/ส่วนลด                                  | การลงรายการบัญชี อื่นๆ | ข้อมูลอ้าง | เอิง มิติ     |                  |                       | แบบง่าย (b)              |  |
| เป็นการและเงินที่ รับบารส์แล่ง ปนการ ระทุ/สาแลง เป็น การส์แล่ง การส่งหมาย ระทุ/สาแลง เป็น การส์แล่ง การส่งหมาย ระทุ/สาแลง การส์เหล่า การส์แล่ง การส์แล่ง การส์แลง การส์เหล่า การส์แลง การส์แลง การส<br>การสถงการส์แลง การส์แลง การส์แลง การส์แลง การส์แลง การส์แลง การส์แลง การส์แลง การส์แลง การส์การส์การส์การส์การส<br>การสถางการส์แลง การส์แลง การส์แลง การส์แลง การส์แลง การส์แลง การส์แลง การส์การส์การส์การส์การส์การส์ส์สถางการส<br>การสถงการ                                                        | เวตเชื่อออสา                        |                                                                                                    | เวตเพื่อรับเอเว                                   | เอตที่บับที่อต้อดวา                               |                        | 1.2012     | ່ມວດສາຍສໍ່    | 132.1            | น้อเซีย้วัดว่าหน่าย ใ | งบประมาณ (c)             |  |
| <ul> <li>พัฒนาแทน (ข)</li> <li>พัณนานทาง(ข)</li> <li>พัณนานทาง(ข)</li> <li>พัณน</li></ul>                                                                                                    | 5628310600                          | 2000061                                                                                                    | tworinegeg i                                      | ds.0513.10107/82                                  | 1                      | INDP       |               | 4110             | 20-5347800010650      |                          |  |
| <ul> <li>ขึ้นตอนที่ 28 คลิกขวาที่ชื่อสินค้าเลือกตัวกรองข้อมูลโดยฟิลด์เพื่อเลือก<br/>หมายเลขสินค้าซึ่งต้องสอดคล้องกับไซต์และคลังสินค้า คือ<br/>ถ้าเป็นวัสดุสำรอง ให้เลือก IM</li></ul>                                                                                                    |                                     |                                                                                                    |                                                   | 12100101101010100                                 | •                      |            |               |                  |                       | การผานรายการ (d)         |  |
| หมายเลขสินค้าซึ่งต้องสอดคล้องกับไซต์และคลังสินค้า คือ<br>ถ้าเป็นวัสดุสำรอง ให้เลือก IM<br>ถ้าเป็นวัสดุไม่สำรอง ให้เลือก IS<br>กับบัทรายละเอียง ท่าน กระไรค่า บริเภณ ขางส่วนลด อนา สินหรับขาว<br>กับเป็นวัสดุไม่สำรอง ให้เลือก IS<br>กับเป็นวัสดุไม่สำรอง ให้เลือก IS<br>กับเป็นวัสดุไม่สำรอง ให้เลือก FA(บัญชีพัก<br>คุมอย่าง<br>เป็นสารของของเป็นกระเรียง<br>กระเรียง<br>กระเรียงกระเรียงกระเรียงกระเรียงกระเรียงกระเรียงกระเรียงกระเรียงกระเรียงกระเรียงกระเรียงกระเรียงกับไซต์และคลังสินค้า คือ<br>กับเป็นวัสดุไม่สำรอง ให้เลือก IS<br>กระเรียงกระเรียงกร<br>กระเรียงกระเรียงกระเรียงกระเรียงกระเรียงกระเรียงกระเรียงกระเรียงกระเรียงกระเรียงกระเรียงกระเรียงกระเรียงกระเรียงกระเรียงกระเรียงกระเรียงกระเรียงกระเรียงกระเรียงกระเรียงกระเรียงกระเรียงกระเรียงกระเรียงกระเรียงกระเรียงกระเรียงกระเรียงกร                                                      |                                     | <b>ขั้นตอนที่ 28</b> คลิกขวาที่ชื่อสินค้าเลือกตัวกรองข้อมูลโดยฟิลด์เพื่อเลือก                                                                                                    |                                                   |                                                   |                        |            |               |                  |                       |                          |  |
| <ul> <li>เม็นที่การและเอียด ทั่วไป กระเร็มา ปรมาด ราคา/ส่วนลอ อีนา สินหรัดย์การ</li> <li>เม็นที่การและเอียด ทั่วไป กระเร็มา ปรมาด ราคา/ส่วนลอ อีนา สินหรัดย์การ</li> <li>เม็นหรัดอุสำรรอง ให้เลือก IM</li> <li>ถ้าเป็นวัสดุสำรรอง ให้เลือก IS</li> <li>ถ้าเป็นวัสดุไม่สำรรอง ให้เลือก FA(บัญชีพัก<br/>รัตรสินค้า</li> <li>เม็นของหรัดมูลโดยพิสต์<br/>รัตรสินค้า</li> <li>เม็นรับสอกอัน</li> <li>เม็นรับสอกอัน</li> <li>เม็นรับสอกออน</li> <li>เม็นรับสอกออน</li> <li>เม็นรับสอกออน</li> <li>เม็นรับสอกออน</li> <li>เม็นรับสอกออน</li> <li>เม็นรับสอกออน</li> <li>เม็นรับสอกออน</li> <li>เม็นรับสอกออน</li> <li>เม็นรับสอกออน</li> <li>เม็นรับสอน</li> <li>เม็นรับสอน</li></ul>                                                                                                    |                                     | หมายเลขสินค้าซึ่งต้องสอดคล้องกับไซต์และคลังสินค้า คือ                                                                                                    |                                                   |                                                   |                        |            |               |                  |                       |                          |  |
| บันทักรายละเอียด ทั่วไป การตั้งต่า ปริมาณ ราคา/ส่วนลด ธันา<br>พ.กายเลขสินค้า ปริมาณ หน่วย ราคาต่อหน่วย ขอดเงินลุษธ์ ร้อง<br>พ.กายเลขสินค้า ปริมาณ หน่วย ราคาต่อหน่วย ขอดเงินลุษธ์ ร้อง<br>พ.กายเลขสินค้า ปริมาณ หน่วย ราคาต่อหน่วย ขอดเงินลุษธ์ ร้อง<br>พ.กายเลขสินค้า ปริมาณ หน่วย ราคาต่อหน่วย ขอดเงินลุษธ์ ร้อง<br>พ.กายเลขสินค้า ปริมาณ หน่วย ราคาต่อหน่วย ขอดเงินลุษธ์ ร้อง<br>พ.กายเลขสินค้า ปริมาณ หน่วย ราคาต่อหน่วย ขอดเงินลุษธ์ ร้อง<br>พ.กายเลขสินค้า ปริมาณ หน่วย ราคาต่อหน่วย ขอดเงินลุษธ์ ร้อง<br>พ.กายเลขสินค้า ปริมาณ หน่วย ราคาต่อหน่วย ขอดเงินลุษธ์ ร้อง<br>พ.กายเลขสินค้า ปริมาณ หน่วย ราคาต่อหน่วย ขอดเงินลุษธ์ ร้อง<br>พ.กายเลขสินค้า ปริมาณ หน่วย ราคาต่อหน่วย ขอดเงินลุษธ์ ร้อง<br>พ.กายเลขสินค้า ปริมาณ หน่วย ราคาต่อหน่วย ขอดเงินลุษธ์ ร้อง<br>พ.กายเลขสินค้า ปริมาณ หน่วย ราคาต่อหน่วย ขอดเงินลุษธ์ ร้อง<br>พ.กายเลขสินค้า เป็นกรุงกัณฑ์ หรือครุงกัณฑ์ต่ำกว่าเกณฑ์ ให้เลือก FA(บัญชีพัก<br>FA1205001020101<br>เรียงสำคันจากน้อยไปมาก<br>FA120601020101<br>หน้ายราย หน้ากายเลขสินค์การที่เหน้าหน้า กายเลขสานคราย<br>FA1206001020101<br>หน้ายราย หน้าการที่ หรือเขาการที่เหน้าหน้าการที่ พ.กายราย รัก<br>FA1206001020101<br>หน้ายังการกัณฑ์การที่เหน้าการที่ ร้อง<br>หน้ายังการที่เหน้าการที่ ร้อง<br>หน้ายาการที่ ร้อง<br>พิมพ์การที่เหน้าที่เขาการที่ รัก<br>หน้ายาการที่เหน้าการที่เหน้าการที่ ร้อง<br>หน้ายาการที่เหน้าการที่เหน้าการที่เหน้าการที่เหน้าการที่ รัก<br>หน้ายาการที่เหน้าการที่เหน้าการที่เหน้าการที่เหน้าการที่ รัก<br>หน้ายาการที่เหน้าการที่เหน้าการที่เหน้าการที่เหน้าการที่ รัก<br>หน้ายาการที่เหน้าการที่เหน้าการที่เหน้าการที่เหน้าที่เหน้าที่เหน้าการที่เหน้าการที่ รัก<br>หน้ายาการที่เหน้าการที่เหน้าการที่เหน้าที่เหน้าที่เหน้าที่เหน้าที่เหน้าการที่เหน้าที่เหน้าการที่เหน้าการที่เหน้าการที่เหน้าการที่เหน้าที่เหน้าที่ รัก<br>หน้ายาการที่เหน้าการที่เหน้าการที่เหน้าการที่เหน้าที่เหน้าที่เหน้ | <                                   | ถ้าเป็นวัสดุสำรอง ให้เลือก IM                                                                                                    |                                                   |                                                   |                        |            |               |                  |                       |                          |  |
| <ul> <li>หมายเลขสินค้า ปริมาณ หน่วย ราคาต่อหน่วย ขอดเงินสุทธิ ชื่อส</li></ul>                                                                                                    | บันทึกรายละเอียด                    | ทั่วไป การตั้งค่า                                                                                                    | ปริมาณ ราคา/ส่วนลด อื่นๆ                          | สินหรัพย์กาวร 6                                   | ้าเป็นวัสดุไม่สํ       | ำรอง ใเ    | ห้เลือก       | ר <b>ו</b>       | S                     |                          |  |
| 21110201999904       เงินขึ้นปกครับ       2111020199         FA12050201020101       ธังกรองข้อมูลโดยหลังต์       FA1205020         FA12050301070101       ธังกรองข้อมูลโดยหลังต์       FA1205020         FA12050401020101       รังหล้าดับจากมัอยไปมาก       FA12050401         FA12060201020101       เรียงสำคับจากมัอยไปมาก       FA1206020         FA12060201020101       เรียงสำคับจากมากไปน้อย       FA1206020         FA12060201020101       เรียงสำคับจากมากไปน้อย       FA1206020         FA12060201020101       เรียงสำคับจากมากไปน้อย       FA1206020         FA12060301020101       ช่อน       FA12060401020101       บัญชิพักครูกัณฑ์การเกษตร         FA12060501020101       ห้องชีพักครูกัณฑ์การเกษตร       FA120605010201       บัญชิพักครูกัณฑ์การเกษตร       99         fm       FA1206050102010       ห้องชีพักครูกัณฑ์การเกษตร       FA120605010201       ห้องชีพักครูกัณฑ์การเกษตร       99                                                                                                    | หมายเลขลิน<br>*<br>หมายเลขสิ        | ก้า ปริมาณ<br>✓ 1.00<br>เค้า ชื่อสินค้า                                                                                                    | หน่วย ราคาต่อหน่วย ยอด<br>หน่วย 10,280.37 10<br>า | เงินสุทธิ ชื่อม<br>,280.37 บัญช์<br>กลุ่มสินค้า โ | ้าเป็นครุภัณฑ์         | ์หรือครุ   | ภัณฑ์         | โต่ <sup>เ</sup> | ากว่าเกณฑ์ ให้เส      | ลือก <b>FA</b> (บัญชีพัก |  |
| FA1205001020101       เรียงสำดับจากม้อยไปมาก       FA1205010         FA12060201020101       เรียงสำดับจากม้อยไปมาก       FA12060201020101         FA12060301020101       เรียงสำดับจากมักไปน้อย       FA1206030102011         FA12060301020101       ช่อน       FA1206030102011         FA12060501020101       ช่อน       FA1206050102011         FA12060501020101       ช่อน       FA120605010201         FA12060501020101       ช่อน       FA120605010201         FA12060501020101       ช่อน       FA120605010201         FA1206050102010       บ้ญชิพักครูกัณฑ์การเกษตร       FA120605010201         Thm       FA120605010201       บ้ญชิพักครูกัณฑ์การเกษตร                                                                                                    | 211102019<br>FA1205020<br>FA1205030 | 21110201999904         เงินรับปากอับ         2111020199           FA12050201020101         6ากรองข้อมูลโดยพิลต์         FA1205020           FA12050201070101         6วกรองข้อมูลโดยพิลต์         FA1205020           FA12050201070101         6วกรองข้อมูลโดยพิลต์         FA1205020 |                                                   |                                                   |                        |            |               |                  |                       |                          |  |
| FA12060201020101       เรียงสำคับจากมากไปน้อย       FA1206020       FA1206020       ระงาา เมนูชหกครูกัณฑ์ไฟฟิ การบริการ 99         FA12060501020101       ช่อน       ริA12060501020101       นัญชีหักครูกัณฑ์การเกษตร       FA120605010201       นัญชีหักครูกัณฑ์การเกษตร       99         fmm       FA1206050102010       นัญชีหักครูกัณฑ์การเกษตร       FA120605010201       นัญชีหักครูกัณฑ์การเกษตร       99                                                                                                    | FA1205040                           | លេ20101 ឆេ<br>[020101 ទើ                                                                                                    | ้ยงลำดับจากน้อยไปมาก                              | FA1205040                                         |                        |            |               |                  |                       |                          |  |
| FA12060301020101       ช้อน       FA120603010201       นั้ญชีพักครูกัลเท่ไฟฟ้       กรนริการ       99         FA12060401020101       ช้อน       FA120604010201       นั้ญชีพักครูกัลเท่โรง       กรนริการ       99         FNm       FA1206050102010       นั้ญชีพักครูกัลเท่การเกษตร       FA120605010201       นั้ญชีพักครูกัลเท่การเกษตร       99                                                                                                    | FA1206020                           | i020101 เร                                                                                                    | ้ยงลำดับจากมากไปน้อย                              | FA120602010201                                    | organite game and the  | mana       | <del>,,</del> |                  |                       |                          |  |
| โคม 2006/001020101         แก่แห่ง         FA12060/010201         นั้นชีพักครูกัณฑ์การเกษตร         FA12060/010201         นั้นชีพักครูกัณฑ์การเกษตร         P9           Far         FA12060501020101         นั้นชีพักครูกัณฑ์การเกษตร         FA120605010201         นั้นชีพักครูกัณฑ์การเกษตร         FA120605010201                                                                                                    | FA1206030                           | ر. المالي                                                                                                    | 211                                               | FA120603010201 บัญชีพักครุภัณฑ์ไฟฟั การบริการ 99  |                        |            |               |                  |                       |                          |  |
| FA12060501020101 นิญชิพิกครูกัณฑ์การเกษตร FA120605010201 นิญชิพิกครูกัณฑ์การเ การบริการ 99                                                                                                    | FA1206040                           | 020101                                                                                                    |                                                   | FA120604010201                                    | บัญชีพักครุภัณฑ์โฆษณ   | การบริการ  | 99            |                  | >                     |                          |  |
|                                                                                                    | ศาหน FA1206050                      | 1020101 นัญชีพักค                                                                                                    | ารุภัณฑ์การเกษตร                                  | FA120605010201                                    | บัญชีพักครุภัณฑ์การเ   | การบริการ  | 99            |                  |                       |                          |  |
| FAI200001120101 ugwanagaawisynu FAI2000011201 ugwanagaawisyn msusma 99                                                                                                    | FA1206060                           | เป2U1U1 ปญชีพักค<br>ปดวด101 เมือนซีพักค                                                                                                    | จรุกณฑารงงาน<br>                                  | FA120606010201                                    | บญชพกครุกณฑโรงง        | การบรการ   | 99            |                  |                       |                          |  |
| PAL2000/01/20101 แม้องเทตเลี้ยงเหตุมาสามายสาย PAL2000/01/2011 การบราบอล การบราบอล 25 การบราบ                                                                                                    | ใช้ค่าในที่                         | เอะอายา ปญชพกค                                                                                                    | ารุกษาการสราง                                     | FA120607010201                                    | บเมชพกครุกณฑกอส        | การบรการ   | 99            | ⊻                |                       |                          |  |

| 🗈 🗟 X   🖶 🖻 🚳   🛪 📽 🍞 🏋   14 44 4                                                                                                | > >> +> +>   🖹 🔔   📀                                                           |                                         |                       |                 |
|----------------------------------------------------------------------------------------------------|--------------------------------------------------------------------------------|-----------------------------------------|-----------------------|-----------------|
| กาพรวม ทั่วไป ข้อมูลเพิ่มเติมของเอกสาร การตั้งค่า ที่อยู่ วันจัด                                                                 | ส่ง ราคา/ส่วนลด การลงรายการบัญชี                                               | 8 d 2                                   | <u>ຍ</u><br>ເຊັ່ງ ຊີ່ | a (b)           |
| เลชที่เอกสาร ≜ เลชที่สัญญา                                                                                                    | เลขที่บันทึกข้อความ                                                            | <b>ุขนดอนท</b> 29 ระบุข                 | อความสน ๆ เดย เล      | нщ(с) ▶         |
| 562B310600PO00061                                                                                                    | ศธ.0513.10107/821                                                              |                                         |                       | teps (d)        |
|                                                                                                    |                                                                                |                                         | 1                     |                 |
|                                                                                                    |                                                                                | เครื่องหมาย * ข้อคว'                    | ามที่ต้องการ * แล้ว   | อเบิกเงิน (e) ▶ |
|                                                                                                    |                                                                                |                                         |                       | in (f) 🔸        |
|                                                                                                    |                                                                                |                                         |                       | (q) →           |
|                                                                                                    |                                                                                | 11010111010                             | JIIMN 30              |                 |
|                                                                                                    |                                                                                |                                         |                       | )าม (n) 🔸       |
| 🔲 💳                                                                                                    | er: ชื่อสินค้า (1)                                                             |                                         |                       | J               |
|                                                                                                    |                                                                                |                                         |                       |                 |
| ช่อสนค                                                                                                    | าา: "วสดุสานกงาน"                                                              |                                         |                       |                 |
|                                                                                                    | พิมพ A ถ้าต่องการหาค่าตั้งแต่ A                                                | และต่อจากนั้น                           | >                     |                 |
| ~                                                                                                    | พิมพ์ 1 9 ถ้าต้องการหาค่าดังแต่ 1 ถึง<br>หมายเหตุว่า คณสามารถใช้อักขระยุทิลิต์ | 9<br>1 ซึ่งได้แก่ ? และ * ในการค้นหาได้ |                       |                 |
|                                                                                                    |                                                                                |                                         |                       |                 |
| ปนตกรายผะเยขต หารเบ การตงคา ปรมาณ ราคา/สวนสด                                                                                     |                                                                                |                                         |                       | Men (I)         |
| หมายเลขสินค้า ปริมาณ หน่วย ราคาต่อหน่ว                                                                                           |                                                                                | ตกลง ยกเลก                              | กลุ่มภา ฟิงก์ช่       | ชัน(m) ▶        |
| * ▼ 1.00 หน่วย 10,280.37 10,                                                                                                    | 280.37 ปัญชีพักอาคารสำนักงาน                                                   | บัญชีพักอาคารสำนักงาน                   | การสอน                | ปถาม (n) →      |
| หมายเลขสินค้า ชื่อสินค้า                                                                                                    | กลุ่มสินค้า ชื่อสำหรับค้นหา                                                    | ชนิดสินค้า กลุ่มมิติ 🔼                  | ສາເຄັ່ງຄ              | งຄລັง(ກ) ▶      |
| 21110201999904 เงินรับฝากอื่น                                                                                                    | 211102019999 เงินรับฝากอื่น                                                    | การบริการ 99                            | NIAPI P               |                 |
| FA12050201020101 ปัญชีพักอาคารสำนักงาน                                                                                           | FA120502010201 บัญชีพักอาคารสำน                                                | ถึกงา การบริการ    99                   | ตั้งค่าคอนพื          | กรายการ (s)     |
| FA12050301070101 บัญชีพักส่วนปรับปรุงอาคารเช่า                                                                                   | FA120503010701 บัญชีพักส่วนปรับป                                               | รุง การบริการ 99                        |                       |                 |
| FA12050401020101 บัญชีพักสิ่งปลูกสร้าง                                                                                           | FA120504010201 บัญชีพักสิ่งปลูกสร้                                             | า การบริการ 99                          |                       |                 |
| FA12060101020101 บัญชพิกครูภัณฑ์สำนักงาน                                                                                         | FA120601010201 ปัญชีพิกครูกิณฑ์ส                                               | านี้ การบริการ 99                       |                       |                 |
| FA12060201020101 ปญชพกครุภณฑยานพาหนะและชนสง                                                                                      | FA120602010201 ปฏชพกครุกณฑยา                                                   | านพ การบรการ 99                         |                       |                 |
| <ul> <li>FA12060301020101 ปฏิยุษทศตรุรแลฑาเพพาและการุ</li> <li>FA12060401020101 น้องชีพื่ออรูร์องหนี้ขางความอานมาแห่ง</li> </ul> | FA120603010201 ปฏชพาคารุรณฑา ก                                                 | AM 11100115 99                          | >                     |                 |
| EA12060501020101 มัญชังการรู้กับชังการเกษตร                                                                                      | FA120605010201 ปฏิชิพิกษารูกิณฑ์ก                                              | nem nieuenie 22                         |                       |                 |
| ถ้าหนุ<br>EA12060601020101 นัญชีพักครภัณฑ์โรงงาน                                                                                 | FA120606010201 ปฏิธิมิที่ที่สุดครอัณฑโร                                        | มพ การบริการ 99                         |                       |                 |
| FA12060701020101 ปัญชีพักครกัณฑ์ก่อสร้าง                                                                                         | FA120607010201 บัญชีพักครกัณฑ์ก่                                               | อส การบริการ 99 🗸                       |                       |                 |
|                                                                                                    |                                                                                | <b>&gt;</b>                             | 1000 us               | r 🛢 🖯 🦼         |
| Page: 17 of 17 Words: 0 🔉 English (U.S.)                                                                                         |                                                                                |                                         | E @ B 2 = 100% -      | v 🙂             |
| 🯄 start 🕺 Microsoft Dynamics A 🗔 ໃນສໍາຮ້ອ 5628                                                                                   | 3310600 🦳 🥯 LINE                                                               | Document1 - Microsof                    | тн < 🔜 🖏 🖈            | 🥑 🔛 9:32        |

#### ภาพที่ 30

|                                    | T 7 T 10 4                                                                | < ▶ ▶ ♠ ♦   ₽           | <b>A</b>   <b>0</b>                                          |                      |                       |                            |  |
|------------------------------------|---------------------------------------------------------------------------|-------------------------|--------------------------------------------------------------|----------------------|-----------------------|----------------------------|--|
| ภาพรวม ทั่วไป ข้อมูลเพิ่มเติมของเอ | อกสาร การตั้งค่า ที่อยู่                                                  | วันจัดส่ง ราคา/ส่วนลด   | การลงรายการบัญชี อื่นๆ ข้อ                                   | ວມູລວ້າຈວິຈ ມີທີ     |                       | แบบง่าย (b)                |  |
| เลขที่เอกสาร 🔺                     | เลขที่สัญญา                                                               | เลขที่บันทึกข้อควา      | L                                                            | เลขที่เอกสารสั่งจ้าง | บัญชีผู้จัดจำหน่าย ร้ | งบประมาณ (c) 🔸             |  |
| 562B310600PO00061                  |                                                                           | ศธ.0513.10107/82        | 1                                                            |                      | 20-5347800010650 เก   | การผ่านรายการ (d) 🔸        |  |
|                                    |                                                                           |                         |                                                              |                      |                       | ตรวจหาน/ใบขอเบิกเงิน (e) ▶ |  |
|                                    |                                                                           |                         |                                                              |                      |                       | การตั้งค่า (f) 🔸           |  |
|                                    |                                                                           |                         |                                                              |                      |                       | ฟังก์ชัน (g) 🔸             |  |
|                                    |                                                                           |                         |                                                              |                      |                       | การสอบถาม (h) 🔸            |  |
|                                    |                                                                           |                         |                                                              |                      |                       |                            |  |
|                                    |                                                                           |                         |                                                              |                      |                       |                            |  |
|                                    |                                                                           |                         |                                                              |                      |                       |                            |  |
|                                    |                                                                           |                         |                                                              |                      |                       |                            |  |
|                                    |                                                                           |                         |                                                              |                      |                       |                            |  |
| บินทึกรายละเอียด ทั่วไป การตั้งค่า | ปริมาณ ราคา/ส่วนลด อีบ                                                    | นๆ สินหรัพย์ถาวร มิติ   |                                                              |                      |                       | การตั้งค่า (l)             |  |
| หมายเลขสินค้า ปริมาณ               | หน่วย ราคาตอหนวย                                                          | ยอดเงินสุทธิ ชื่อสินค้า | ČDP                                                          | จาม                  | กลุ่มภ                | n ฟังก์ชัน (m) 🔸           |  |
| * 1551040101040301 1.00            | 4n 20,888.00                                                              | 20,888.00 ปญชคาวส       | ดุสานกงาน วสดุล                                              | สานกงาน 23 รายการ[   | )                     | การสอบถาม (n) 🔸            |  |
|                                    |                                                                           |                         | ະ<br>ພິຍາສຸດຍາສີ 20 ຄະ                                       | ายอายอะเอีย          |                       | 100011001100               |  |
|                                    |                                                                           |                         | มหผลหม ว∩ เ∽                                                 | นี่ 1 เกมจะเกก       | ดแบรเหมส.รพณ์         | ทฒ เฮา เฮเเ เวเซต∞         |  |
|                                    |                                                                           |                         | เป็นกัดดไปสำคล                                               | าให้ระบาหม่อด        | പഴിപ "ഒര" റെ          | ູ<br>ນ<br>ດາມັນເວລາ        |  |
|                                    | _                                                                         |                         | กาษาณณ์ เพณ 11.57                                            | เคมาจะที่มหารุย      | ווא מון אום.          | IRPIST                     |  |
|                                    |                                                                           |                         |                                                              |                      |                       |                            |  |
| -เริ่มาณ ราคาต่อหน่วย(จำนวน        |                                                                           |                         |                                                              |                      | ้าามเงิบจามทั้งห      | เบด) ข้อคาาบ (ให้          |  |
| 471modu 16/9/2012                  | - 1940 IEW , 8 IEI INDIN 80 ( 7 IW 8 66 66 68 86 86 96 19 10 11 8 16 ( 50 |                         |                                                              |                      |                       |                            |  |
|                                    |                                                                           |                         | ระบุรายการที่จัดซื้อ) ต่อจากนั้นให้เลื่อนแท็ปสีฟ้ามาทางขวาจะ |                      |                       |                            |  |
| ศาอธิบายรายการ                     |                                                                           |                         |                                                              |                      |                       |                            |  |
|                                    |                                                                           |                         | แสดงดังภาพที่ 31                                             | 1                    |                       |                            |  |

คู่มือการสร้างใบสั่งซื้อ และการตั้งหนึ่

| ภาพที่ | 31 |
|--------|----|
|        |    |

| ไฟล์ แก้ไข เครื่องมือ คำสั่ง วิ<br>📄 📑 🗡 🖶 🗟 🔀 ኛ                                      | iii<br>Ti Jy Ti   Io 41 4                                     | ▶ ▷ ↔   말 🔔   Ø                                                   |                                                  |                                   |                                                                             |
|---------------------------------------------------------------------------------------|---------------------------------------------------------------|-------------------------------------------------------------------|--------------------------------------------------|-----------------------------------|-----------------------------------------------------------------------------|
| ภาพรวม ทั่วไป ข้อมูลเพิ่มเติมของเล                                                    | อกสาร การตั้งค่า ที่อยู่ วันะ                                 | ์ดส่ง ราคา/ส่วนลด การลงรายการบัญชี อื่น                           | າ ບ້ວນູລວ້ານວິນ ມິທິ                             |                                   | ແບບຈ່າຍ (b)                                                                 |
| เลขที่เอกสาร 🔶                                                                        | เลขที่สัญญา                                                   | เลขที่บันทึกข้อความ                                               | เลขที่เอกสารสั่งจ้าง                             | บัญชีผู้จัดจำหน่าย ร่             | งบประมาณ (c) 🔸                                                              |
| 562B310600PO00061                                                                     |                                                               | ศธ.0513.10107/821                                                 |                                                  | 20-5347800010650 เរ               | การผ่านรายการ (d) 🔸                                                         |
|                                                                                       |                                                               |                                                                   |                                                  |                                   | ตรวจหาน/ใบขอเบิกเงิน (e) ▶                                                  |
|                                                                                       |                                                               |                                                                   |                                                  |                                   | การตั้งค่า (f) 🔶                                                            |
|                                                                                       |                                                               |                                                                   |                                                  |                                   | ฟังก์ชัน (g) 🔸                                                              |
|                                                                                       |                                                               |                                                                   |                                                  |                                   | การสอบถาม (h) 🔸                                                             |
| บันท์กรายละเอียด เรื่อไป การตั้งต่า           กลุ่มภาษัชายตามประเททสินตั้           * | ปริบาณ ราคา/ส่วนลด อึนฯ<br>กลุ่มภาษ์ชาย กลุ่มภาษ์หัก ณ<br>WH3 | สินทรัพย์กาวร มิติ<br>เที่ล่าย กลุ่มภาษีหัก ณ ที่ล่ายตามประเภทสิน | <ul> <li>รุปแบบจำลองงบประมาณ<br/>2556</li> </ul> | รหัสงบประมาณ<br>21303-5626310600P | การตั้งค่า (l) →<br>พิงภัชัน (m) →<br>การสอนถาม (n) →<br>สินค้าคงคลัง (p) → |
| <<br>กำหนดส่ง: 16/8/2013 🗰 วัน                                                        | <b>ขั้นตอน</b><br>กลุ่มภาข์                                   | <b>ที่ 31</b> ถ้ากรณีการจัดซื้อม์<br>ชีขายตามประเภทสินค้า         | ม้ภาษีมูลค่าเพิ่มใเ<br>"VAT ″ กลุ่มภา            | ห้เลือก<br>ษีขาย "VAT "           | าคอนพึกรายการ (S)                                                           |

| กาพระม ทั่งไป ข้อมูลเพิ่มเติมของเอกสาร การดังคำ ที่อยู่ วันจัดส่ง ราคา(ส่วนลด การลงรายการบัญชี อื่นๆ ข้อมูลอ้างอิ่ง มิติ แบบง่าย (b)<br>เลซที่เอกสาร * เลซที่สัญญา เลซที่บันทึกข้อความ เลซที่บันทึกข้อความ<br>562B310600P000061 ศร.0513.10107/821 20-5347800010650 ผ |       |  |  |  |  |  |
|----------------------------------------------------------------------------------------------------|-------|--|--|--|--|--|
| เลซที่เอกสาร ▲ เลซที่สัญญา เลซที่บันทึกข้อความ เลซที่เอกสารสิ่งจ้าง บัญชัยู่จัดจำหน่าย (<br>562B310600PC00061 ศร.0513.10107/821 20-5347800010650 ผ<br>การผ่านรายการ (d)                                                                                              |       |  |  |  |  |  |
| 562B310600P000061 ตร.0513.10107/821 20-5347800010650 ผ                                                                                                    | •     |  |  |  |  |  |
|                                                                                                    |       |  |  |  |  |  |
| ເຈົ້າເປັນຜະນັ້ງມາກະດະອ                                                                                                    | (e) 🕨 |  |  |  |  |  |
| ขั้นตอนที่ 32 ตรวจสอบจำนวนเงิน โดยกดปมการ                                                                                                    | •     |  |  |  |  |  |
| 9 พิงก์ชัน (д)                                                                                                    | -     |  |  |  |  |  |
| สอบถาม                                                                                                    | -     |  |  |  |  |  |
|                                                                                                    |       |  |  |  |  |  |
|                                                                                                    |       |  |  |  |  |  |
| เลือกรายการรวม จะแสดงดังภาพที่ 33                                                                                                    |       |  |  |  |  |  |
|                                                                                                    |       |  |  |  |  |  |
| <br>รายแรงหนึ่งต่องอย่าง                                                                                                    |       |  |  |  |  |  |
| บันทึกรายละเอียด ทั่วไป การดังค่า ปริมาณ ราคา/ส่วนลด อื่นๆ สินทรัพย์การ มิติ ใบแล้งหนั้ การดังค่า (!)                                                                                                    | -     |  |  |  |  |  |
| หาวหาวดเชินด้วง ปริเวณ หน่วย ธรดวข้องหน่วย ขอดเมินสหรี สื่อสินด้วง ผู้ขอดวรม ยืนอี่ปรือที่แบบ ที่ได้ขึ้นไป เพื่อ                                                                                                    | -     |  |  |  |  |  |
| 1551040101040301 1.00 ชุด 20,888.00 20,888.00 นัญชีค่าวัสดุสำนักงาน วัสดุสำนักงาน 23 รายการ                                                                                                    | -     |  |  |  |  |  |
|                                                                                                    | -     |  |  |  |  |  |
|                                                                                                    |       |  |  |  |  |  |
| ากษาคอนพารายกา                                                                                                    | (\$)  |  |  |  |  |  |
|                                                                                                    |       |  |  |  |  |  |
|                                                                                                    |       |  |  |  |  |  |
|                                                                                                    |       |  |  |  |  |  |
|                                                                                                    |       |  |  |  |  |  |
| กำหนดส่ง: 16/8/2013 🎟 วันที่อินอิน:                                                                                                    |       |  |  |  |  |  |
|                                                                                                    |       |  |  |  |  |  |
| แสดงผลรวมของปริมาตรในใบสิ่ง (ปริมาณ, น้ำหนักและอูกบาศก), ส่วนลด, ภาษัขาย, ค่าธรรมเนียมเบ็ดเตล็ด, เป็นต้น                                                                                                    |       |  |  |  |  |  |

| ไฟล์ แก้ไข เครื่องมือ ศำสิ่ง วิธีใช้                                                                                                    |                                |
|----------------------------------------------------------------------------------------------------|--------------------------------|
|                                                                                                    |                                |
| ภาพรวม ทั่วไป ข้อมูลเพิ่มเดิมของเอกสาร การตั้งค่า ที่อยู่ วันจัดส่ง ราคา/ส่วนลด การลงรายการบัญชี อื่นฯ ข้อมูลอ้างอิง มิติ                                                                                                    | แบบง่าย (b)                    |
| 🔤 💀 รวม (1 - 1000) - เลขที่เอกสาร: 562B310600P000061, เอ เทรคตั้ง, ประเภทเอกสาร: โบ 💽 🗖 🗙 กสารสังล้าง 🛙 นัญชัญลั                                                                                                    | ้ดจำหน่าย งับประมาณ (c) →      |
| 20-5347                                                                                                    | '800010650 แ การผ่านรายการ (d) |
| อัพแดด:                                                                                                    | ตรวจหาน/ใบขอเบิกเงิน (e) 🕨     |
| รณ                                                                                                    | การตั้งค่า (f)                 |
| ปริมาณ: 1.00 สกุลเงิน: 100.0000 บาท                                                                                                    | Winess (g)                     |
| น้ำหนัก: ยอดดุล: 20,888.00                                                                                                    |                                |
| ปริมาตร: 0.00 ภาษ์ขาย:                                                                                                    |                                |
| ผู้จัดสำหน่าย ปัดเศษ:                                                                                                    |                                |
| วงเงินสินเชื่อ:<br>วงเงินสินเชื่อว่า<br>วงเงินสินเชื่อว่า<br>วงเงินสินเชื่อ:<br>วงเงินสินเชื่อ:<br>วงเงินสินเชินเชื่อ:<br>วงเงิน<br>วงเงิน<br>วงเงิน<br>วงเงิน<br>วงเงิน<br>วงเงิน<br>วงเงิน<br>ว |                                |
|                                                                                                    |                                |
| สวนสดเหนสด:                                                                                                    | ศารณศา (I)                     |
| 3 shans                                                                                                    | กลุมภา<br>การสอบถาม (n)        |
| l d                                                                                                    |                                |
| ขั้นตอนที่ 33 ระบบจะแสดงยอดดุลต                                                                                                    | าม จำนวนเงินในใบสัง 🕠          |
|                                                                                                    | สุด ให้เห็นอ่อน Doct           |
| ามณณาจานระเสาหาราชเวทราทราชเวทราทราช                                                                                                    |                                |
| ให้ตรวจสอบว่าถูกต้องตามเรื่องอนุมัติ                                                                                                    | หรือไม่ หลังจากนั้นกด          |
| การแลงงดังภาพที่ 34                                                                                                    |                                |
|                                                                                                    | _                              |

| ไฟล์ แก้ใข     | เครื่องมือ คำสั่ง วิ   | ธ์ใช้       |                    |               |                       |                |                       |            |          |                            |
|----------------|------------------------|-------------|--------------------|---------------|-----------------------|----------------|-----------------------|------------|----------|----------------------------|
| 🗅 🖪 🗙          | 🖶 🗟 🖾   ኛ              | 76 77       | 🔨   🍋 📢            | < ▶ ₽         | 🌖   🖺 🔔   🥝           |                |                       |            |          |                            |
| ภาพรวม ทั่วไ   | ป ข้อมูลเพิ่มเติมของเล | อกสาร เ     | าารตั้งค่า ที่อยู่ | วันฉัดส่ง ราค | า/ส่วนลด การลงรายการ  | บัญชี อื่นๆ ข้ | ອມູລອ້ານອື່ນ ມື່ຫື    |            |          | แบบง่าย (b)                |
| เลขที่เอ       | อกสาร 📤                | เลขที่      | สัญญา              | เลขที่บ้า     | แท็กข้อความ           |                | เลขที่เอกสารสั่งจ้าง  | บัญชัญจัด  | Post     | งบประมาณ (c) 🕨             |
| 562B310        | 0600PO00061            |             |                    | ศธ.0513       | 3.10107/821           |                |                       | 20-5347800 | 010650 1 | การผ่านรายการ (d) 🔸        |
|                |                        |             |                    |               |                       |                |                       |            |          | ตรวจหาน/ใบขอเบิกเงิน (e) ▸ |
|                |                        |             |                    |               |                       | <b>•</b>       |                       |            |          | การตั้งค่า (f)             |
|                |                        |             |                    |               |                       | ขั้นตอา        | <b>นที่ 3</b> 4 เลือก | แท็ปงบ     | ประมาณ   | ฟึงก์ชัน (g) →             |
|                |                        |             |                    |               |                       |                |                       | , a        |          | การสอบถาม (h) 🔸            |
|                |                        |             |                    |               |                       | กด Pos         | st จะแสดงด            | งภาพท      | 35       |                            |
|                |                        |             |                    |               |                       |                |                       |            |          |                            |
| <              |                        |             |                    |               |                       |                |                       |            | 3        |                            |
|                |                        |             |                    |               |                       |                |                       |            |          |                            |
| บันทึกรายละเอ้ | ยด ทั่วไป การตั้งค่า   | ปริมาณ      | ราคา/ส่วนลด เ      | อันๆ สินหารัพ | ย์ถาวร มิติ           |                |                       |            |          | การตั้งค่า (l) 🔸           |
| หมายเล         | ขสินค้า ปริมาณ         | หน่วย       | ราคาต่อหน่วย       | ยอดเงินสุทธิ  | ชื่อสินค้า            | ข้อค           | จวาม                  |            | กลุ่มภา  | พึงก์ชัน (m) 🔸             |
| IS51040        | 101040301 1.00         | ধ্বন        | 20,888.00          | 20,888.00     | บัญชีค่าวัสดุสำนักงาน | วัสดุส         | สำนักงาน 23 รายการ    |            |          | การสอบถาม (n) 🔸            |
|                |                        |             |                    |               |                       |                |                       |            |          | สินค้าคงคลัง (p) 🔸         |
|                |                        |             |                    |               |                       |                |                       |            |          | ตั้งค่าคอนฟิกรายการ (s)    |
|                |                        |             |                    |               |                       |                |                       |            |          |                            |
|                |                        |             |                    |               |                       |                |                       |            |          |                            |
|                |                        |             |                    |               |                       |                |                       |            |          |                            |
| <              |                        |             |                    |               |                       |                |                       |            | >        |                            |
| กำหนดส่ง: 1    | 6/8/2013 🛄 วัน         | เที่มีนยัน: |                    |               |                       |                |                       |            |          |                            |
|                |                        |             | L,                 |               |                       |                |                       |            |          |                            |

| ไฟล์ แก้ไข เครื่องมือ คำสั่ง วิธีใช้                                                                                                  |                                                                                     |                                   |                            |  |  |  |
|----------------------------------------------------------------------------------------------------|-------------------------------------------------------------------------------------|-----------------------------------|----------------------------|--|--|--|
| 🗅 🖶 🗶   🖶 🖻 🖉   🐙 📡 🏹 🦹                                                                                                    | K> <1 < > ▷ ▷ →1   □ ▲   Ø                                                          |                                   |                            |  |  |  |
| ภาพระม ทั่วไป ข้อมูลเพิ่มเดิมของเอกสาร การดังค่า ที่อยู่ วันจัดส่ง ราคา/ส่วนลด การลงรายการบัญชี อื่นฯ ข้อมูลอ้างอิ่ง มิติ แบบง่าย (b) |                                                                                     |                                   |                            |  |  |  |
| 🗖 กล่องโค้ดอบ (1)                                                                                                    | 📴 กล่องโต้คอบ (1) 📰 🔽 เลขที่บันทึกข้อความ เลขที่เอกสารสั่งจ้าง บัญชีผู้จัดจำหน่าย 🤞 |                                   |                            |  |  |  |
|                                                                                                    | ศธ.0513.10107/821                                                                   | 20-534780001065                   | i0 เi การผ่านรายการ (d) →  |  |  |  |
| ต้องการโพสต์งบประมาณใบสั่งชื้อหรือไม่?                                                                                                | <b>e</b>                                                                            | - ครามเครองแก่กต้องอาค            | ตรวจหาน/ใบขอเบิกเงิน (e) ▶ |  |  |  |
|                                                                                                    | บนตอนท 53                                                                           | 0 1°⊓⊓.∥∽ℓI 191.9 161.61/11 19    | การตั้งค่า (f) 🔸           |  |  |  |
|                                                                                                    | โพสด์งบประเ                                                                         | มาณหรือไม่ ให้กดตกลง จะ           | พึงก์ชัน (g) 🔸             |  |  |  |
| Lina Shan                                                                                                    |                                                                                     | 1                                 | การสอบถาม (h) 🔸            |  |  |  |
|                                                                                                    | ู แสดงดังภาพ                                                                        | ที่ 36                            |                            |  |  |  |
|                                                                                                    |                                                                                     |                                   |                            |  |  |  |
|                                                                                                    |                                                                                     |                                   |                            |  |  |  |
|                                                                                                    |                                                                                     |                                   |                            |  |  |  |
| บนหกรายละเอยด ทั่วไป การดังค่า ปรีมาณ ราคา/ง                                                                                          | ส่วนลด อื่นๆ สินทรัพย์กาวร มีดี                                                     |                                   | การตั้งค่า (I)             |  |  |  |
| หมายเลขสินค้า ปริมาณ หน่วย ราคา(<br>1551040101040301 1.00 ๙๛ 20                                                                       | ต่อหน่วย ยอดเงินสุทธิ ชื่อสินค้า<br>1888-00 - 20-888-00 น้อเชือวัสตสำนัญงาน         | ข้อความ<br>วัสดสำนัญงาน 23 ราชการ | กลุ่มภา ฟงกชน (m) 🕨        |  |  |  |
|                                                                                                    |                                                                                     |                                   | การสอบถาม (n) 🕨            |  |  |  |
|                                                                                                    |                                                                                     |                                   | สินค้าคงคลัง (p) 🕨         |  |  |  |
|                                                                                                    |                                                                                     |                                   | ตั้งค่าคอนพิกราชการ (s)    |  |  |  |
|                                                                                                    |                                                                                     |                                   |                            |  |  |  |
|                                                                                                    |                                                                                     |                                   |                            |  |  |  |
|                                                                                                    |                                                                                     |                                   |                            |  |  |  |
|                                                                                                    |                                                                                     |                                   |                            |  |  |  |
| กำหนดส่ง: 16/8/2013 🧰 วันที่ยินยัน:                                                                                                   | กำหนดส่ง: 16/8/2013 🥅 วันท์อินอัน:                                                  |                                   |                            |  |  |  |
|                                                                                                    |                                                                                     |                                   |                            |  |  |  |

#### ภาพที่ 36

| ไฟล์ แก้ไข เครื่องมือ คำสิ่ง วิธีใช้<br>   🗈 🔚 📉 🖶 🗟 🐼   🐙 🌄 🍞 🏹   🅪 📢 🖣            | D D 🔿 🕹 🖉               | Ø                                     |                       |                          |
|-------------------------------------------------------------------------------------|-------------------------|---------------------------------------|-----------------------|--------------------------|
| ภาพรวม ทั่วไป ข้อมูลเพิ่มเดิมของเอกสาร การตั้งค่า ที่อยู่ วัน                       | จัดส่ง ราคา/ส่วนลด การล | งรายการบัญชี อื่นๆ ข้อมูลอ้างอิง มิติ |                       | แบบง่าย (b)              |
| เลขที่เอกสาร ≜ เลขที่สับฌา                                                          | เลขที่บันทึกข้อความ     | เลขที่เอกสารสิ่งจ้าง                  | บัณชีผู้จัดจำหน่าย ร่ | งบประมาณ (c)             |
| 562B310600PO00061                                                                   | ศธ.0513.10107/821       |                                       | 20-5347800010650 เ    | การผ่านรายการ (d) →      |
|                                                                                     |                         |                                       |                       |                          |
| Infolog (1)                                                                         |                         | <b>ขับตอบที่ 36</b> ระบบจะเ           | แสดงข้อคาาเป็ห้เ      | กราบก่า 🔟 (f) 🔸          |
| ข้อความต่อไปนี้มีวัตถุประสงค์เพื่อแจ้งให้หราบเท่านั้น ไม่จำ<br>เป็นต้องดำเนินการใดๆ | )                       |                                       |                       | 1.(g) →                  |
|                                                                                     |                         | มีการตัดงบประมาณตาม                   | มใบสั่งซื้อเลขที่     | แล้ว <sup>mม (h)</sup> • |
| ิ ข้อความ (09:36:09)                                                                | 1                       | ع<br>ع                                |                       |                          |
|                                                                                     |                         | หลังจากนั้นกดปิด                      |                       |                          |
|                                                                                     |                         |                                       |                       |                          |
|                                                                                     |                         |                                       |                       |                          |
|                                                                                     | สินหรัพย์ถาวร มิติ      |                                       |                       | การตั้งค่า (l) 🔸         |
|                                                                                     | วันสุทธิ ชื่อสินค้า     | ข้อความ                               | กลุ่มภา               | พึงก์ชัน (m) 🔸           |
|                                                                                     | 88.00 บัญชีค่าวัสดุสำนั | างาน วัสดุสำนักงาน 23 รายการ          |                       | การสอบถาม (n) 🔸          |
| รายละเอียด                                                                          |                         |                                       |                       | สินค้าคงคลัง (p) 🔸       |
| ข้อความ (09:36:09)                                                                  | 1                       |                                       |                       | ตั้งค่าคอนฟักรายการ (s)  |
|                                                                                     |                         |                                       |                       |                          |
|                                                                                     |                         |                                       |                       |                          |
| ລ້າงข้อมูລ (a) ปีด (d)                                                              | j                       |                                       |                       |                          |
|                                                                                     |                         |                                       | >                     |                          |
| กำหนดส่ง: 16/8/2013 🏢 วันที่ยืนยัน:                                                 |                         |                                       |                       |                          |
|                                                                                     |                         |                                       |                       |                          |

หน้า

| 🧟 ใบสั่งฮื้อ 562B310600P000061 , ฮื้อ เอ เทรคคิ้ง , ฮื่อสินค้า บัญชีก่าวัสดุสำนักงาน (1 - 1000)                                                                                                    |                                              |                                                   |                                   |                     |                                  |
|----------------------------------------------------------------------------------------------------|----------------------------------------------|---------------------------------------------------|-----------------------------------|---------------------|----------------------------------|
| ไฟล์ แก้ไข เครื่องมือ คำสัง วิธี                                                                                                    | 18<br>V V V 16 01 1                          |                                                   |                                   |                     |                                  |
|                                                                                                    |                                              |                                                   |                                   |                     |                                  |
| ภาพรวม ทั่วไป ข้อมูลเพิ่มเติมของเอง                                                                                                    | กสาร การตั้งค่า ที่อยู่ วันเ                 | จัดส่ง ราคา/ส่วนลด การลงรายการบัญชี               | อื่นๆ ข้อมูลอ้างอิง มิติ          | (                   | แบบง่าย (b)                      |
| เลขที่เอกสาร ≜                                                                                                    | เลขที่สัญญา                                  | เลขที่บันทึกข้อความ                               | เลขที่เอกสารสั่งจ้าง บัญ          | เซีผู้จัดจำหน่าย ร์ | งบประมาณ (c) 🔹 🕨                 |
| 562B310600PO00061                                                                                                    |                                              | ศธ.0513.10107/821                                 | 20-5                              | 5347800010650 เ     | การผ่านรายการ (d) 🔹 🕨            |
|                                                                                                    |                                              |                                                   |                                   | ใบสิ่งซื้อ 🤇        | ตรวจหาน/ใบขอเบิกเงิน (e) 🕨       |
|                                                                                                    | ะ                                            | <b>กลบที่ 3</b> 7 ลัดทำใบของ                      | บบบัติเบิกล่าย                    | รายการรับสินค้า     | การตั้งค่า (f) 🔹 🕨               |
|                                                                                                    | 180                                          |                                                   |                                   | บันทึกการจัดส่ง     | พึงก์ชัน (g) 🕨 🕨                 |
|                                                                                                    | โดย                                          | ไปที่แท็ปตรวจทาน/ใบร                              | ขอเบิกเงิน                        | ใบแล้งหนึ่          | การสอบถาม (h) 🔹 🕨                |
|                                                                                                    |                                              |                                                   |                                   |                     |                                  |
|                                                                                                    | เลือก                                        | าใบแจ้งหนี้ จะแสดงดัง                             | ภาพที่ 38                         |                     |                                  |
| <                                                                                                    |                                              |                                                   |                                   | >                   |                                  |
|                                                                                                    |                                              |                                                   |                                   |                     |                                  |
| บันทึกรายละเอียด ทั่วไป การตั้งค่า                                                                                                    | ปริมาณ ราคา/ส่วนอด อินฯ                      | สินทรัพย์กาวร มีติ                                |                                   |                     | ຄາງຮູ້ຫ້າຍຄ່າ (1)                |
|                                                                                                    |                                              |                                                   | ×                                 |                     | ຟັງຊົງອີນ (m)                    |
| IS51040101040301 1.00                                                                                                    | ชุด 20,888.00 2                              | ตเงนสุทธ ขอสนคา<br>0,888.00 บัญชีค่าวัสดุสำนักงาน | ขอความ<br>วัสดุสำนักงาน 23 รายการ | កតុងកា              |                                  |
|                                                                                                    |                                              |                                                   |                                   |                     |                                  |
|                                                                                                    |                                              |                                                   |                                   |                     |                                  |
|                                                                                                    |                                              |                                                   |                                   |                     | GIVEN DE DU 194 (194 194 194 (5) |
|                                                                                                    |                                              |                                                   |                                   |                     |                                  |
|                                                                                                    |                                              |                                                   |                                   |                     |                                  |
|                                                                                                    |                                              |                                                   |                                   |                     |                                  |
|                                                                                                    |                                              |                                                   |                                   |                     |                                  |
| กำหนดส่ง: 16/8/2013 🏢 วันที่อินอัน:                                                                                                    |                                              |                                                   |                                   |                     |                                  |
| พืชพับอัได และสอบออบเอี้ยวอับในแล้งหนี้สั่                                                                                                    | and a 24 an annual an 24 an 24 and 24 annual |                                                   |                                   |                     |                                  |
| an white weekabal latitiania du contra anti-initiania du contra anti-initiania du contra anti-i |                                              |                                                   |                                   |                     |                                  |

| ไฟล์ แก้ไข เครื่องมือ ค                                                                                              |                                                                                                    |
|----------------------------------------------------------------------------------------------------|----------------------------------------------------------------------------------------------------|
| เหล แก่เข เครอมอ<br>พารามิเดอร์ อื่นๆ<br>พารามิเดอร์ อื่นๆ<br>ปริมาณ:<br>การองรายการปัญชิ: ขึ้นที่<br>อังห<br>มันที่ | <ul> <li>พัพ 72 เช</li> <li>พัพ 72 เช</li> <li>พัพ 72</li></ul> |
| กาพราม การตั้งค่า บันทีกร<br>อัพเดต<br>✔ ใบแล้งหนี                                                                   | ละเอ็มด รายละเอ็มดของรายการ บันทึกการจัดสัง การชื้อ สินทรัพย์การ<br>บันทึกการจัดสัง เลขที่เอกสาร ชื่อ วันที่ ใชนรัสหนี การอ้างอิงใ<br>5628310600P000060 เอ เทรดดิ้ง 17/8/2013 001/0038-0039 บันทึกการจัดสัง (I)<br>ขั้นตอนที่ 38 ระบุข้อมูล<br>-ปริมาณ กรณีเบิกจ่ายครั้งเดียวให้เลือกทั้งหมด                                                                                                    |
| อ้พเตตปริมาณ                                                                                                    | กรณีเบิกจ่ายเป็นงวดให้เลือกรับทันที<br>- <b>ใบแจ้งหนี้</b> ระบุเลขที่ใบแจ้งหนี้ ที่ได้รับจากผู้ขาย                                                                                                    |
| คู่มือการสร้างใบ                                                                                                    | หลังจากนั้นกดตกลง จะแสดงดังภาพที่ 39                                                                                                    |

| 🛺 การลงรายการบัญชีไบแจ้งหนี้ (1 - 1000)                                                                                    |                                                                                                    |                                                                                                    |                                                                                                    |
|----------------------------------------------------------------------------------------------------|----------------------------------------------------------------------------------------------------|----------------------------------------------------------------------------------------------------|----------------------------------------------------------------------------------------------------|
| ไฟล์ แก้ไข เครื่องมือ คำสั่ง วิธีใช้                                                                                       | ሎ≪! < ▶ ▷ →   ▷ ▲   ⊘                                                                                                    |                                                                                                    |                                                                                                    |
| พารามิเตอร์ อื่นๆ<br>พารามิเตอร์ ตัวเลือก<br>ปริมาณ: ที่งหมด ♥ พิมพ์<br>การลงรายการบัญชี: พิมพ์<br>หิมพ์<br>ใช้ปร<br>หิมพ์ | การพิมพ์<br>: ปัจจุบัน ⊻<br>ใบแจ้งหนึ่: ⊻<br>เบชิมเจิน:<br>เรษทางการจัดการการพิมพ์:<br>เอกสารการชาย:<br>ใบแจ้งหนี้ Intra-Community: | เลือก<br>เลือกบันทักการจัดส่ง<br>จัดเรียง<br>ราม<br>การซัขาย<br>กำหนดการชำระเงิน<br>การซึ่งค่าแค้องพิมพ์ ▶ |                                                                                                    |
| กาพรวม การดังค่า บันท์กรายละเอียด รายละเอียดขอ<br>อัพเดต บันท์กการจัดส่ง<br>✓ ใบแจ้งหนี้ 5                                 | มรายการ บันทึกการร้องว่า การรัก สินหลังห์การร<br>เลขที่เอกสาร<br>i62831060<br>Yes                                                   | รังหนี้อัตโนมัติ e สถานะ<br>เป็นทึกใบแจ้งหนี้หรือไม่?<br>lo                                                | <ul> <li>■</li> <li>■</li></ul> |
|                                                                                                    | <b>ขั้นตอนที่ 39</b> ระบบจะถามว่<br>ต้องการบันทึกใบแจ้งหนี้หรือไม<br>ภาพที่ 40                                                      | ามีการเปลี่ยนแปลง<br>ม่ ให้ตอบ Yes จะแสดงดัง                                                               | )<br>กลง ยกเล็ก ชุดงาน<br>บาท 1000 usr 🗐 🗊 🛒                                                                                                    |

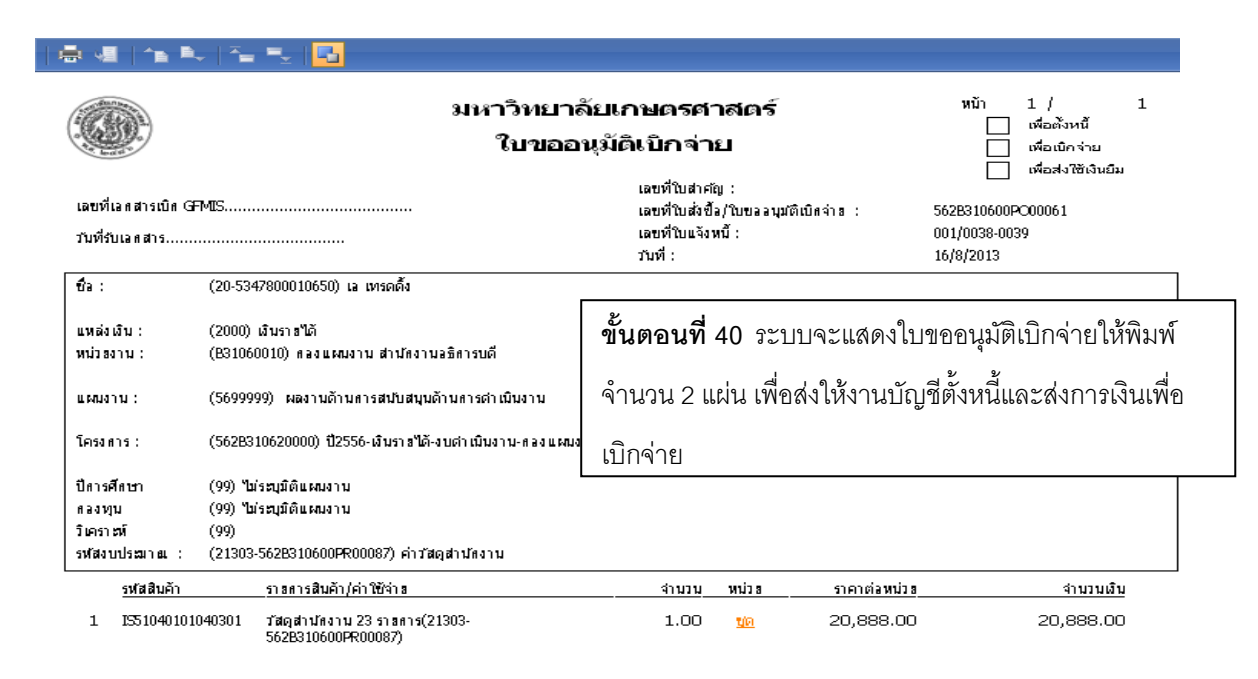

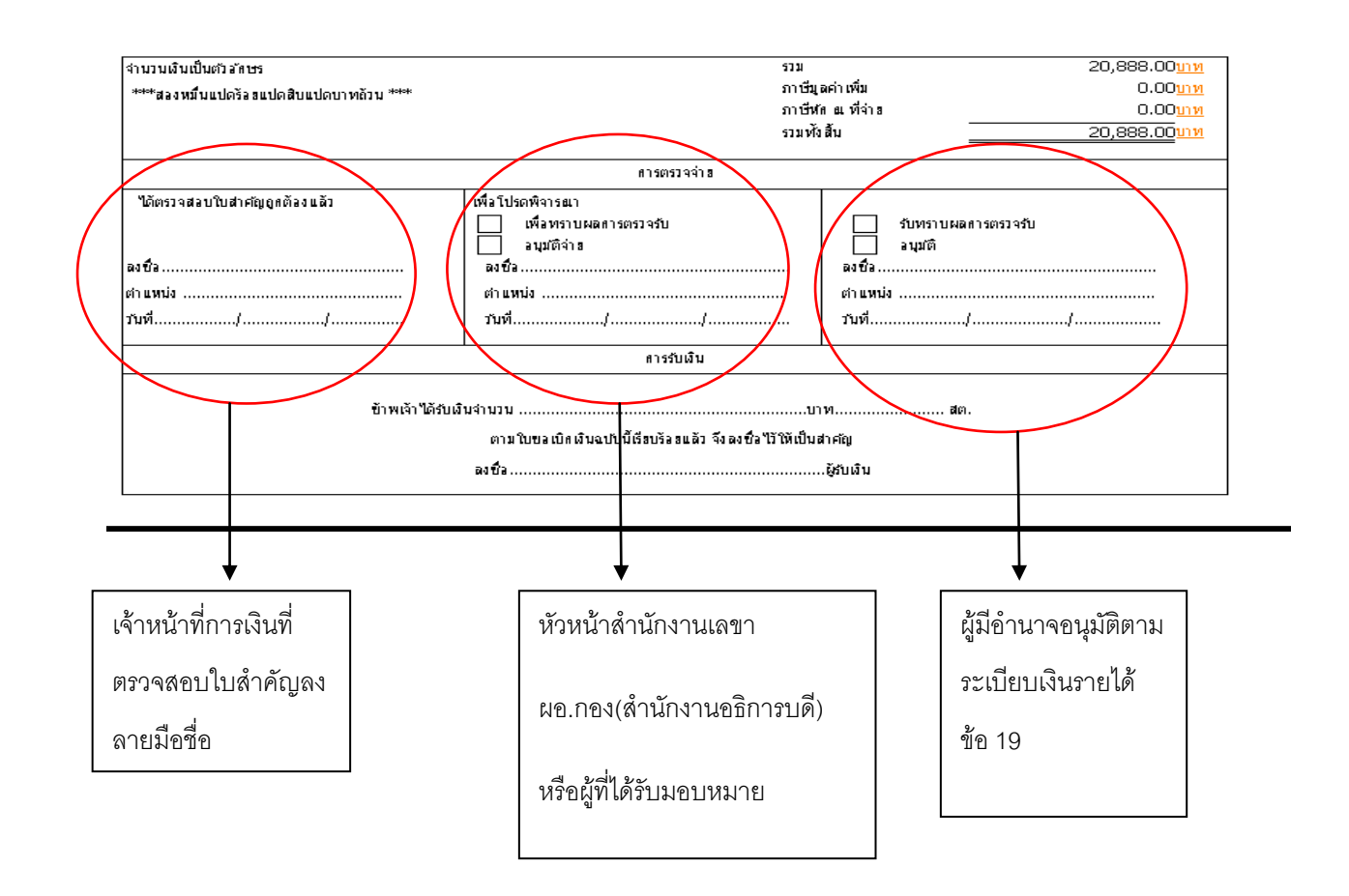

| ภาพรวม ทั่วไป ข้อมูลเพิ่มเดิมของเอกสาร การตั้งค่า ที่อยู่ วันจัดส่ง ราคา/ส่วนลด การลงรายการบัญชี อื่นๆ ข้อมูลอ้างอิง มิติ แบบง่าย (b) |                                                             |                                  |                                            |                            |  |  |  |  |  |
|----------------------------------------------------------------------------------------------------|-------------------------------------------------------------|----------------------------------|--------------------------------------------|----------------------------|--|--|--|--|--|
| เสซต์เอกสาร                                                                                                    | เลขที่สัญญา เล                                              | จขที่บันทึกข้อความ               | เลขที่เอกสารสั่งจ้าง บัญชีผู้จัดจำหน่าย    | งบประมาณ (c) 🔸             |  |  |  |  |  |
| 562B310600PO00061                                                                                                    | ศธ                                                          | 5.0513.10107/821                 | 20-534780001065                            | 0 แ การผ่านรายการ (d)      |  |  |  |  |  |
|                                                                                                    |                                                             |                                  |                                            | ตรวจหาน/ใบขอเบิกเงิน (e) ▶ |  |  |  |  |  |
|                                                                                                    | <b>ขั้นตอนที่ 41</b> การบันทึกตั้งหนี้ ให้เลือกเลขที่เอกสาร |                                  |                                            |                            |  |  |  |  |  |
|                                                                                                    |                                                             |                                  |                                            | ฟังก์ชัน (g) 🔸             |  |  |  |  |  |
|                                                                                                    |                                                             |                                  | ע<br>ע ג ג ג ג ג ג ג ג ג ג ג ג ג ג ג ג ג ג | การสอบถาม (h) 🔸            |  |  |  |  |  |
|                                                                                                    | ମ                                                           | าามเลขท์ใบขออนุมัติเบ้กจ่า       | เย หลังจากนั้นเลือกแท้:                    | ปการ                       |  |  |  |  |  |
|                                                                                                    |                                                             |                                  |                                            |                            |  |  |  |  |  |
|                                                                                                    | FA                                                          | 1.172.1511.12. /4217/01/01/11/14 | 11/1 42                                    |                            |  |  |  |  |  |
|                                                                                                    |                                                             |                                  |                                            |                            |  |  |  |  |  |
| บันทึกรายละเอียด หั่วไป การตั้งค่า ปริ                                                                                                | ไมาณ ราคา/ส่วนลด อื่นๆ                                      |                                  |                                            | การตั้งค่า (l) 🔸           |  |  |  |  |  |
| หมายเลขสินค้า ปริมาณ ห                                                                                                    | น่วย ราคาต่อหน่วย ยอดเงิน:                                  | สุทธิ์ ชื่อสินค้า ข้อค           | จวาม                                       | กลุ่มภา ฟิงก์ชัน (m) ▶     |  |  |  |  |  |
| IS51040101040301 1.00 🌾                                                                                                    | ก 20,888.00 20,888                                          | 8.00 บัญชีค่าวัสดุสำนักงาน วัสดุ | สำนักงาน 23 รายการ                         | การสอบถาม (n) 🔸            |  |  |  |  |  |
|                                                                                                    |                                                             |                                  |                                            | สินค้าคงคลัง (p) 🔸         |  |  |  |  |  |
|                                                                                                    |                                                             |                                  |                                            | ตั้งค่าคอนฟิกรายการ (s)    |  |  |  |  |  |
|                                                                                                    |                                                             |                                  |                                            |                            |  |  |  |  |  |
|                                                                                                    |                                                             |                                  |                                            |                            |  |  |  |  |  |
|                                                                                                    |                                                             |                                  |                                            |                            |  |  |  |  |  |
| <                                                                                                    |                                                             |                                  |                                            | >                          |  |  |  |  |  |
| กำหนดส่ง: 16/8/2013 🧰 วันที่อื่น                                                                                                    | ศาหนดส่ง: 16/8/2013 🏢 วันที่ขันขัน:                         |                                  |                                            |                            |  |  |  |  |  |
| หอ้พเดตในสิ่งซื้อที่สามารถทำได้ บาท 1000 บรา 🗐 🗐 🧃                                                                                    |                                                             |                                  |                                            |                            |  |  |  |  |  |

| ไฟล์ แก้ไข เครื่องมือ คำสั่ง วิธี       | ใช้                                   |                                  |                       |                       |                            |
|-----------------------------------------|---------------------------------------|----------------------------------|-----------------------|-----------------------|----------------------------|
| 🗅 🔒 🗙   🖶 🗟 🐼   🐙 '                     | <u>₹</u> ≫ %   № ≪l < ► №             | 🔿   🖺 🔔   📀                      |                       |                       |                            |
| ภาพรวม ทั่วไป ข้อมูลเพิ่มเติมของเอง     | กสาร การตั้งค่า ที่อยู่ วันจัดส่ง ราย | คา/ส่วนลด การลงรายการบัญชี อื่นๆ | ข้อมูลอ้างอิง มิติ    |                       | แบบง่าย (b)                |
| เลขที่เอกสาร 🔺                          | เลขที่สัญญา เลขที่บ้                  | ันทึกข้อความ                     | เลขที่เอกสารสิ่งจ้าง  | บัญชีผู้จัดจำหน่าย รั | งบประมาณ (c) 🔸             |
| 562B310600PO00061                       | ศธ.051                                | 3.10107/821                      |                       | ใบส่งซื้อ             | การผ่านรายการ (d) 🔸        |
|                                         |                                       |                                  |                       | รายการรับสินค้า       | ตรวจหาน/ใบขอเบิกเงิน (e) 🕨 |
|                                         | ຮູ້                                   | <b></b>                          | a<br>a                | บันทึกการจัดส่ง       | การตั้งค่า (f) 🔹 🕨         |
|                                         | 111111                                |                                  | 16.10                 | ใบแจ้งหนึ่            | พึงก์ชัน (g) 🔸             |
|                                         |                                       |                                  |                       |                       | การสอบถาม (h) 🔸            |
|                                         | แสดงผ                                 | ดังภาพที่ 43                     |                       |                       |                            |
|                                         |                                       |                                  |                       |                       |                            |
|                                         |                                       |                                  |                       | >                     |                            |
|                                         |                                       |                                  |                       |                       |                            |
| บันทึกรายละเอียด ทั่วไป การตั้งค่า      | ปริมาณ ราคา/ส่วนลด อื่นๆ สินทรัท      | ฯย์ถาวร มิติ                     |                       |                       | การตั้งค่า (l) 🔸           |
| หมายเลขสินค้า ปริมาณ                    | หน่วย ราคาต่อหน่วย ยอดเงินสุทธิ       | ชื่อสินค้า จ้                    | ม้อความ               | กลุ่มภา               | ฟังก์ชัน (m) 🔸             |
| I551040101040301 1.00                   | ชุด 20,888.00 20,888.00               | บัญชีค่าวัสดุสำนักงาน วัง        | สดุสำนักงาน 23 รายการ |                       | การสอบถาม (n) 🔸            |
|                                         |                                       |                                  |                       |                       | สินค้าคงคลัง (p) 🔸         |
|                                         |                                       |                                  |                       |                       | ตั้งค่าคอนฟักรายการ (s)    |
|                                         |                                       |                                  |                       |                       |                            |
|                                         |                                       |                                  |                       |                       |                            |
|                                         |                                       |                                  |                       |                       |                            |
| <                                       |                                       |                                  |                       | >                     |                            |
| กำหนดส่ง: 16/8/2013 📖 วัน <i>พ</i> ิ    | าียินยัน:                             |                                  |                       |                       |                            |
|                                         |                                       |                                  |                       |                       |                            |
| อ้พเดต พิมพ์ แก้ไขและสอบถามเกี่ยวกับใบแ | ลังหนึ                                |                                  |                       |                       |                            |

| ไฟล์ แก้ไข เครื่องมือ คำสั่ง วิธีใช                                 | 178 -                                                                                                    |                                                   |
|---------------------------------------------------------------------|----------------------------------------------------------------------------------------------------|---------------------------------------------------|
| 🗈 🔒 🗶   🖷 🗟 🐼   🔻 🏹                                                 | \$\$ \$\$ \$\$   \$\$ <\$ < > \$\$ \$\$ \$\$   \$\$ \$\$ \$\$ \$\$   \$\$ \$\$                                                                                                    |                                                   |
| พารามิเตอร์ อื่นๆ                                                   | เลือก                                                                                                    |                                                   |
| พารามิเตอร์                                                         | <b>ด้วเลือกการพิมพ์</b>                                                                                                    |                                                   |
| ปริมาณ: ทั้งหมด                                                     | 🖌 พิมพ์: ปีจจุบัน 🗸 🧴                                                                                                    |                                                   |
| การลงรายการบัญชี: 🔽                                                 | พิมพ์ใบแจ้งหนี้:                                                                                                    |                                                   |
|                                                                     | พิมพ์ใบขึมเงิน:                                                                                                    |                                                   |
|                                                                     | ใช้ปลายทางการจัดการการพิมพ์:                                                                                                    |                                                   |
|                                                                     | พิมพ์เอกสารการขาย:                                                                                                    |                                                   |
|                                                                     | พิมพ์ใบแจ้งหนี้ Intra-Community:                                                                                                    |                                                   |
| ภาพรณ การตั้งค่า บันที่กรายละเอียด<br>อัพเดต บันที่ก<br>✓ ใบแล้งหนี | รายละเอียดของรายการ บันทึกการจัดส่ง การช้อ สินหรัพย์การ<br>รักการจัดส่ง เลขที่เอกสาร ชื่อ <u>ระหรือ สินหรัพย์การ</u><br>5628310600P000061 เอเหรดด์ 16/8/2013 <u>เอเทรดาร</u><br>16/8/2013 <u>เอเทรอง 6</u> เช่น<br>จันที่ตั้งหนี้ , เลขที่ใบแจ้งหนี้ หลังจากนั้นกดปุ่ม รวม เพื่อ<br>ดูจำนวนเงินที่จะเบิกจ่าย จะแสดงดังภาพที่ 44<br> | แสดงข้อมิดพลาด<br>ทึกการจัดส่ง<br>ะเอียดการจับคู่ |
| หมายเลขใบแจ้งหนึ้                                                   | ארט 10                                                                                                    | )00 usr 🗐 🗐 🚲                                     |

| พระมิเตอร์ ธินๆ                                                                                                    |  |  |  |  |  |  |  |
|----------------------------------------------------------------------------------------------------|--|--|--|--|--|--|--|
| 🌄 รวม (1 - 1000) - เลขที่เอกสาร: 562B310600P000061, เอ เทรคตั้ง, รหัสพารามิเตอร์: SYS2183115, 📃 🗖 🔀                  |  |  |  |  |  |  |  |
| ີໄຟລ໌ ແຄ້ໄປ ເອຣັມນັມ ອຳລັດ 35ໃຫ້<br>                                                                                 |  |  |  |  |  |  |  |
|                                                                                                    |  |  |  |  |  |  |  |
| มาการ์ 20,888.00 สำนวนเงินในบนจังหนี้: 20,888.00 ยอดดุล: 20,888.00                                                   |  |  |  |  |  |  |  |
| ภาษัขาย: ส่วนลดเงินสด: ภาษัขาย:                                                                                      |  |  |  |  |  |  |  |
| วันที่ให้ส่วนลด:                                                                                                    |  |  |  |  |  |  |  |
| ини 1000 usr 🗐 🗐                                                                                                    |  |  |  |  |  |  |  |
| อัพเดต บันทึกการจัดส่ง เลขที่เอกสาร ชื่อ วันที่ ใบแจ้งหนี้ การอ้างอิงใบแจ้งหนี้อัตโนมัติ คงค้า ข้อความแสดงข้อมิตหลาด |  |  |  |  |  |  |  |
| √ เป็นจิหน์ 5628310600P000061 เอิโทรตดจั 16/8/2013 001/0038-0039                                                     |  |  |  |  |  |  |  |
|                                                                                                    |  |  |  |  |  |  |  |
| ขั้นตอนที่ 44 ตรวจสอบจำนวนเงิน                                                                                       |  |  |  |  |  |  |  |
|                                                                                                    |  |  |  |  |  |  |  |
| เมื่อออต้องแอ้ด ออตอองอะแสองอัง                                                                                      |  |  |  |  |  |  |  |
|                                                                                                    |  |  |  |  |  |  |  |
| ภาพที่ 45                                                                                                    |  |  |  |  |  |  |  |
|                                                                                                    |  |  |  |  |  |  |  |
| (ตกลง) ยกเล็ก (ชุดงาน                                                                                                |  |  |  |  |  |  |  |
| แสดงขอดรวม ส่วนอด อาจังอาย ต่อสรรมเบียนเบ็ตเตอ็ด เป็นต้น ของใบสิ่ง                                                   |  |  |  |  |  |  |  |

|                                                                                                    | มหาวิทยาส์<br>ใบสำ                                                                                                    |                                                                             | หม้า<br>                                      | 1 /<br>เพื่อตั้งหนี้<br>เพื่อเบิกจ่าย<br>เพื่อป_???.วว     |                                       |
|----------------------------------------------------------------------------------------------------|----------------------------------------------------------------------------------------------------|-----------------------------------------------------------------------------|-----------------------------------------------|------------------------------------------------------------|---------------------------------------|
| เลขที่เอกสารเบิก G<br>วันที่รับเอกสาร                                                                            | FMIS                                                                                                    | เลขที่ใบสำคัญ :<br>เลขที่ใบส่งขึ้ง/โบขออน<br>เลขที่ใบแจ้งหนี้ :<br>วันที่ : | ឃើលើកាំាង :                                   | 562B310600PD<br>562B310600PC<br>001/0038-0039<br>16/8/2013 | 100061<br>000061                      |
| ขึ้อ :                                                                                                    | (20-5347800010650) เล เทรดดิ้ง                                                                                                    |                                                                             |                                               |                                                            |                                       |
| แหล่งเงิน:<br>หน่วยงาน:                                                                                          | (2000) เมินราชได้<br>(B31060010) สองแหมงาน ส่านักงานอธิการบดี                                                                                                    | ขั้นตอนที่ 45<br>ตั้งหาปีไปต้อง                                             | ระบบจะแส<br>สั่งพิมพ์                         | <b>ง</b> ดงใบสำ                                            | าคัญ                                  |
| шмыаты :                                                                                                    | (5699999) ผลงานด้านสารสมับสนุมด้านสารดำเนินงาน                                                                                                    |                                                                             | 1 61 / 11 61 / 1                              |                                                            |                                       |
| แผมงาม:<br>โครงสาร:                                                                                              | (5699999) ผลงานด้านการสนบสนุนด้านการตำเนินงาน<br>(562B310620000) ปี2556-เงินราชได้-งบตำเนินงาน-กลงแผนงา                                                                                                    |                                                                             | 1917 1191 11                                  |                                                            |                                       |
| แผนงาน:<br>โครงการ:<br>ปีการศึกษา<br>กองทุน<br>วิเคราะห์<br>รห้ส่งบประมาณ::                                      | (5699999) ผลงานด้านการสนบสนุนด้านการตำเนินงาน<br>(562B310620000) ปี2556-เงินราชได้-งบตำเนินงาน-กองแผนงา<br>(99) ใบ่ระบุมิติแผนงาน<br>(99) ใบ่ระบุมิติแผนงาน<br>(99)<br>(21303-562B310600FR00087) ต่าวัฒอุสานักงาน                                                                                                    |                                                                             | 16N N& N                                      |                                                            |                                       |
| แผนงาน:<br>โครงการ:<br>ปีการศึกษา<br>กองทุน<br>วิเคราะห์<br>รห้สงบประมาณ :<br><u>รห้สสินค้า</u>                  | (5699999) ผลงานด้านการสนบสนุนด้านการตำเนินงาน<br>(562B310620000) ปี2556-เงินราชได้-งบดำเนินงาน-กลงแผนง<br>(99) ไประธุบิติแผนงาน<br>(99) ไประธุบิติแผนงาน<br>(99)<br>(21303-562B310600PR00087) ค่าวัสดุสานักงาน<br>รายการสินค้า/ค่าใช้จ่าย                                                                                                    | ערע ערע געערעערערערערערערערערערערערערערע                                    | ราคาต่อหน่วย                                  |                                                            | สำนวนเงิน                             |
| แผนงาน:<br>โครงศาร:<br>ปีศารศัศชา<br>ศลงทุน<br>วิเคราะห์<br>รหัสงบประมาณ::<br><u>รหัสสินค้า</u><br>1. 1551040103 | (5699999) ผลงานด้านการสนบสนุนด้านการตำเนินงาน<br>(562B310620000) ปี2556-เงินราชได้-งบดำเนินงาน-สงงแผนงา<br>(99) ไประบุมิติแผนงาน<br>(99) ไประบุมิติแผนงาน<br>(99)<br>(21303-562B310600PR00087) ค่าวัสอุสานักงาน<br><u>รายการสินค้า/ค่าใช้จ่าย</u><br>1040301 วัสอุสานักงาน 23 รายการ(21303-<br>562B310600PR00087)<br>ปญชีเจ้าหนี้การค้า - บุคคลภายนงก | (1) (1) (2) (2) (2) (2) (2) (2) (2) (2) (2) (2                              | <u>neneismins</u><br>20,888.00<br>(20,888.00) | B31060010                                                  | <u>สำนวนเติม</u><br>20,888.00<br>2000 |

| ไฟล์ แก้ไข เครื่องมือ คำสั่ง วิธีใช้ | 3<br>∑≉ ∑  10- 01 0   > 10- 01                        | ≌ <u>∧</u>   ⊘                   |                                            |                            |
|--------------------------------------|-------------------------------------------------------|----------------------------------|--------------------------------------------|----------------------------|
| ภาพรวม ทั่วไป ข้อมูลเพิ่มเติมของเอกส | การตั้งค่า ที่อยู่ วันจัดส่ง ราคา/ส่วนเ               | ลด การลงรายการบัญชี อื่นฯ ข้อ    | ມູລວ້າงວິง ມີທີ                            | ແບບຈ່າຍ (b)                |
| เลขที่เอกสาร 🔶 เ                     | เลขที่สัญญา เลขที่บันทึกข้อ                           | ความ                             | เลขที่เอกสารสั่งจ้าง บัญชีผู้จัดจำหน่าย ร์ | งบประมาณ (c) 🔸             |
| 562B310600PO00061                    | ศธ.0513.1010                                          | 7/821                            | 20-5347800010650 ii                        | การผ่านรายการ (d) 🔸        |
|                                      |                                                       |                                  |                                            | ตรวจหาน/ใบขอเบิกเงิน (e) ▸ |
|                                      | li d                                                  | d                                |                                            | การตั้งค่า (f) 🕨 🕨         |
|                                      | ขั้นตอนที่ 46 เ                                       | ล่อกแท็ปการ                      |                                            | ฟังก์ชัน (g) 🔸             |
|                                      | 9                                                     | ม<br>ม ส ม                       | รวม                                        | การสอบถาม (h) 🔸            |
|                                      | สอบถาม → เ                                            | ⊔แจงหน จะแสดงดง                  | การคาดการณ์กระแสเงินสด                     |                            |
|                                      |                                                       |                                  | ใบสิ่งซื้อ                                 | -                          |
|                                      | 31'1WW147                                             |                                  | รายการรับสินค้า                            |                            |
|                                      |                                                       |                                  | บันทึกการจัดส่ง                            |                            |
|                                      |                                                       |                                  | <u>ในแล้งหนึ่งชื่อ</u> วงอยู่              |                            |
| บินทกรายละเอยด ทวไป การตงคา บร       | รมาณ ราคา/สวนลด อนๆ สนทรพยกาวร                        | 1161                             | ใบแล้งหนึ                                  | การตงคา (I)                |
| หมายเลขสินค้า รับทันที อ             | ออกใบแจ้งหนี้แล้ว ยอดคงเหลือในใบแจ้งหนี้<br>1.00 0.00 | ใบแจ้งหนี้ที่ค้างอยู่ ได้รับแล้ว | ยอดค้างส่ง โอสงอีอที่แน้ป                  | พึงก่ชิน (m)               |
| 1551040101040301 0.00                | 1.00 0.00                                             | 1.00                             | 0.00                                       | การสอบถาม (n) 🔸            |
|                                      |                                                       |                                  |                                            | สินค้าคงคลัง (p) 🔸         |
|                                      |                                                       |                                  |                                            | ตั้งค่าคอนฟักรายการ (s)    |
|                                      |                                                       |                                  |                                            |                            |
|                                      |                                                       |                                  |                                            |                            |
|                                      |                                                       |                                  |                                            |                            |
|                                      |                                                       |                                  |                                            |                            |
| <                                    |                                                       |                                  | >                                          |                            |

| ) 🖶 X   🖶 🖻 🖉          | 1 🔻 🖫  | 🏂 🏹   KÞ      |                   | 🖺 🔎        |         |                       |              |                                     |
|------------------------|--------|---------------|-------------------|------------|---------|-----------------------|--------------|-------------------------------------|
| าพรวม บันทึกรายละเอียด |        |               |                   |            |         |                       |              |                                     |
| เลขที่เอกสาร           | วันที่ | ใบแจ้งหนี้    | ใบสำคัญ           | สกุลเงิน   | ภาษัขาย | จำนวนเงินในใบแจ้งหนึ่ | ประเภทเอกสาร | ตัวอย่ <del>วงค่อนพิมพ์/พิมพ์</del> |
| 562B310600PO00061      | 16/8/2 | 001/0038-0039 | 562B310600PI00112 | บาท        |         | 20,888.00             | ใบสิ่งซื้อ   | ในสำคัญ                             |
|                        |        |               |                   |            |         |                       |              |                                     |
|                        |        |               |                   |            |         |                       |              | แหลงสุรกรรมอยู่ขณะกระเร             |
|                        |        |               |                   |            |         |                       |              | ธุรกรรมภาษีขาย                      |
|                        |        |               |                   |            |         |                       |              | ดูใบแจ้งหนี้ Intra-Community        |
|                        |        |               |                   |            |         |                       |              |                                     |
|                        |        |               |                   |            |         |                       |              |                                     |
|                        |        |               | ขั้นตอนที่ 47     | 7 เลือก    | ใบสำคั  | า้ถา จะ               |              |                                     |
|                        |        |               |                   |            | 0200.00 |                       |              |                                     |
|                        |        |               | แสดงดังกาพ        | a<br>1 1 0 |         |                       |              |                                     |
|                        |        |               | PPENDINGI IN      | 140        |         |                       |              |                                     |
|                        |        |               |                   |            |         |                       |              |                                     |
|                        |        |               |                   |            |         |                       |              |                                     |
|                        |        |               |                   |            |         |                       |              |                                     |
|                        |        |               |                   |            |         |                       |              |                                     |
|                        |        |               |                   |            |         |                       |              |                                     |
|                        |        |               |                   |            |         |                       |              |                                     |
|                        |        |               |                   |            |         |                       |              |                                     |
|                        |        |               |                   |            |         |                       |              |                                     |
|                        |        |               |                   |            |         |                       |              |                                     |
|                        |        |               |                   |            |         |                       |              |                                     |
|                        |        |               |                   |            |         |                       |              |                                     |
|                        |        |               |                   |            |         |                       |              |                                     |
|                        |        |               |                   |            |         |                       |              |                                     |
|                        |        |               |                   |            |         |                       |              |                                     |

| 🔐 ธุรกรรมใบส์<br>ไฟล์ แก้ไข    | าศัญ (1 - 1(<br>เครื่องมือ<br>🖶 🗟 🤅 | 000) - ไบแ<br>ศาส้ง วิธีใช้<br>3   🌴 🏹 | จังหนี้;<br>🏹      | 001/0038-0039<br>😨   🅪 < 🗸 | , 20-5347<br>▶ ₽> ♠     | 8000106                  | 50<br>. Ø                                 |               |         |                           |
|--------------------------------|-------------------------------------|----------------------------------------|--------------------|----------------------------|-------------------------|--------------------------|-------------------------------------------|---------------|---------|---------------------------|
| ภาพรวม ทั่วไป                  | I จำนวนเงิน                         | ມືທຶ                                   |                    |                            |                         |                          |                                           |               |         | จุดเริ่มต้น               |
| ใบสำคัญ                        |                                     | วันที่                                 | ปิดปี              | บัญชีแยกประเภท             | สมุดรายวัน              | สกุลเงิน                 | ลำนวนเงิน(สกุลเงินธุรกรรม)                | สำนวนเงิน     |         | ธุรกรรม                   |
| 562B310                        | 600PI00112                          | 16/8/2                                 |                    | 510401010403               |                         | บาห                      | 20,888.00                                 | 20,888.00     |         | บ้นทึกการตรวจสอบบัญชี     |
| 562B310                        | 600PI00112                          | 16/8/2                                 |                    | 210101010201               |                         | บาห                      | -20,888.00                                | 20,888.00     |         | ธุรกรรมภาษัขาย            |
|                                |                                     |                                        |                    |                            |                         |                          |                                           |               |         | เอกสารต้นฉบับ             |
|                                |                                     |                                        |                    |                            | <b>ขั้นต</b> ร<br>ใบสำห | <b>วนที่</b> 4<br>าัญ จะ | 8 เลือกพิมพ์— <b>1</b><br>แสดงดังภาพที่ 4 | 9             | ໃນສຳຄັญ | ในระสารที่เราสาร<br>รัณฑ์ |
| ศ้าอธิบายรายการ:<br>ซื้อบัญชี: | 001/0038-0<br>นัญซีเล้าเ            | 1039,20-5347<br>เนิ้การค้า - บุค       | 7800010<br>เคลกายเ | 650,,<br>Lan               | ]                       |                          | ชนิดการลงรายการบัญชี: ยอดดุง              | ลของผู้จัดจำห | น้าย    |                           |

|                                                  |                            |                    | - Styles -            |
|--------------------------------------------------|----------------------------|--------------------|-----------------------|
| 🛒 🕫 GL Posted Voucher (1)                        |                            |                    |                       |
| ไฟล์ ทั่วไป ชูดงาน                               |                            |                    |                       |
| ธุรกรรมบัญชีแยกประเภท                            | เลือก                      |                    |                       |
| ภาพ จำนวนเงิน(สกุลเงินธุรกรรม):                  | ค่าเริ่มต้น                |                    | จุดเริ่มต้น           |
| หมายเลขสมุตรายวัน:                               | ตัวเลือก                   | สำนวนเงิน          | ธุรกรรม               |
| ในสำคัญ: 562B310600PI0                           | 12                         | 20,888.00          | บันทึกการตรวจสอบบัญชี |
| บัญชีแขกประเภท:                                  |                            | 20,000.00          | ธุรกรรมภาษัขาย        |
| ชั้นของการลงรายการบัญชี: ปัจจุบัน                |                            |                    | เอกสารต้นฉบับ         |
| ตัวเลือกปัจจุบัน                                 |                            |                    | ในสำคัญที่เกี่ยวข้อง  |
| เครื่องพิมพ์: DocuCentre-II 5                    |                            |                    | พิมพ์ 🔸               |
| พิมพ์สือกลาง: จอภาพ                              | 1 กด                       |                    |                       |
|                                                  |                            |                    |                       |
| -                                                | ตกลง ยกเลิก                |                    |                       |
| การเลือกและการตั้งค่าของการค้นหางาน              | ขอมรับการเปลี่ยนแปลง แล    | ละออกจากหน้าต่าง   |                       |
|                                                  |                            |                    |                       |
|                                                  |                            |                    |                       |
|                                                  |                            |                    |                       |
| ศาอธิบายรายการ: 001/0038-0039,20-5347800010650,, | ชนิดการองรายการบัญชี: ยอดเ | ดลของผู้จัดจำหน่าย |                       |
| ชื่อบัญชี: บัญชีเจ้าหนี้การค้า - บุคคลภายนอก     |                            |                    |                       |
| พิมพ์ธุรกรรมประวัติ                              |                            |                    | บาห 1000 usr 🗐 🗃 🤮    |

|                                                 | _                                 |                | រី                 | 12556-เงิน         | รายได้-กอง    | แผนงาน     | -ใบสำคัฤ | <b>ุ</b> เต้งหนึ่ |                                                      |
|-------------------------------------------------|-----------------------------------|----------------|--------------------|--------------------|---------------|------------|----------|-------------------|------------------------------------------------------|
| ชื่อ<br>วิธีการข้าระเงิน<br>ค่าอธิบายสมุตราชวัน | เล เทรดคึง (20-5347800010650)     |                |                    |                    |               |            |          |                   | หมายเลขใบสำคัญ<br>วันที่ใบสำคัญ<br>หมายเลขใบแจ้งหนี้ |
| บัญชี                                           | ซื่อบัญซั                         | แหล่งเงิน      | หน่วยงาน           | แผนงาน             | โครงการ       | ปีการศึกษา | กองทุน   | วิเคราะห์         | រភាព                                                 |
| 510401010403                                    | บ้ญชีค่าวัสดุส่านักงาน            | 2000           | B31060010          | 5699999            | 562B310620000 | 99         | 99       | 99                | 20,888.00                                            |
|                                                 |                                   | ค่าอริบายรายกา | ร : วัสดุส่านักงาน | 23 รายการ          |               |            |          |                   |                                                      |
| <u>210101010201</u>                             | บ้ญชีเจ้าหนี้การค้า - บุคคลดายนอก | 2000           | B31060010          | 5699999            | 562B310620000 | 99         | 99       | 99                |                                                      |
|                                                 |                                   | ค่าอธิบายรายกา | s : 001/0038-003   | 9,20-5347800010650 | b.            |            |          |                   |                                                      |
|                                                 |                                   |                |                    |                    |               |            |          | Total : =         | 20,888.00                                            |
|                                                 |                                   |                |                    |                    |               |            |          |                   |                                                      |

| ผู้ล บุมติ | <b>ູ</b> ້ມູລະປຽງນີ້ |
|------------|----------------------|
| านที่/     | านที่//              |
|            | ผู้ลนุมติ<br>        |

| จะได้ใบสำคัญตั้งหนี้ สั่งพิมพ์เพื่อเก็บไว้เป็นหลักฐานการลงบัญชีต่อไป ผู้ | ผู้ที่จะลงนามในใบสำคัญตั้งหนี้ ประกอบด้วย |
|--------------------------------------------------------------------------|-------------------------------------------|
|--------------------------------------------------------------------------|-------------------------------------------|

#### **ผู้จัดทำ** และ **ผู้ลงบัญชี** คือเจ้าหน้าที่บัญชี

**ผู้อนุมัติ** ไม่ต้องลงนาม กรณีมีการปรับปรุงบัญชี หัวหน้างานต้องลงนามอนุมัติ